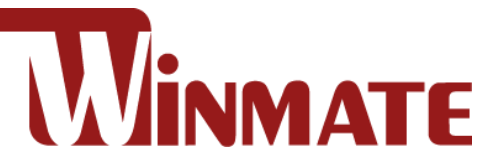

# 7"/ 10.1"/ 15" S Series HMI

Intel® Celeron® Bay Trail-M N2930, 1.83 GHz

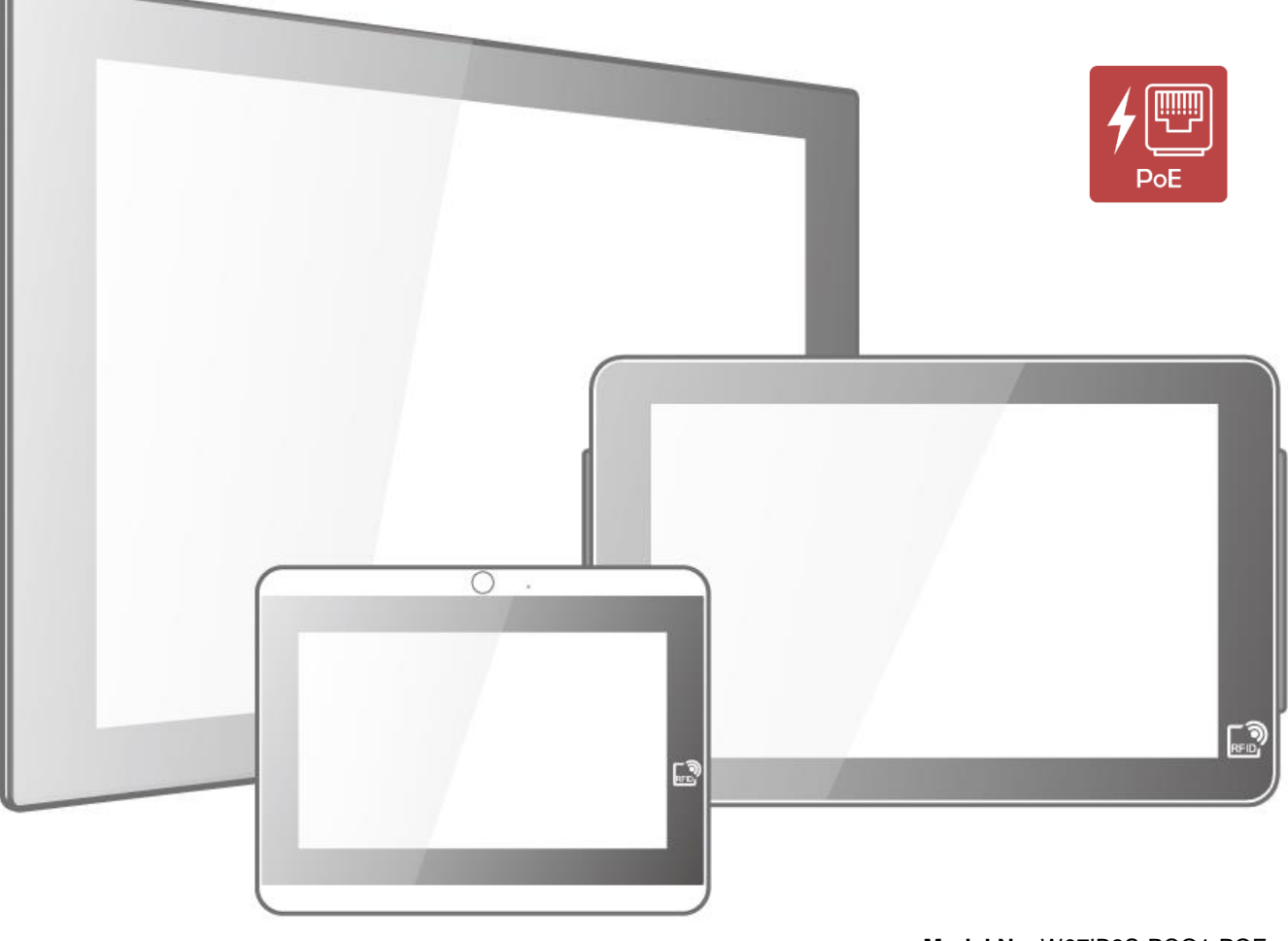

Model No. W07IB3S-PCO1-POE W07IB3S-PCO1AC-POE W10IB3S-PCH2-POE W10IB3S-PCH2AC-POE W10IB3S-PCH2LB R15IB3S-PCC3-POE

# **User Manual**

Document Version 1.3 Document Part No. 915211111141

Please read these instructions carefully before using this product, and save this manual for future use.

# Contents

| Preface                                   |
|-------------------------------------------|
| About This User Manual9                   |
| Chapter 1: Introduction10                 |
| 1.1 Introduction 11                       |
| 1.2 Product Features 11                   |
| 1.3 Package Contents 12                   |
| 1.4 Mechanical Dimensions13               |
| 1.5 Physical Buttons and LED Indicators16 |
| 1.6 Connector Description 17              |
| Chapter 2: Getting Started                |
| 2.1 Powering On                           |
| 2.1.1 AC Adapter Components 19            |
| 2.1.2 Power Considerations 19             |
| 2.1.3 Connecting the Power 20             |
| 2.2 Connector Description                 |
| 2.2.1 Power Input Connector 20            |
| 2.2.2 Ethernet Connector 21               |
| 2.2.3 Serial Port Connector               |
| 2.2.4 USB Connector                       |
| 2.2.5 GPIO Connector                      |
| 2.3 Configuring Serial Port Setting       |
| 2.4 Turning On and Off the Device         |
| Chapter 3: Mounting                       |
| 3.1 Cable Mounting Considerations         |
| 3.2 Safety Precautions                    |
| 3.3 Mounting Guide 25                     |
| 3.3.1 Panel Mount                         |
| 3.3.2 VESA Mount                          |
| 3.3.3 Front Side Wall Mount 31            |
| 3.3.4 Glass Wall Mount                    |
| Chapter 4: Operating the Device           |
| 4.1 Operating System                      |
| 4.2 System Settings                       |
| 4.2.1 Hot Tab Menu 35                     |
| 4.2.2 Utilities                           |
| 4.2.3 Brightness                          |

| 4.2.4 Volume                                                     |    |
|------------------------------------------------------------------|----|
| 4.2.5 LED Light Bar                                              |    |
| 4.2.6 Performance                                                |    |
| 4.2.7 Touch Lock                                                 |    |
| 4.3 Using HF RFID Reader                                         |    |
| 4.3.1 HF RFID Reader Location                                    |    |
| 4.3.2 Trigger Setting                                            |    |
| 4.3.3 Settings                                                   |    |
| 4.3.4 RFID Output Settings                                       | 41 |
| 4.3.5 Writing Mode                                               | 41 |
| 4.4 Using Front Camera                                           | 41 |
| 4.4.1 Opening the Camera                                         | 41 |
| 4.4.2 Shooting Photos                                            | 43 |
| 4.4.3 Recording Videos                                           |    |
| 4.4.4 Camera Settings                                            | 45 |
| 4.5 How to Enable Watchdog                                       | 46 |
| Chapter 5: BIOS Setup                                            | 47 |
| 5.1 When and How to Use BIOS Setup                               | 48 |
| 5.2 BIOS Functions                                               | 48 |
| 5.3 BIOS Settings                                                | 49 |
| 5.3.1 Ma <b>i</b> n Menu                                         | 49 |
| 5.3.2 Advanced Menu                                              | 50 |
| 5.3.3 Chipset Menu                                               | 67 |
| 5.3.4 Security Menu                                              |    |
| 5.3.5 Boot Configuration                                         |    |
| 5.3.6 Save& Exit                                                 | 71 |
| 5.4 Using Recovery Wizard to Restore Computer                    |    |
| Chapter 6: Driver Installation                                   | 74 |
| 6.1 Installing Chipset Driver                                    |    |
| 6.2 Installing Graphics Driver                                   | 77 |
| 6.3 Installing Intel Sideband Fabric Device (Intel MBI) Driver   |    |
| 6.4 Installing Intel Trusted Engine Interface (Intel TXE) Driver |    |
| 6.5 Installing Intel Network Connections                         |    |
| 6.6 Installing Audio Driver                                      |    |
| 6.7 Installing USB 3.0 Driver                                    |    |
| Chapter 7: Technical Support                                     | 83 |
| 7.1 Introduction                                                 |    |

# 4 7~15" S Series HMI User Manual

| 7.2 Problem Report Form                   | 84 - |
|-------------------------------------------|------|
| Appendix                                  |      |
| Appendix A: Product Specifications        |      |
| Appendix B: HF RFID Reader Specifications |      |
| Appendix C: LED Light Bar Adjustment      |      |
| Appendix D: Changing Screen Resolution    |      |

# Preface

#### **Copyright Notice**

No part of this document may be reproduced, copied, translated, or transmitted in any form or by any means, electronic or mechanical, for any purpose, without the prior written permission of the original manufacturer.

#### **Trademark Acknowledgement**

Brand and product names are trademarks or registered trademarks of their respective owners.

#### Disclaimer

We reserve the right to make changes, without notice, to any product, including circuits and/or software described or contained in this manual in order to improve design and/or performance. We assume no responsibility or liability for the use of the described product(s) conveys no license or title under any patent, copyright, or masks work rights to these products, and make no representations or warranties that these products are free from patent, copyright, or mask work right infringement, unless otherwise specified. Applications that are described in this manual are for illustration purposes only. We make no representation or guarantee that such application will be suitable for the specified use without further testing or modification.

#### Warranty

Our warranty guarantees that each of its products will be free from material and workmanship defects for a period of one year from the invoice date. If the customer discovers a defect, we will, at his/her option, repair or replace the defective product at no charge to the customer, provide it is returned during the warranty period of one year, with transportation charges prepaid. The returned product must be properly packaged in its original packaging to obtain warranty service. If the serial number and the product shipping data differ by over 30 days, the in-warranty service will be made according to the shipping date. In the serial numbers the third and fourth two digits give the year of manufacture, and the fifth digit means the month (e. g., with A for October, B for November and C for December).

For example, the serial number 1W18Axxxxxx means October of year 2018.

#### **Customer Service**

We provide a service guide for any problem by the following steps: First, visit the website of our distributor to find the update information about the product. Second, contact with your distributor, sales representative, or our customer service center for technical support if you need additional assistance.

You may need the following information ready before you call:

- Product serial number
- Software (OS, version, application software, etc.)
- Description of complete problem
- The exact wording of any error messages

In addition, free technical support is available from our engineers every business day. We are always ready to give advice on application requirements or specific information on the installation and operation of any of our products.

# **Advisory Conventions**

Four types of advisories are used throughout the user manual to provide helpful information or to alert you to the potential for hardware damage or personal injury. These are Notes, Important, Cautions, and Warnings. The following is an example of each type of advisory.

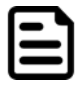

#### Note:

A note is used to emphasize helpful information

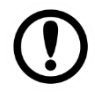

#### Important:

An important note indicates information that is important for you to know.

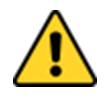

**Caution** A Caution alert indicates potential damage to hardware and explains how to avoid the potential problem.

**Attention** Une alerte d'attention indique un dommage possible à l'équipement et explique comment éviter le problème potentiel.

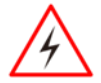

**Warning!** An Electrical Shock Warning indicates the potential harm from electrical hazards and how to avoid the potential problem.

**Avertissement!** Un Avertissement de Choc Électrique indique le potentiel de chocs sur des emplacements électriques et comment éviter ces problèmes.

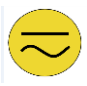

**Alternating Current!** The Protective Conductor Terminal (Earth Ground) symbol indicates the potential risk of serious electrical shock due to improper grounding.

**Mise à le terre !** Le symbole de Mise à Terre indique le risqué potential de choc électrique grave à la terre incorrecte.

#### Safety Information

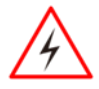

**Warning!** Always completely disconnect the power cord from your chassis whenever you work with the hardware. Do not make connections while the power is on. Sensitive electronic components can be damaged by sudden power surges. Only experienced electronics personnel should open the PC chassis.

**Avertissement!** Toujours débrancher le cordon d'alimentation du chassis lorsque vous travaillez sur celui-ci. Ne pas brancher de connections lorsque l'alimentation est présente. Des composantes électroniques sensibles peuvent être endommagées par des sauts d'alimentation. Seulement du personnel expérimenté devrait ouvrir ces chassis.

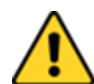

**Caution** Always ground yourself to remove any static charge before touching the CPU card. Modern electronic devices are very sensitive to static electric charges. As a safety precaution, use a grounding wrist strap at all times. Place all electronic components in a static-dissipative surface or static-shielded bag when they are not in the chassis.

**Attention** Toujours verifier votre mise à la terre afin d'éliminer toute charge statique avant de toucher la carte CPU. Les équipements électroniques moderns sont très sensibles aux décharges d'électricité statique. Toujours utiliser un bracelet de mise à la terre comme précaution. Placer toutes les composantes électroniques sur une surface conçue pour dissiper les charge, ou dans un sac antistatique lorsqu'elles ne sont pas dans le chassis.

For your safety carefully read all the safety instructions before using the device. Keep this user manual for future reference.

- Always disconnect this equipment from any AC outlet before cleaning. Do not use liquid or spray detergents for cleaning. Use a damp cloth.
- For pluggable equipment, the power outlet must be installed near the equipment and must

be easily accessible.

- Keep this equipment away from humidity.
- Put this equipment on a reliable surface during installation. Dropping it or letting it fall could cause damage.
- The openings on the enclosure are for air convection and to protect the equipment from overheating.
- Do not cover the openings.
- Before connecting the equipment to the power outlet make sure the voltage of the power source is correct.
- Position the power cord so that people cannot step on it. Do not place anything over the power cord.
- If the equipment is not used for a long time, disconnect it from the power source to avoid damage by transient over-voltage.
- Never pour any liquid into an opening. This could cause fire or electrical shock.
- Never open the equipment. For safety reasons, only qualified service personnel should open the equipment.
- All cautions and warnings on the equipment should be noted.
- Do not leave this equipment in an uncontrolled environment where the storage temperature is below -20°C (-4°F) or above 60°C (140°F). It may damage the equipment.

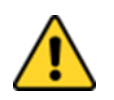

**Caution** Use the recommended mounting apparatus to avoid risk of injury. **Attention** Utiliser l'appareil de fixation recommandé pour éliminer le risque de blessure.

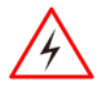

**Warning!** Only use the connection cords that come with the product. When in doubt, please contact the manufacturer.

**Avertissement!** Utiliser seulement les cordons d'alimentation fournis avec le produit. Si vous doutez de leur provenance, contactez le manufacturier.

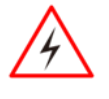

**Warning!** Always ground yourself against electrostatic damage to the device. **Avertissement!** Toujours vérifier votre mise à la terre afin que l'équipement ne se décharge pas sur vous.

- Cover workstations with approved anti-static material. Use a wrist strap connected to a work surface and properly grounded tools and equipment.
- Use anti-static mats, heel straps, or air ionizer for added protection.
- Avoid contact with pins, leads, or circuitry.
- Turn off power and input signals before connecting test equipment.
- Keep the work area free of non-conductive materials, such as ordinary plastic assembly aids and Styrofoam.
- Use filed service tools, such as cutters, screwdrivers that are conductive.
- Always put drivers and PCB's component side on anti-static foam.

## **General Guideline**

It is recommended to reboot the device when some functions are defect or inactive. If it still can't solve the problems please contact your dealer or agent.

## **Replaceable Batteries**

If am equipment is provided with a replaceable battery and if replacement by an incorrect type could result in an explosion (For example with some lithium batteries), the following applies:

• The battery is placed in an OPERATOR ACCESS AREA, there shall be a marking close to the battery or a statement in both the operating and the servicing instructions;

• If the battery is placed elsewhere in equipment, there shall be a marking close to the battery or a statement in the servicing instructions.

These marking or statement shall include the following or similar text:

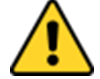

**Caution** Risk of explosion if battery is replaced by an incorrect type. Dispose of used batteries according to the instructions.

**Attention** Risque d'explosion si la batterie est remplacée par un type incorrect. Jetez les piles usagées conformément aux instructions.

#### **Important Information**

#### Federal Communications Commission Radio Frequency Interface Statement

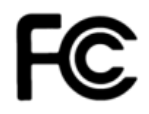

This device complies with part 15 FCC rules.

Operation is subject to the following two conditions:

- This device may not cause harmful interference.
- This device must accept any interference received including interference that may cause undesired operation.

This equipment has been tested and found to comply with the limits for a class "B" digital device, pursuant to part 15 of the FCC rules. These limits are designed to provide reasonable protection against harmful interference when the equipment is operated in a commercial environment. This equipment generates, uses, and can radiate radio frequency energy and, if not installed and used in accordance with the instruction manual, may cause harmful interference to radio communications. Operation of this equipment in a residential area is likely to cause harmful interference in which case the user will be required to correct the interference at him own expense.

#### **EC Declaration of Conformity**

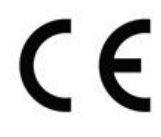

This equipment is in conformity with the requirement of the following EU legislations and harmonized standards. Product also complies with the Council directions.

#### Electromagnetic Compatibility Directive (2014/30/EU)

- EN55024: 2010 EN 55022: 2010 Class B
  - o IEC61000-4-2: 2009
  - o IEC61000-4-3: 2006+A1: 2007+A2: 2010
  - o IEC61000-4-4: 2012
  - o IEC61000-4-5: 2014
  - o IEC61000-4-6: 2013
  - o IEC61000-4-8: 2010
  - o IEC61000-4-11: 2004
- EN55022: 2010/AC:2011
- EN61000-3-2:2014
- EN61000-3-3:2013

#### Low Voltage Directive (2014/35/EU)

• EN 60950-1:2006/A11:2009/A1:2010/A12:2011/ A2:2013

# **About This User Manual**

This User Manual provides information about using the Winmate® Series HMI. This User Manual applies to the S Series HMI.

The documentation set for the S Series HMI with Intel® Celeron® Bay Trail-M N2930 processors provides information for specific user needs, and includes:

- **S Series HMI User Manual** contains detailed description on how to use the HMI device, its components and features.
- S Series HMI Quick Start Guide describes how to get the HMI up and running.

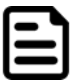

#### Note:

Some pictures in this guide are samples and can differ from actual product.

# **Document Revision History**

| Version | Date        | Note                                        |
|---------|-------------|---------------------------------------------|
| 1.0     | 12-Jul-2019 | Initial document release.                   |
| 1.1     | 25-Nov-2019 | Add W10IB3S-PCH2LB.                         |
| 1.2     | 20-Jan-2020 | Add Replaceable Batteries precaution.       |
| 1.3     | 26-Feb-2020 | Revise mechanical design of W10IB3S-PCH2LB. |

# **Chapter 1: Introduction**

This chapter gives you product overview, describes features and hardware specification. You will find all accessories that come with the HMI in the packing list. Mechanical dimensions and drawings included in this chapter.

# **1.1 Introduction**

Congratulations on purchasing Winmate® S Series HMI. Winmate multi-touch S Series HMI is suitable for home automation and room management systems. Flat surface is easy-to-clean and delivers aesthetically pleasing look for any interior. The device provides real time update for booking status and available schedule, or performs as a synchronous display in meetings.

S Series HMI run on Intel® Celeron® N2930 processor and support Windows 10 IoT, Windows Embedded 8.1 Industry Pro, Windows Embedded 8Standard, Windows 7 Pro for Embedded Systems, and Windows Embedded Standard 7– WS7P. For easy, quick and cost effective network installations both models support PoE. These models sealed with front IP 65 dust and water proof, and IP22 on the back side. Optional HF RFID 13.56 MHz is especially useful in access control applications.

S Series HMI support an exceptional feature - LED light bar. With the help of red, green, blue and orange LED indicators you can see the status of the machine or processes afar. It significantly reduces power consumption by keeping the display turned off.

The S Series HMI is suitable for home automation and room management systems. Flat surface is easy-to-clean and delivers aesthetically pleasing look for any interior. By connecting to centralized database, it can provide real time update for booking status and available schedule, or perform as a synchronous display in meetings. Optional RFID reader is especially useful in access control applications.

# **1.2 Product Features**

Winmate® S Series HMI features:

- 7/ 10.1/ 15-inch TFT LCD
- Projected capacitive multitouch screen
- Intel® Celeron® Bay Trail-M N2930, 1.83 GHz
- 1 x USB 3.0, 1 x USB 2.0, 1 x RS-232/422/485
- 1 x RJ45 10/100/1000 Mbps (LAN), 1 x RJ45 10/100/1000 Mbps (LAN/ PoE)
- PoE IEEE 802.3at (25 W), IEEE 802.3af (15 W)
- Fanless cooling system and ultra-low power consumption
- Front IP65 water and dust proof, rear IP22
- Light design for machine automation, smart factory and IoT applications

# **1.3 Package Contents**

Carefully remove the box and unpack your HMI device. Please check if all the items listed below are inside your package. If any of these items are missing or damaged contact us immediately.

#### **Standard factory shipment list:**

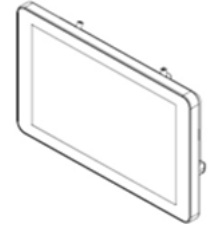

**HMI Device** 

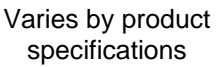

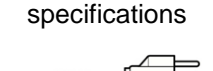

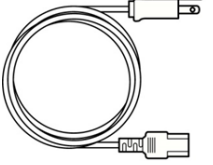

**Power Cord** Varies by country

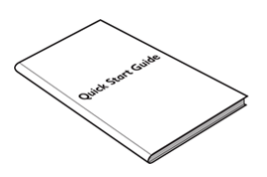

**Quick Start Guide** (Hardcopy) Part No. 915211111140

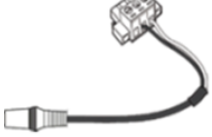

3 pin Terminal Block to DC Jack Part No. 94J602G030K0

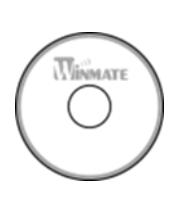

**Driver CD & User** Manual

Part No. 9171111101Y

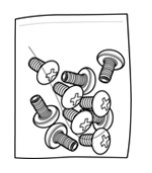

AC Adapter (12V/

Part No. 922D050W12VA

50W)

**VESA Screws** Part No. 82111E240400

# Package may include optional accessories based on your order:

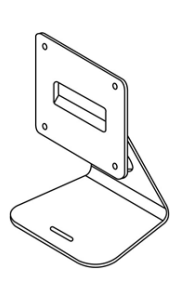

**VESA Desk Stand** PCVS-V1 Part No. 99KK00A0000E

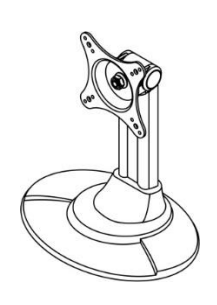

**VESA Desk Stand** LA-100 Part No. 9B000000128

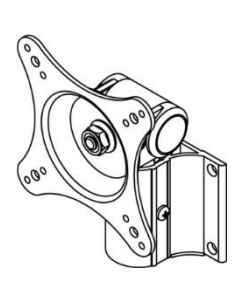

**VESA Wall Mount** Bracket LA-106 Part No. 9B000000412

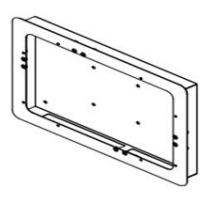

Front Side Wall Mount PCFW-V1 Part No. 99KK00A0000C

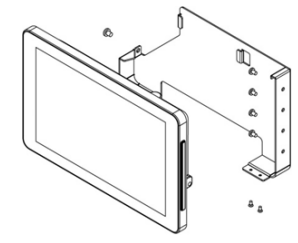

**Glass Wall Mount Kit Right: PCGM-V2R** Left: PCGM-V2L Part No. 99KN00A00010 (Right) Part No. 99KN00A00011 (Left)

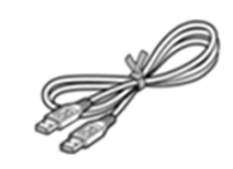

**External USB Cable** 

Part No. 948018102100

## **1.4 Mechanical Dimensions**

This section describes appearance, connectors' layout and mechanical dimensions of S Series HMI. Notice that this is a simplified drawing and some components are not marked in detail. Please contact our sales representative if you need further product information.

#### 7-inch, W07IB3S-PC01-POE/W07IB3S-PC01AC-POE

Unit: mm Dimensions:189.4 x 145.4 x 36.1

37.5

6

12.5

32.5

0

AÅA

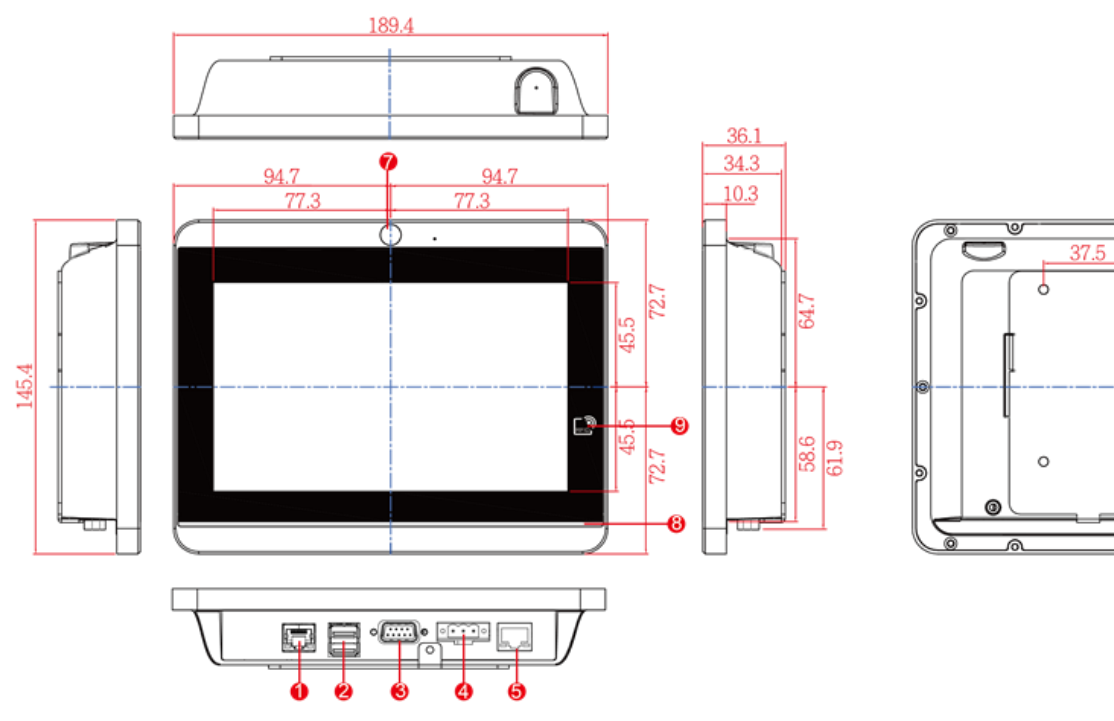

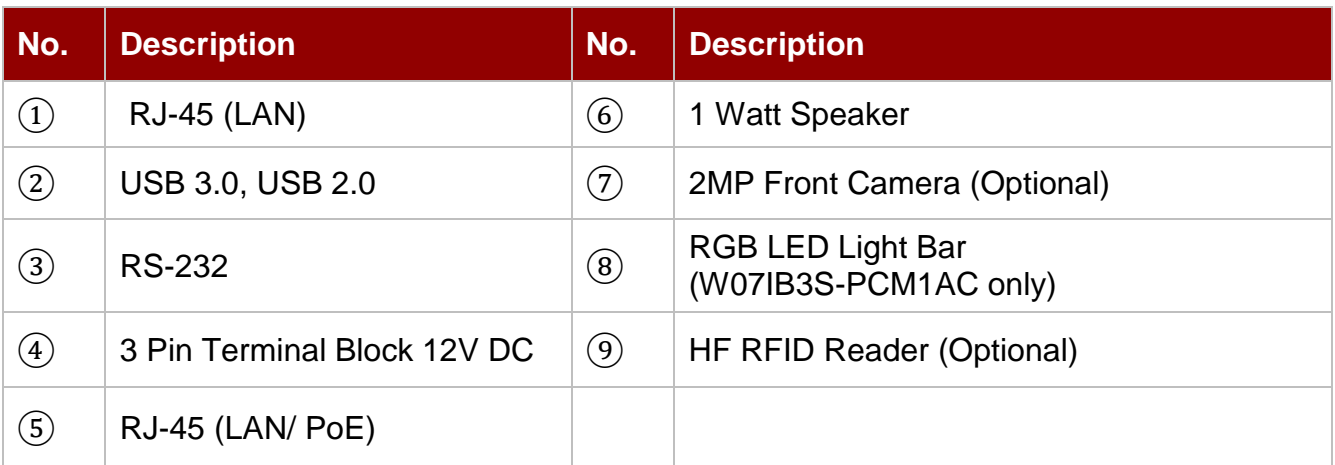

#### 10.1-inch, W10IB3S-PCH2-POE/ W10IB3S-PCH2AC-POE

Unit: mm Dimensions:263.48 x 172 x 35.7

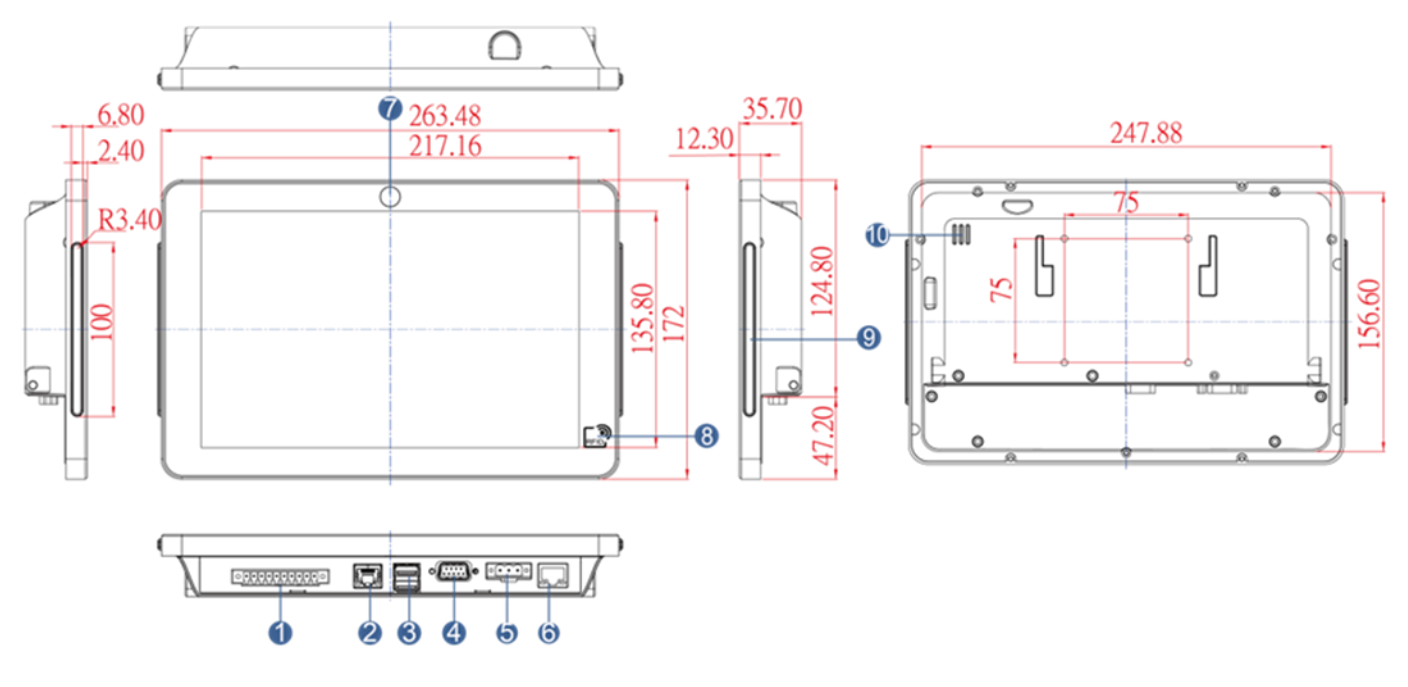

| N⁰ | Description                                  | N⁰ | Description                                       |
|----|----------------------------------------------|----|---------------------------------------------------|
| 1  | GPIO (Optional)*                             | 6  | RJ-45 (LAN/ PoE)**                                |
| 2  | RJ-45 (LAN)                                  | 7  | 2MP Front Camera (Optional)                       |
| 3  | USB 2.0, USB 3.0                             | 8  | HF RFID Reader (Optional)                         |
| 4  | RS-232/422/485                               | 9  | LED Status Light Bar<br>(W10IB3S-PCH2AC-PoE only) |
| 5  | 3 Pin Terminal Block12V DC<br>(Phoenix Type) | 10 | 1 Watt Speaker                                    |

Note 1 : Digital I/O is an optional connector and may not be present in your model. Note 2 :Power Device (PD): IEEE 802.3at (25 W)

Unit: mm Dimensions:263.48 x 172 x 35.7

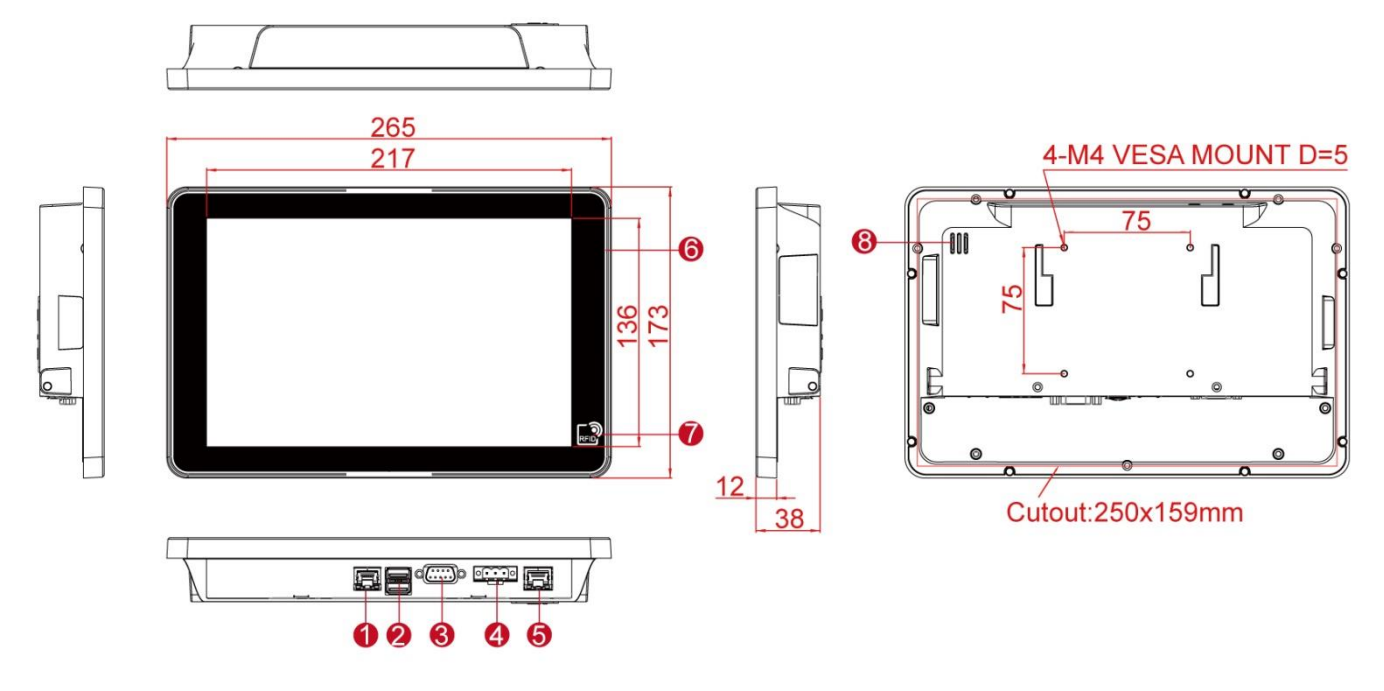

| Nº | Description                                  | Nº  | Description                     |
|----|----------------------------------------------|-----|---------------------------------|
| 1  | RJ-45 (LAN)                                  | (5) | RJ-45 (LAN/ PoE)**              |
| 2  | USB 2.0, USB 3.0                             | 6   | All-Around LED Status Light Bar |
| 3  | RS-232/422/485                               | 7   | HF RFID Reader (Optional)       |
| 4  | 3 Pin Terminal Block12V DC<br>(Phoenix Type) | 8   | 1 Watt Speaker                  |

Note 1 :Power Device (PD): IEEE 802.3at (25 W)

#### 15-inch, R15IB3S-PCC3-POE

Unit: mm Dimensions:363.4 x 277 x 86 x 44.5

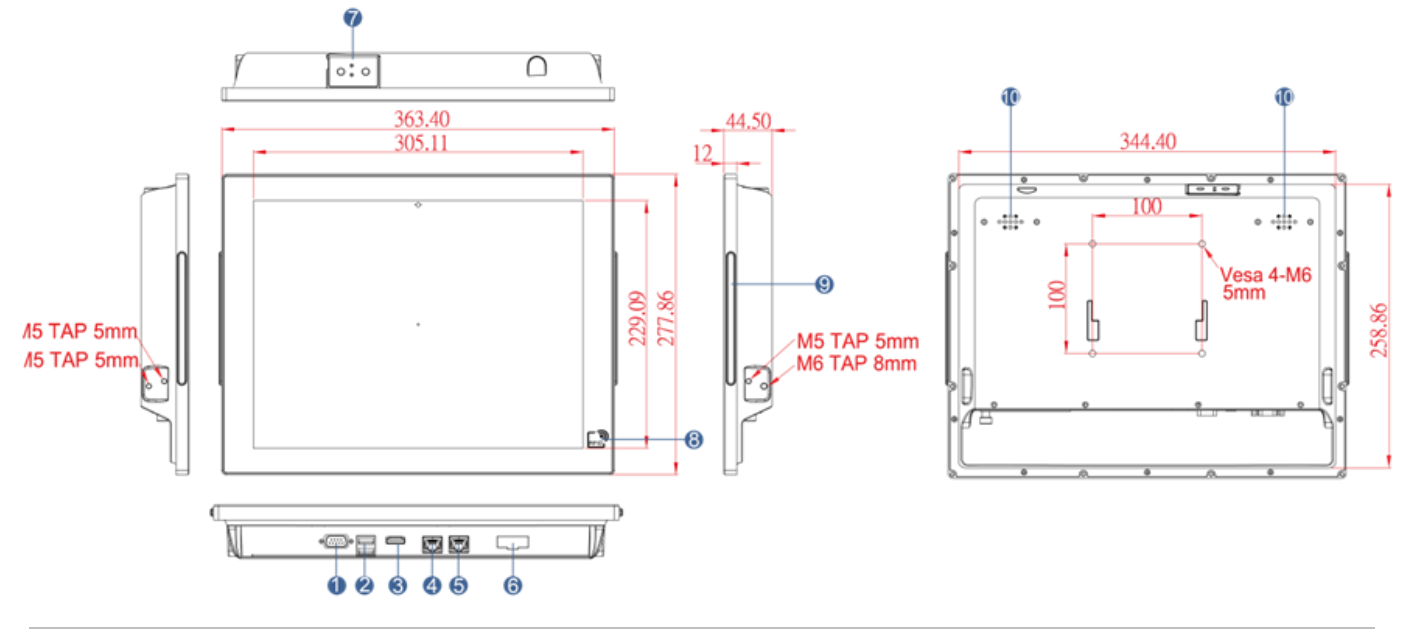

| Nº  | Description                  | N≌ | Description                     |
|-----|------------------------------|----|---------------------------------|
| 1   | RJ-45 (LAN)                  | 6  | Digital I/O (Optional)          |
| 2   | USB 3.0 x 1 , USB 2.0 x 1    | 7  | HF RFID Reader (Optional)       |
| 3   | RS232/422/485                | 8  | LED Status Light Bar (Optional) |
| 4   | 12V DC Terminal Block 12V DC | 9  | 1 Watt Speaker x 2              |
| (5) | RJ-45 (LAN/ PoE)             |    |                                 |

# **1.5 Physical Buttons and LED Indicators**

Physical buttons and LED indicators located on the rear side of the HMI (Only for 15").

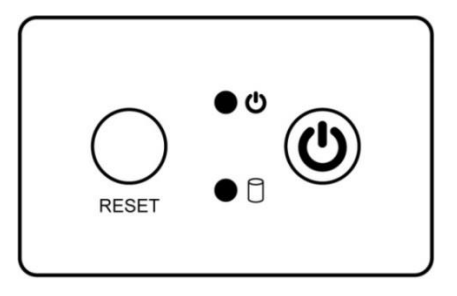

| Physical Buttons |               |                                                     |  |  |
|------------------|---------------|-----------------------------------------------------|--|--|
| Icon             | Button        | Description                                         |  |  |
| RESET            | Reset         | Press to reset the system                           |  |  |
|                  | Power On/ Off | Press to power on or power off the device           |  |  |
| LED Indicators   |               |                                                     |  |  |
| LED Type         | Status        | Description                                         |  |  |
|                  | On            | Power is on                                         |  |  |
|                  | Off           | Power is off                                        |  |  |
|                  | Blinking      | Storage activity<br>(Data is being read or written) |  |  |
|                  | Off           | System is idle                                      |  |  |

# **1.6 Connector Description**

Terminal interfaces are located on the bottom side of the HMI device.

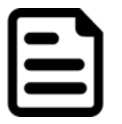

#### Note:

Notice that input and output connectors vary by product size and specifications.

## Terminal interfaces description:

| Item          | Description                                                                                                    |
|---------------|----------------------------------------------------------------------------------------------------|
|               | <b>RJ45</b> – Connects HMI device to Ethernet network. Supports PoE for power transmission in network equipment, via network UTP cable, together with data.           |
| 0 0           | <b>Terminal Block 3 Pin –</b> Provides power to the HMI device, accepts 12V DC.<br><i>Example: AC cord or DC power supply. If both are provided, choose only one.</i> |
| 9 <b>()</b> 0 | <b>RS-232/422/485 –</b> Connects external devices to HMI device.<br>Example: A barcode reader or scanner to HMI device.                                               |
|               | <b>USB 3.0, USB 2.0</b> - Connects USB 3.0/ USB 2.0 compatible devices to HMI device. <i>Example: A printer to HMI device.</i>                                        |
|               | <b>GPIO</b> - Connects the HMI device to specific GPIO pins to control it with a software program.<br><i>Example: A door key lock system to HMI device.</i>           |

# **Chapter 2: Getting Started**

This chapter tells you important information on power supply, adapter and precautions tips. Pay attention to power considerations.

# 2.1 Powering On

# 2.1.1 AC Adapter Components

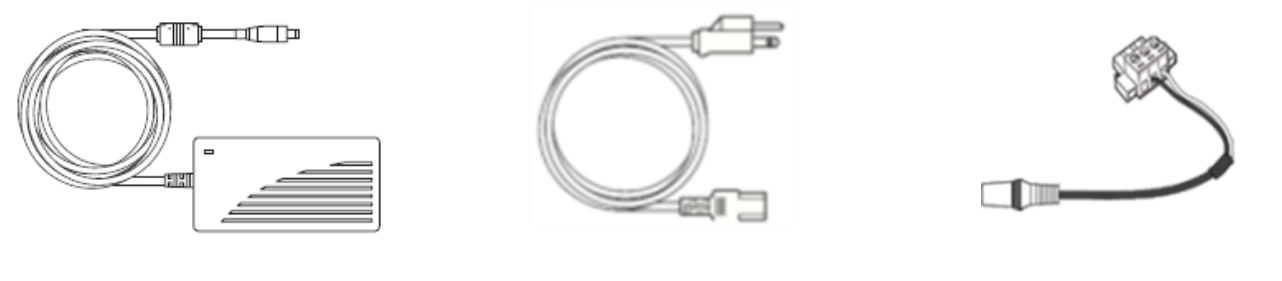

AC Adapter

Power Cord

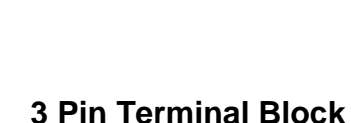

to DC Jack

Safety Precautions:

- Do not use the adapter in a high moisture environment
- Never touch the adapter with wet hands or foot
- Allow adequate ventilation around adapter while using
- Do not cover the adapter with paper or other objects that will reduce cooling
- Do not use the adapter while it is inside a carrying case
- Do not use the adapter if the cord is damaged
- There are NO serviceable parts inside
- Replace the unit if it is damaged or exposed to excess moisture

#### While using the AC Adapter always:

- Plug-in the power cord to easy accessible AC outlet
- Plug-in the AC adapter to a grounded outlet

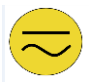

**Alternating Current !** This product must be grounded. Use only a grounded AC outlet. Install the additional PE ground wire if the local installation regulations require it. *\*If you do not use a grounded outlet while using the device, you may notice an electrical tingling sensation when the palms of your hands touch the device.* 

**Mise à le terre !** Ce produit doit être mis à la terre. Utiliser seulement un cordon d'alimentation avec mise à la terre. Si les règlements locaux le requiert, installer des câbles de mise à la terre supplémentaires. *\*Si vous n'utilisez pas une prise d'alimentation avec mise à la terre, vous pourriez remarquer une sensation de picotement électrique quand la paume de vos mains touche à l'appareil.* 

# 2.1.2 Power Considerations

The HMI device operates on external DC power. Use the AC adapter included in the package.

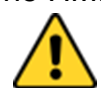

**Caution** Use only the AC adapter included in your package (Rating: Output 12 V/ 6.6A). Using other AC adapters may damage the device. **Attention** Utiliser seulement le convertisseur AC avec votre appareil (Puissance: Sortie 12 V/ 6.6A). Utilizer d'autres convertisseurs pourraient endommager l'appareil.

# 2.1.3 Connecting the Power

#### Installation Instruction:

- 1. Connect a 3-pin terminal block to the HMI connector.
- 2. Connect the other side of the terminal block to the AC adapter.
- 3. Connect the AC adapter to the power cord.
- 4. Plug in the power cord to a working AC wall outlet. The device will boot automatically.

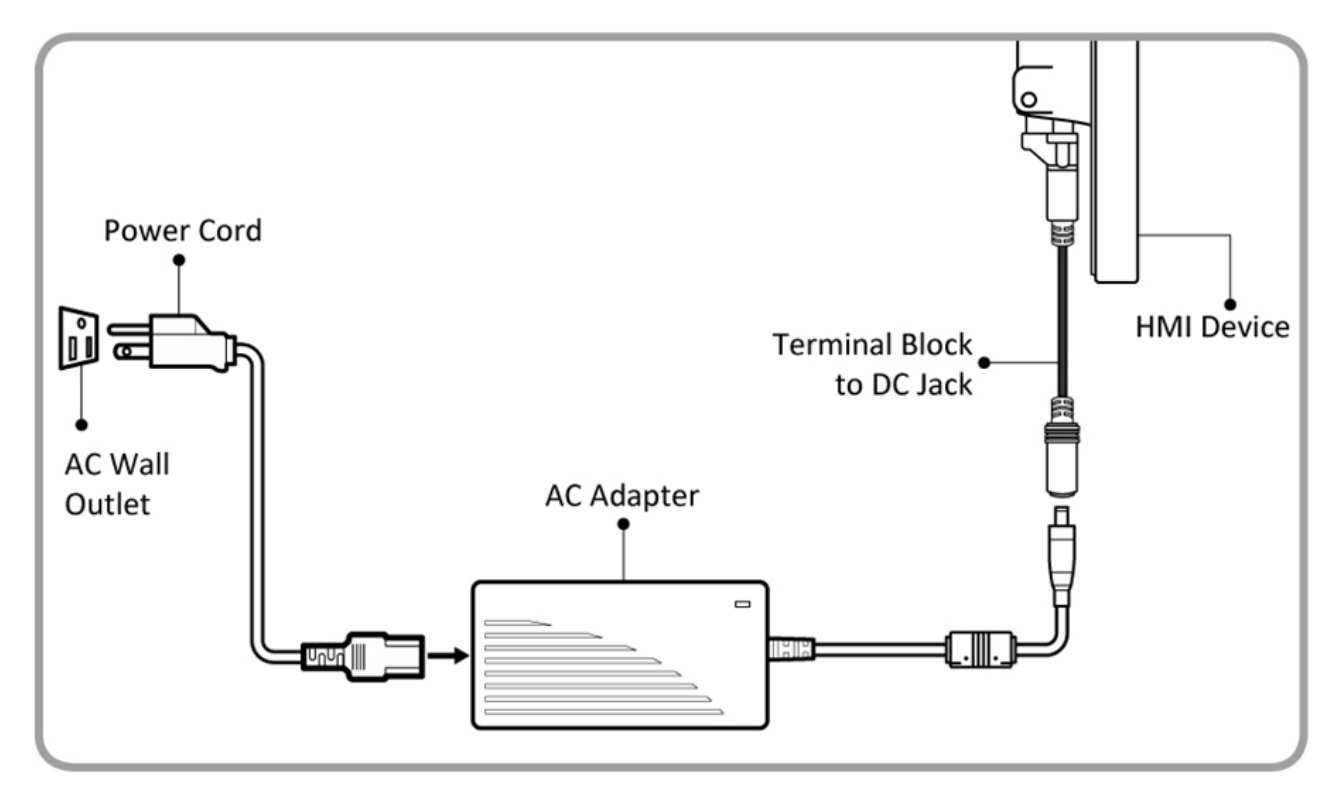

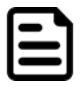

#### Note:

Based on the model, terminal block connector may be located either on the bottom or on the rear side of the HMI device.

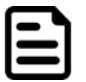

#### Note:

Power cords vary in appearance by region and country.

# **2.2 Connector Description**

# 2.2.1 Power Input Connector

The DC power source input of the panel PC is a 3 pin terminal block connector that supports 12V DC power input.

Pin assignment and connector description of terminal block connector.

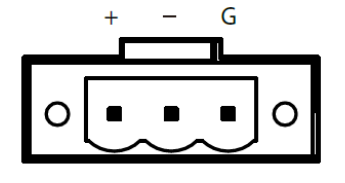

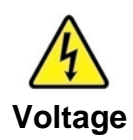

Minimum Voltage 11.4V Maximum Voltage 12.6V Maximum Current 4.2A

# 2.2.2 Ethernet Connector

The HMI device has one RJ45 10/100/1000 Mbps Ethernet interface (LAN)for connecting to the internet and one RJ45 10/100/1000 Mbps Ethernet interface (LAN or PoE based on your order).

Pin assignment and connector description of RJ45 connector.

| Activity LED Link LED (green) | Link LED | Pin № | Signal Name | Pin № | Signal Name |      |
|-------------------------------|----------|-------|-------------|-------|-------------|------|
|                               | 1        | TX1+  | 2           | TX1-  |             |      |
|                               | 8 1      |       | 3           | TX2+  | 4           | TX2- |
|                               |          |       | 5           | TX3+  | 6           | TX3- |
|                               |          |       | 7           | TX4+  | 8           | TX4- |

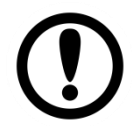

## Important:

PoE Rating 48V 0,6A Power Device (PD): IEEE 802.3at (25 Watt)

#### 2.2.3 Serial Port Connector

The S Series HMI has one serial port connector to connect your HMI to external devices such as mouse, modem or printer. You can configure serial port settings via jumpers located on the motherboard.

Pin assignment and connector description of serial port connector.

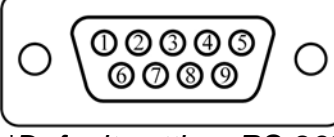

\*Default setting: RS-232

| Pin № | *RS-232 | RS-422 | RS-485 |
|-------|---------|--------|--------|
| 1     | DCD     | TxD-   | D-     |
| 2     | RXD     | TxD+   | D+     |
| 3     | TXD     | RxD+   | NC     |
| 4     | DTR     | RxD-   | NC     |
| 5     | GND     | GND    | GND    |
| 6     | DSR     | NC     | NC     |
| 7     | RTS     | NC     | NC     |
| 8     | CTS     | NC     | NC     |
| 9     | RI      | NC     | NC     |

## 2.2.4 USB Connector

The HMI device has one USB 2.0 and one USB 3.0 connectors. Use USB 2.0 and USB 3.0 connector to connect your HMI device to other USB 2.0/ USB 3.0 compatible devices.

Pin assignment and connector description of USB connector.

|          | 1       | Pin № | Signal Name | Pin № | Signal Name |
|----------|---------|-------|-------------|-------|-------------|
| ₽₽¥      | USB 2.0 | 1     | +5V         | 2     | USB_D-      |
| ╺═╘═╧╸╴╢ | ]]      | 3     | USB_D+      | 4     | GND         |
|          |         | 5     | STDA_SSRX-  | 6     | STDA_SSRX+  |
| ŢŢ       | USB 3.0 | 7     | GND_DRAIN   | 8     | STDA_SSTX-  |
|          | J]      | 9     | STDA_SSTX+  | 10    | +5V         |
|          |         | 11    | USB_D-      | 12    | USB_D+      |
|          |         | 13    | GND         |       |             |

# 2.2.5 GPIO Connector

Notice that GPIO is an optional connector and may not be present in your model.

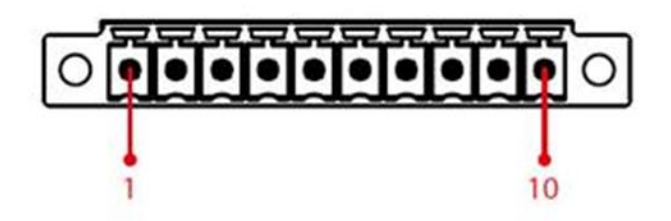

| Pin № | Signal Name | Pin № | Signal Name |
|-------|-------------|-------|-------------|
| 1     | GND         | 2     | DI0         |
| 3     | DI1         | 4     | DI2         |
| 5     | DI3         | 6     | DO0         |
| 7     | DO1         | 8     | DO2         |
| 9     | DO3         | 10    | VCC         |

# 2.3 Configuring Serial Port Setting

Serial port COM1 can be configured for RS-232, RS-422 or RS-485.Jumpers are located on the motherboard. You need to open the housing in order to access the jumpers.

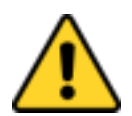

**Caution** It is recommended to use factory jumper settings. Opening the housing when it is sealed may damage the device and its parts. **Attention** II est recommandé d'utiliser la configuration d'usine de

cavalier. Ouvrir le chassis lorsqu'ilestscellépeut endommagél'appareil et ses pièces.

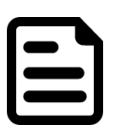

**Note:** A pair of needle nose pliers may be helpful when working with jumpers. If you have any doubts about the best hardware configuration for your application, contact your local distributor or sales representative before you make any changes. Generally, you simply need a standard cable to make most connections.

The jumper setting diagram is shown below. When the jumper cap is placed on both pins, the jumper is SHORT. The illustration below shows a 3-pin jumper; pins 1 and 2 are short. If you remove the jumper cap, the jumper is OPEN.

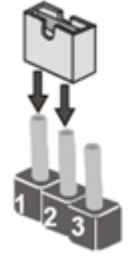

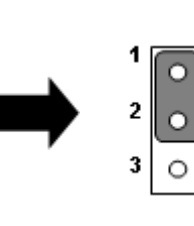

PIN 1-2 SHORT PIN 3 OPEN The picture below shows RS-232/422/485 (J8/J9) jumper setting.

| RS232↔ RS422↔                          |                                                       | RS485                                  |                                                                 |                                      |                                                                 |
|----------------------------------------|-------------------------------------------------------|----------------------------------------|-----------------------------------------------------------------|--------------------------------------|-----------------------------------------------------------------|
| JP8₽                                   | JP9₽                                                  | JP8₊∂                                  | JP9₽                                                            | JP8₽                                 | JP9₽                                                            |
| RS232<br>1 • • 2<br>3 • • 4<br>5 • • 6 | RS232<br>1 0 0 0 3<br>4 0 0 6<br>7 0 0 9<br>10 0 0 12 | RS422<br>1 0 0 2<br>3 0 0 4<br>5 0 0 6 | RS422/485<br>1 0 0 0 3<br>4 0 0 0 6<br>7 0 0 0 9<br>10 0 0 0 12 | RS485<br>1 0 0 2<br>3 0 0 4<br>5 0 6 | RS422/485<br>1 0 0 0 3<br>4 0 0 0 6<br>7 0 0 0 9<br>10 0 0 0 12 |

**Example:** To makeRS-232 Settings, set the Jumper 8 Pin 1-2 to the SHORT position, and Jumper 9 Pin1-2, 4-5, 7-8, 10-11 to the SHORT position.

# 2.4 Turning On and Off the Device

The unit is configured to **Power ON** when is connected to the power source.

You can **Turn OFF** the HMI device with the Windows power settings.

To shut down the device:

# 1. Tap Start Shut down.

2. Wait for your HMI device to completely turn off before disconnecting the power cord (if necessary).

# **Chapter 3: Mounting**

This chapter provides mounting guide for all available mounting options. Pay attention to cautions and warning to avoid any damages.

# 3.1 Cable Mounting Considerations

For a nice look and safe installation, make sure cables are neatly hidden behind the HMI device. Refer to <u>Chapter 2, section 2.1</u> for the cable installation instruction.

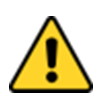

**Caution** Observe all local installation requirements for connection cable type and protection level.

**Attention** Suivre tous les règlements locaux d'installations, de câblage et niveaux de protection.

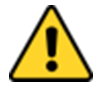

**Caution** Turn off the device and disconnect other peripherals before installation. **Attention** Éteindre l'appareil et débrancher tous les périphériques avant l'installation.

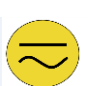

**Alternating Current!** To prevent electrical shock, the Safety Ground location on the rear must be bonded to the local earth ground through a minimum 12 AWG wire as short as possible

**Mise à le terre!** Pour éviter les chocs électriques, l'emplacement de la prise terre à l'arrière doit être lié à terre locale, à travers un 12 AWG minimum et aussi court que possible.

# **3.2 Safety Precautions**

Observe the following common safety precautions before installing any electronic device:

• Use separate, non-intersecting paths to route power and networking wires. If power wiring and device wiring paths must be crossed make sure the wires are perpendicular at the intersection point.

• Keep the wires separated according to the interface. Wires that share similar electrical characteristics must be bundled together.

• Do not bundle input wiring with output wiring. Keep them separate.

When necessary, it is strongly advised that you label wiring to all devices in the system.

# 3.3 Mounting Guide

S Series HMI devices come with different mounting options suitable for most of the industrial and commercial applications. The main mounting approach is rear mount - very user-friendly in terms of installation. Refer to sub-sections below for more details.

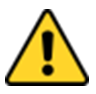

**Caution** Follow mounting instructions and use recommended mounting hardware to avoid the risk of injury.

**Attention** Suivez les instructions de montage et d'utilisation recommandé le matériel de montage pour éviter le risque de blessure.

# 3.3.1 Panel Mount

Panel mount mounting solutions is suitable for many applications where HMI should be embedded in the machine. With this mounting solution flat surface leave no bezel in the front.

| Size  | Wall Cutout    | Screw    |  |
|-------|----------------|----------|--|
| 7"    | 249 x 157.6 mm | M3 x 4mm |  |
| 10.1" | 249 x 157.6 mm | M3x4 mm  |  |
| 15"   | 345.4 x 260 mm | M6x4 mm  |  |

#### Installation Instruction

- 1. Prepare a fixture for the specific dimensions of the device.
- 2. Cut a hole on a sub frame or panel according to the cutout dimensions.
- 3. Install the device properly onto the cutout area of the sub frame or panel with the sides of the front bezel.
- 4. Fix the device to fixture with eight screws.

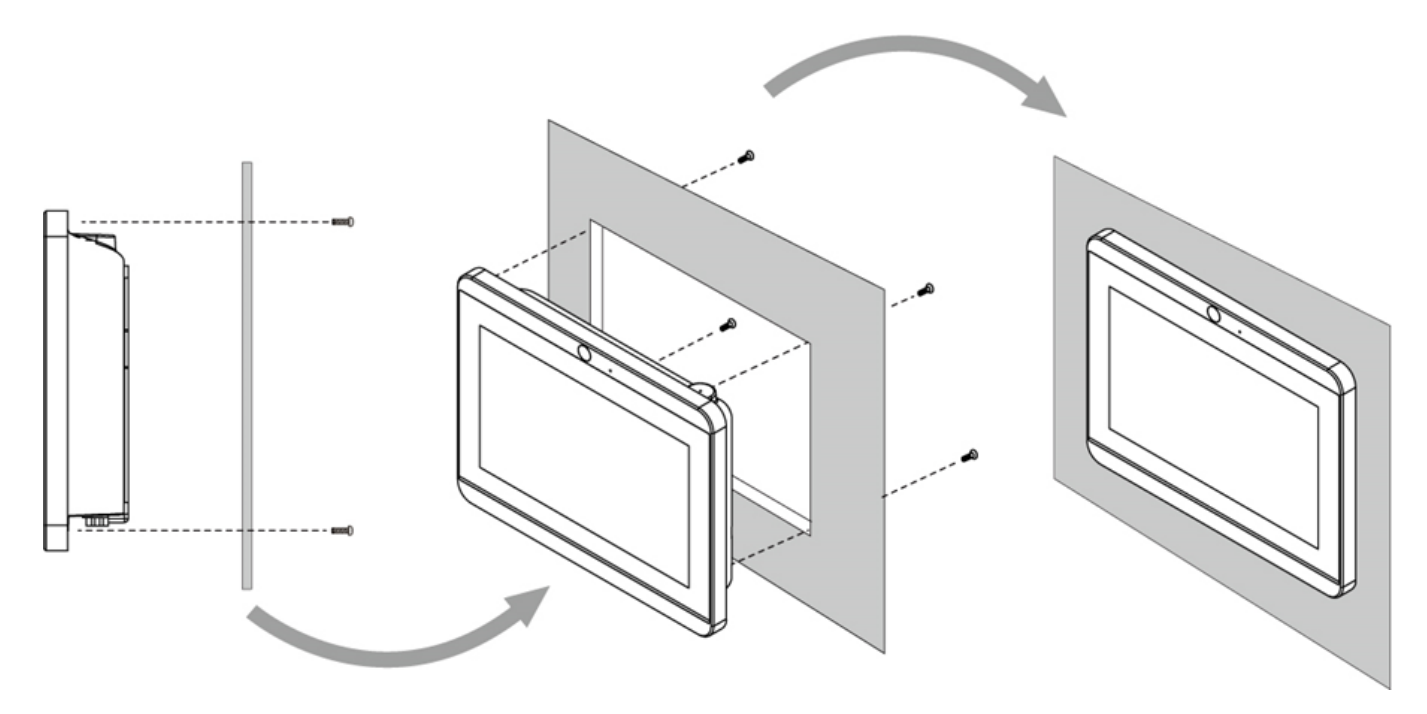

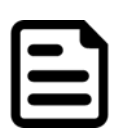

#### Note:

Make sure that the eight holes on gasket can fit in the mounting holes on the device.

## 3.3.2 VESA Mount

#### 3.3.2.1 VESA Desk Stand PCVS-V1

The S Series HMI device can be installed on a desk with the stand. You can purchase desk stand as an optional accessory.

Model Name PCVS-V1 Part No. 99KK00A0000E

#### Installation Instruction

Use provided Philips M4x5 screws to fix the desk stand to VESA holes on the back cover of the device.

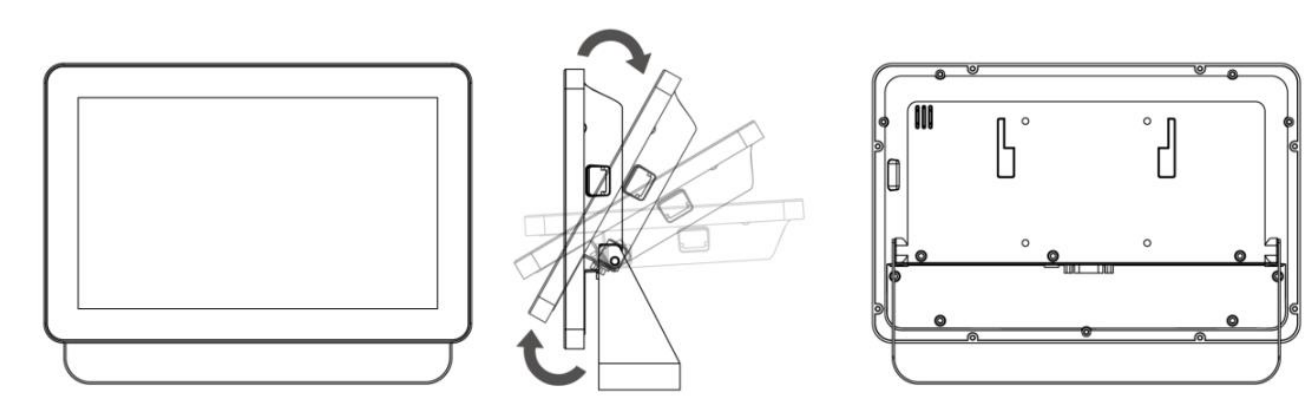

#### Dimensions

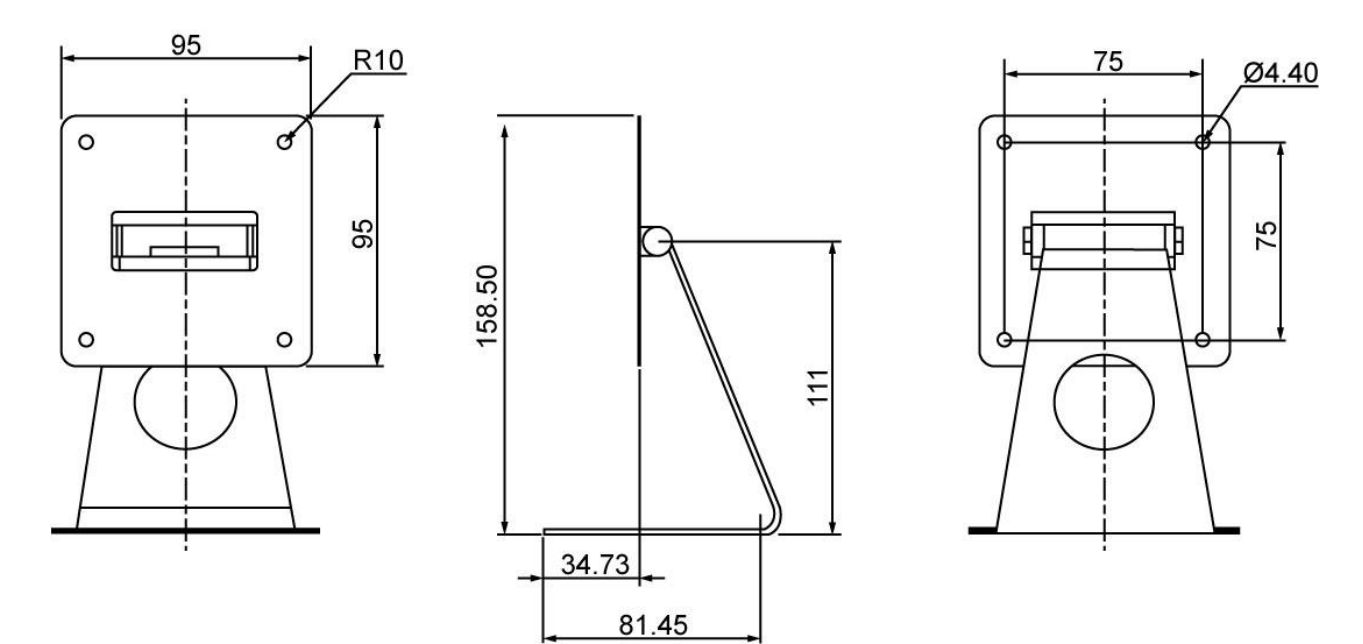

#### 3.3.2.2 VESA Desk Stand LA-100

The S Series HMI device can be installed on a desk with the stand. You can purchase desk stand as an optional accessory.

Model Name: LA-100 Part No. 9B0000000128

#### Installation Instruction

Use provided Philips M4x5 screws to fix the desk stand to VESA holes on the back cover of the device.

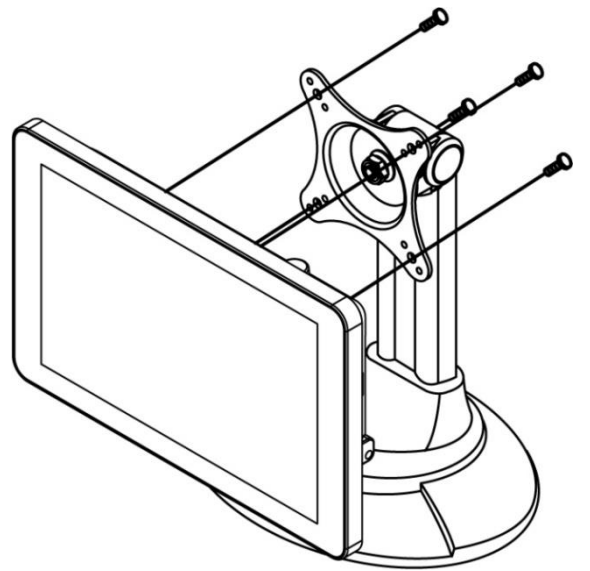

#### Dimensions

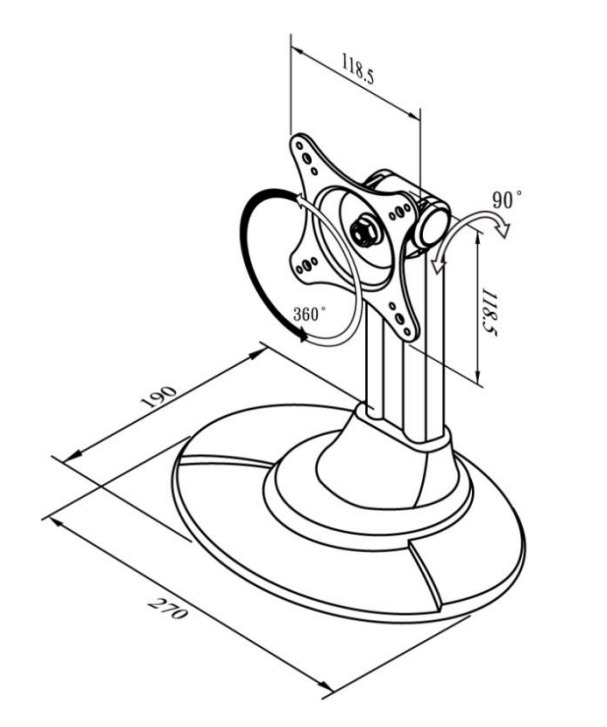

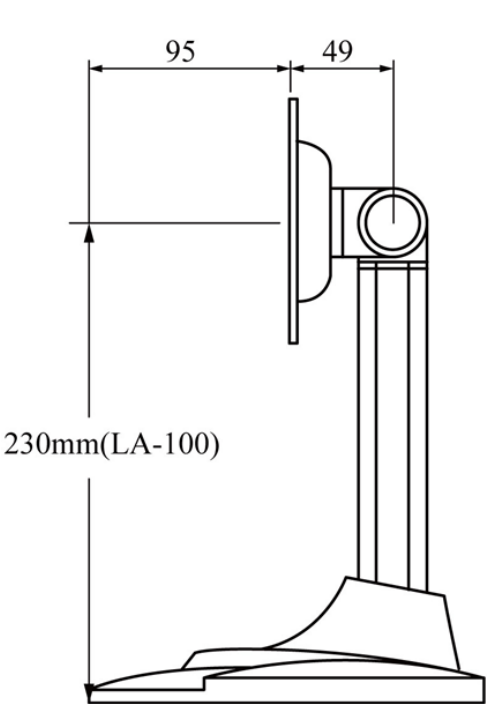

#### 3.3.2.3 VESA Wall Mount Bracket LA-106

The S Series HMI device can be installed on a desk with the stand. You can purchase desk stand as an optional accessory.

#### Model Name LA-106 Part No. 9B0000000412

#### Installation Instruction

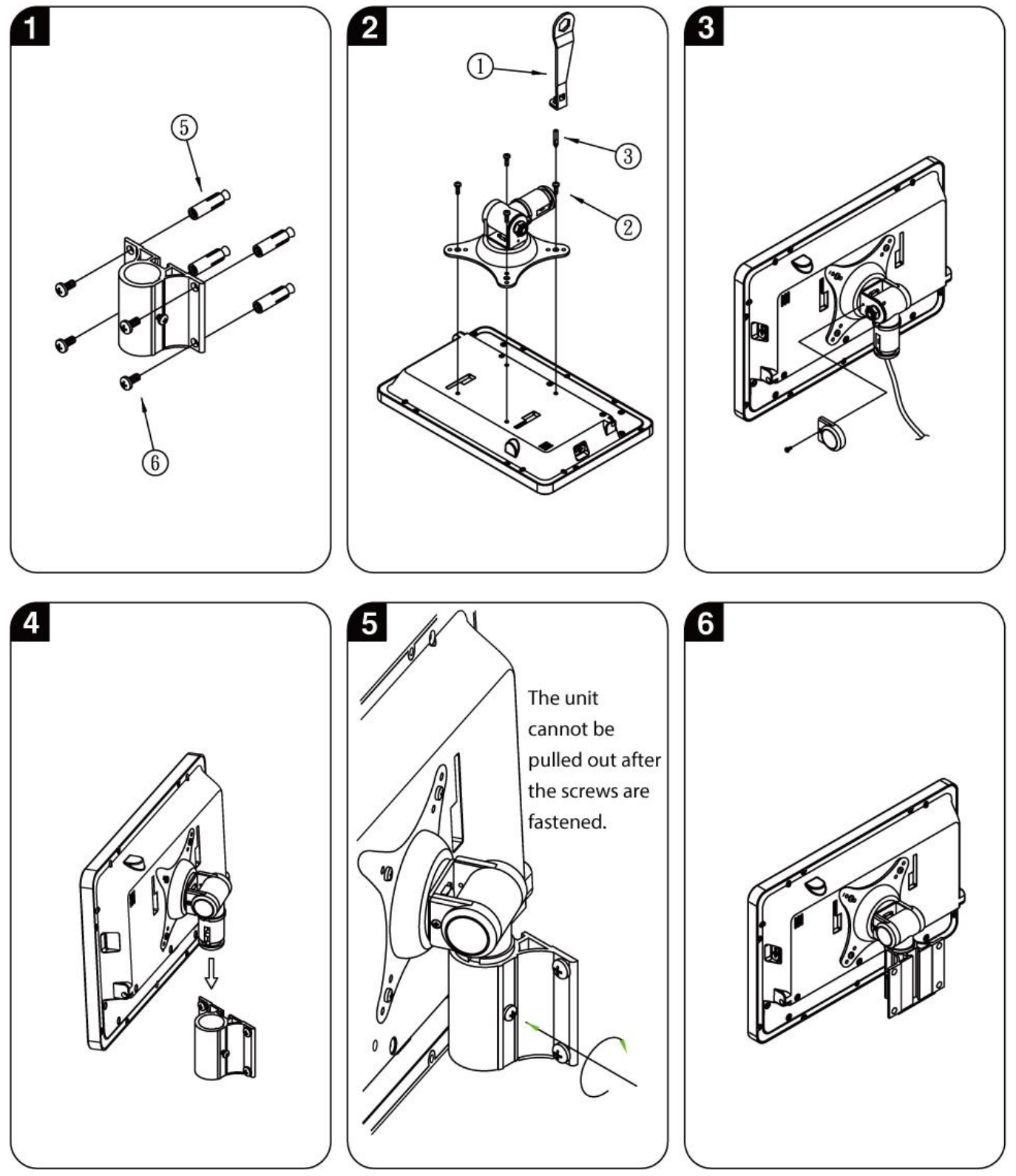

#### Accessories

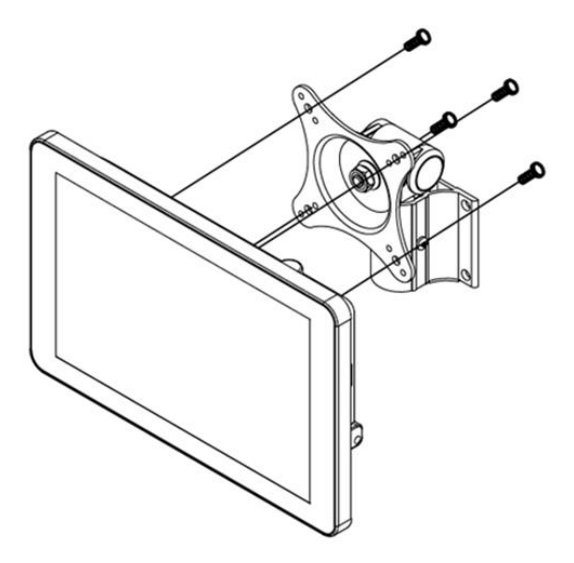

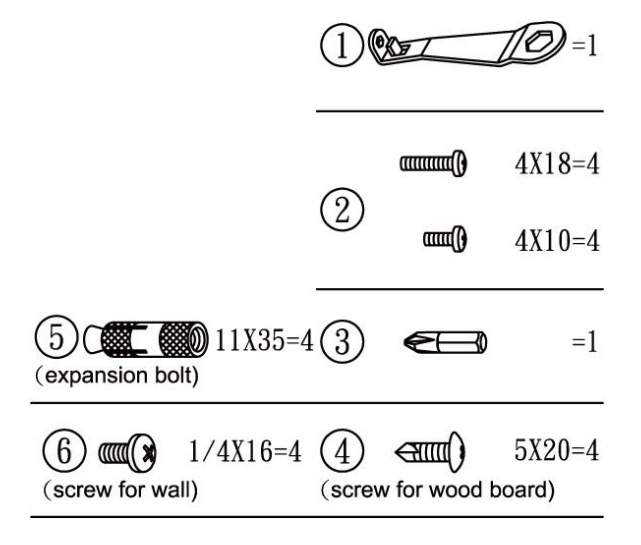

#### Dimensions

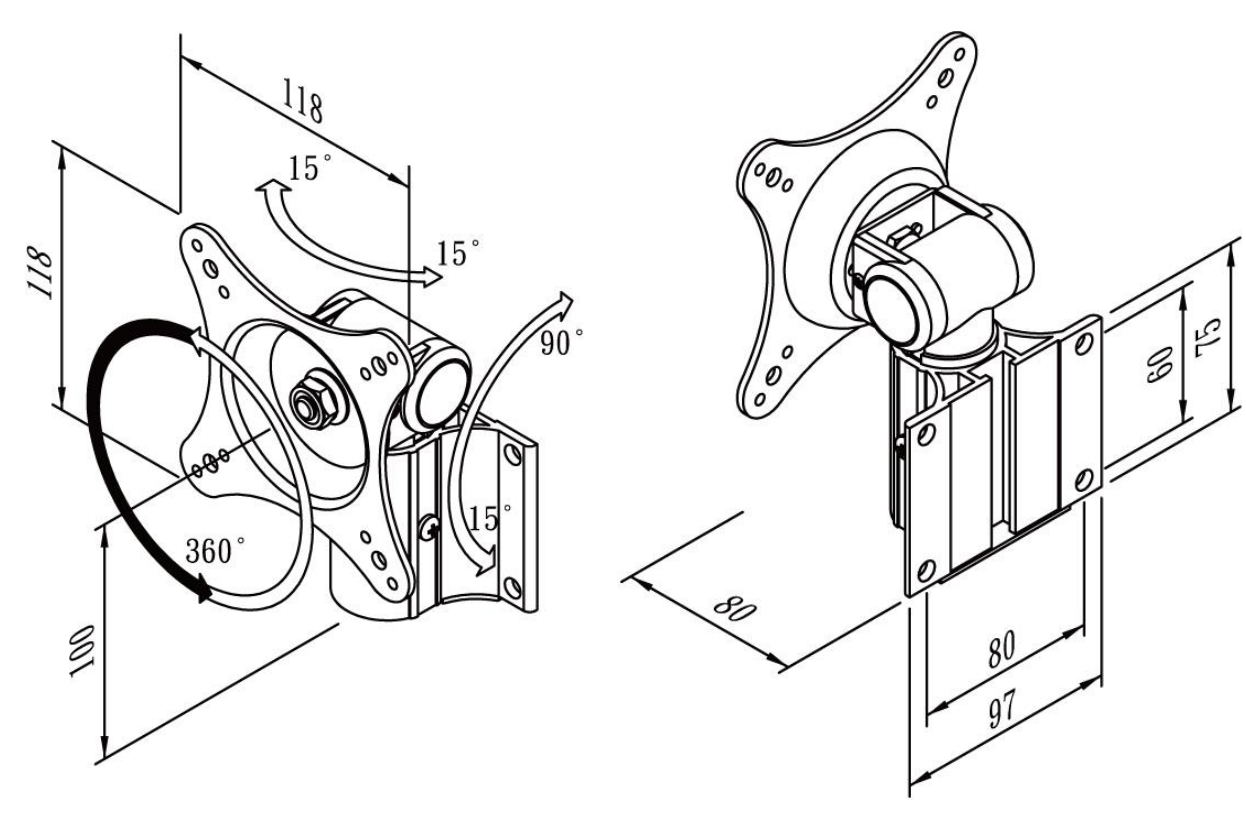

## 3.3.3 Front Side Wall Mount

The Front Side Wall Mount is only available for 10.1" S Series HMI. You can purchase Front Side Wall Mount Bracket from Winmate.

#### Model Name PCFW-V1 Part No. 99KK00A0000C

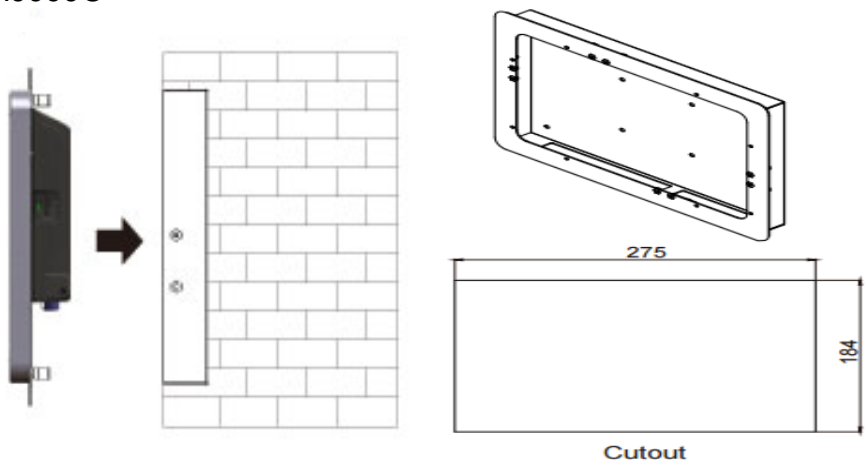

#### **Mounting Instruction**

- 1. Cut a hole in the wall according to the cutout dimensions.
- 2. Attach the bezel with clips to the device; fix the bezel with Philips M4x5 screws.
- 3. Connect the device to the power source with the power cord.
- 4. Install the device properly onto the in-wall cut-out area; fix the device using the clips.

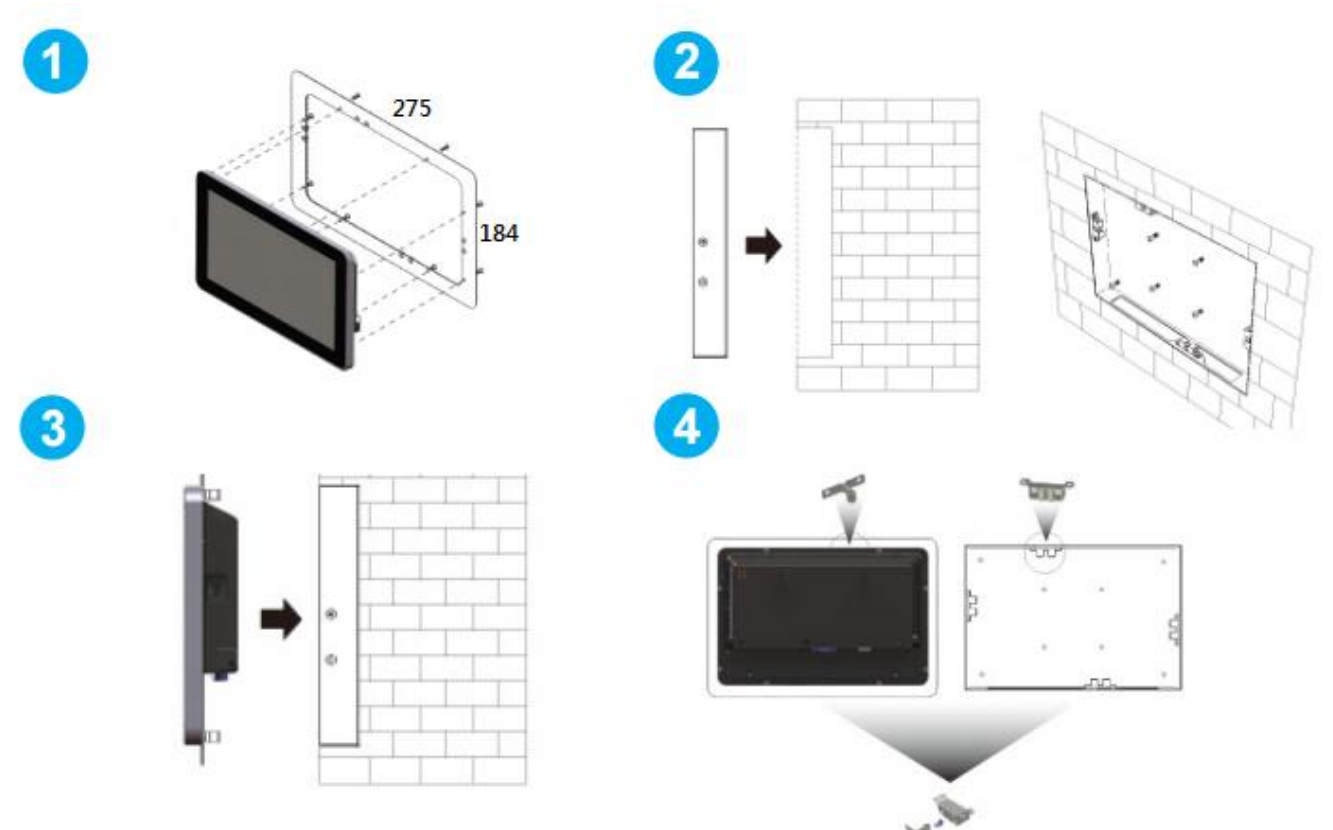

## Dimensions

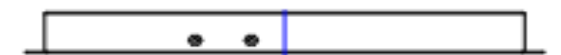

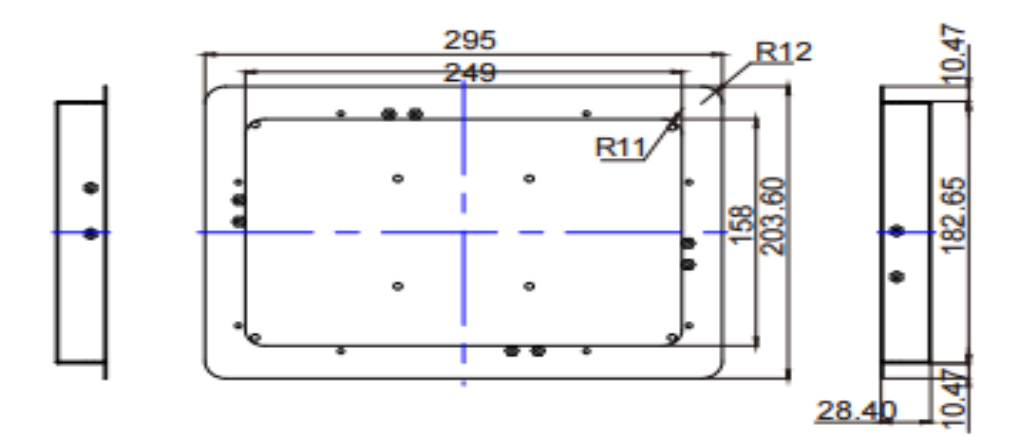

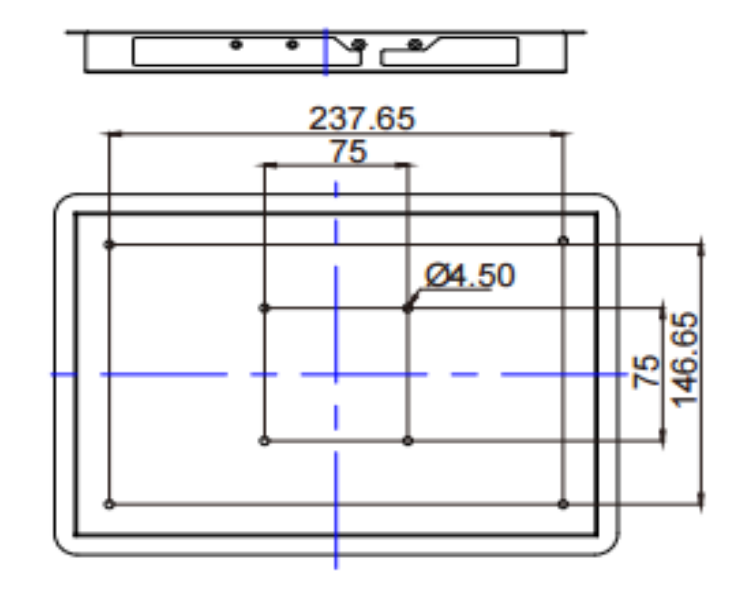

# 3.3.4 Glass Wall Mount

The Glass Wall Mounting is only available for 10.1" S Series HMI. The HMI device can be installed in a glass wall either from right side or from the left. You can purchase Winmate Glass Wall Mount Kit as an optional accessory.

#### **Right Side**

Model Name: PCGM-V2R Part Number: 99KN00A00010 Left Side Model Name: PCGM-V2L Part Number: 99KN00A00011

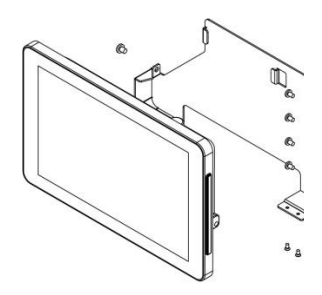

#### **Mounting Instruction**

- 1. Insert glass wall mount plate into the opening inside the glass door.
- 2. Screw the glass wall mount plate to the glass door.
- 3. Insert the HMI device onto the glass wall mount plate.

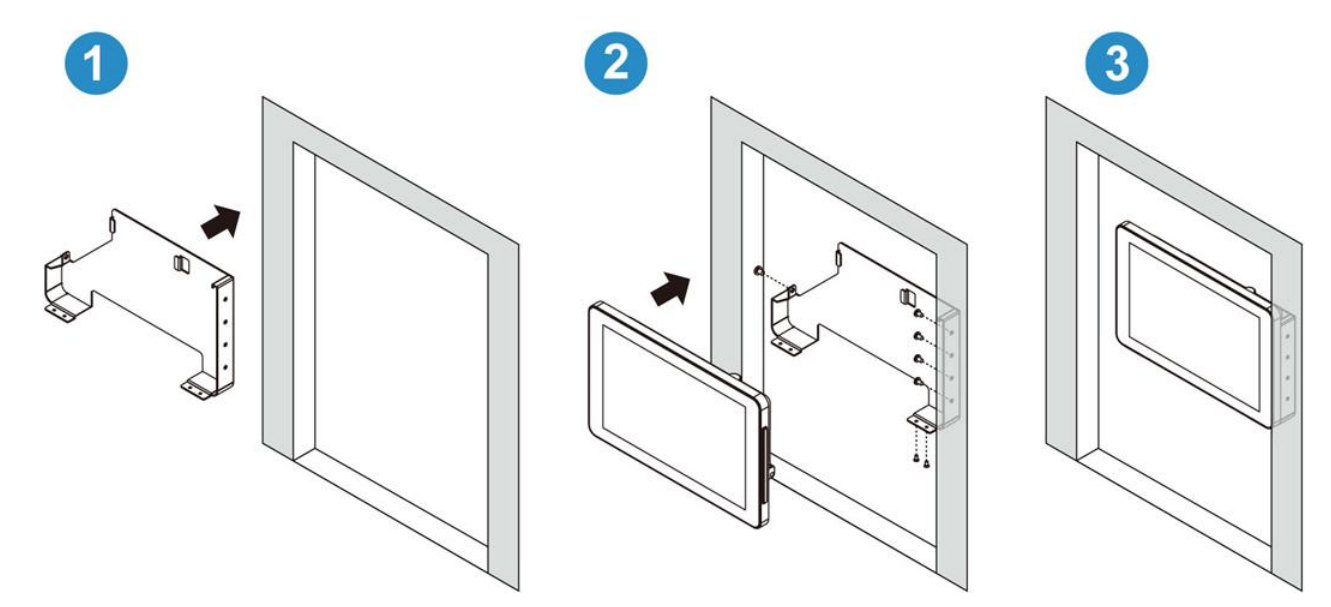

#### Dimensions of the 10.1" unit and mounting plate

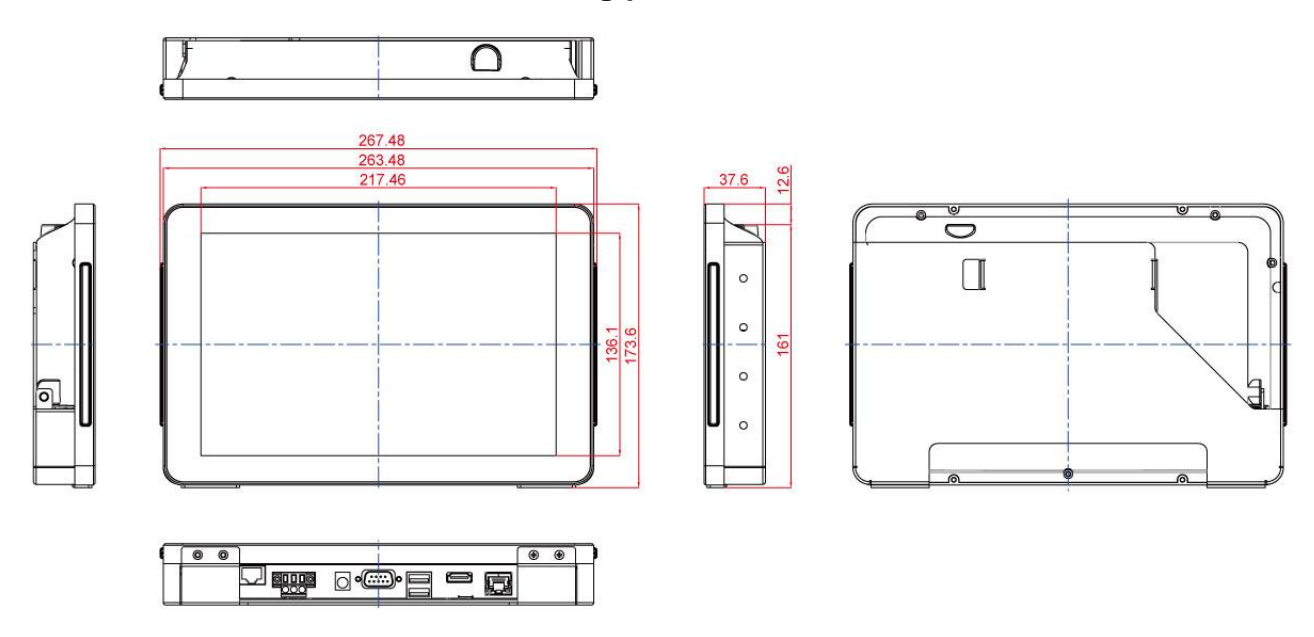

# **Chapter 4: Operating the Device**

In this chapter you will find instructions on how to operate the HMI device.

# 4.1 Operating System

S Series HMI support several versions of Windows OS: Windows 10 IoT, Windows Embedded 8.1 Industry Pro, Windows Embedded 8 Standard, Windows 7 Pro for Embedded Systems, and Windows Embedded Standard 7– WS7P.

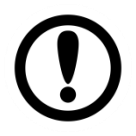

**Important:** The device is shipped with the OS System according to your order. Contact us if you have any questions regarding OS settings.

# 4.2 System Settings

# 4.2.1 Hot Tab Menu

- 1. Double-click the Hot Tab icon **1** on the Windows desktop.
- 2. The Hot Tab main menu will appear on the screen as shown below.

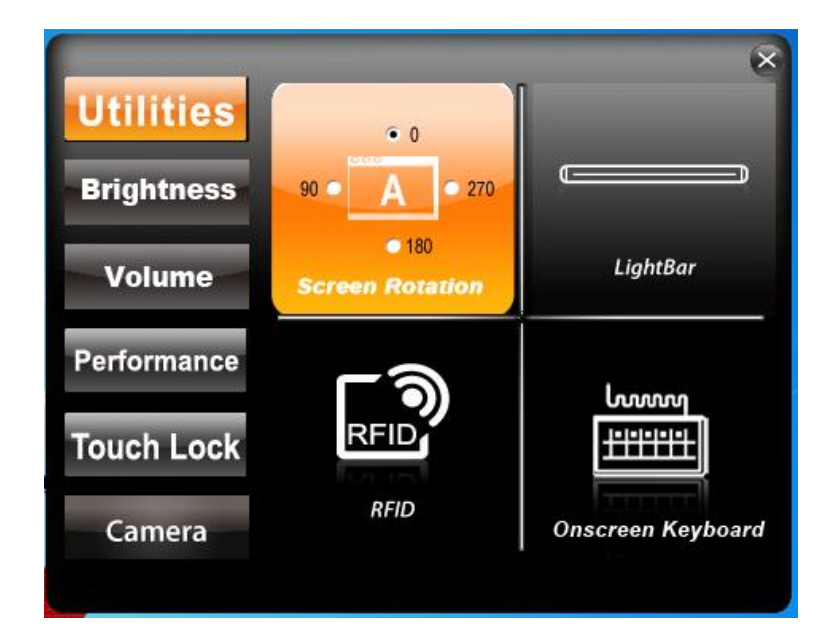

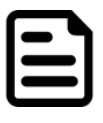

#### Note:

RFID and LED Light Bar are optional features and may not be present in your model.

# 4.2.2 Utilities

**Utilities** category allows automatically changing orientation from landscape to portrait mode or rotating the desktop to a different degree as 0°,90°, 180°, and 270°.

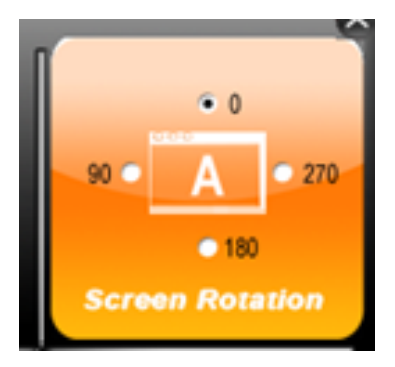

# 4.2.3 Brightness

Tap Brightness button to show current brightness level.

To **reduce** the brightness, drag by touch to the **left**.

To **enhance** the brightness, drag by touch to the **right**.

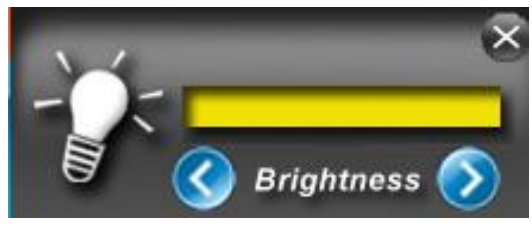

Tap **Close** to save the changes and exit the interface.

## 4.2.4 Volume

Tap **Volume** button to show your current volume level.

To **decrease** the volume, drag by touch to the **left**.

To **increase** the volume, drag by touch to the **right**.

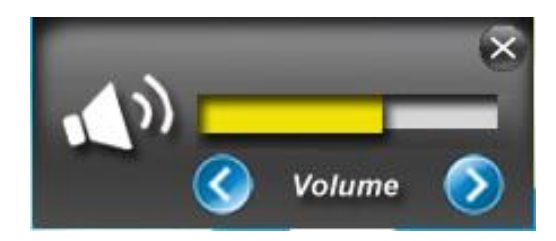

# 4.2.5 LED Light Bar

Notice that LED Light Bar is an optional feature for S Series HMI and may not be present in your device.

Tap **Light Bar** to access the LED light bar control panel, and select Red / Green / Blue/ Orange color to be displayed on the LED Bar.

| LightBar Setting Page |          |
|-----------------------|----------|
| LightBar              |          |
| Light Bar             |          |
|                       | OFF Exit |
# 4.2.6 Performance

User can adjust the performance level of the HMI device. There are four options available:

- Extreme performance
- Office Document
- High performance
- Power Saving

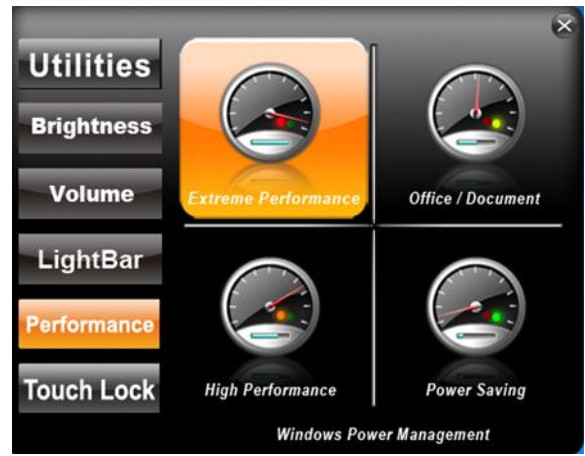

# 4.2.7 Touch Lock

To **LOCK** touch screen, double-click the Hot Tab icon **1** on the Windows desktop, and tap Touch Lock.

To UNLOCK the touch screen, tap button to the right. Touch Locked! Unlock This way

# 4.3 Using HF RFID Reader

Notice that HF RFID Reader is an optional feature for 10.1" S Series HMI and may not be present in your device. HF RFID is commonly used for ticketing, payment, and data transfer applications.

# 4.3.1 HF RFID Reader Location

The RFID Reader is located on the bottom right front side of the HMI device. The COM Port setting in RFID Reader is "**COM 14**"

To enable the HF RFID Reader feature, perform the following procedure:

- 1. Launch RF Scan application.
- 2. Tap on **Connect**, and the setting utility will show up as below:
- 3. Tap on the **ON** button.

| Trigger Setting                             | Settings                           | RFID Power                                                                                                    |
|---------------------------------------------|------------------------------------|----------------------------------------------------------------------------------------------------|
| Auto Scan                                   | ☑ Sound                            |                                                                                                    |
| Single Scan<br>Read time options            | Output to Keyboard Wedge - Setting | de la constanta de la constanta de la constant |
| 1 seconds                                   | Connect Disconnect                 |                                                                                                    |
| RFID Output Setting<br>Select RFID OutPut T | уре                                |                                                                                                    |
| Read UID                                    | *                                  |                                                                                                    |
|                                             | Clear                              | Send                                                                                                    |
|                                             |                                    |                                                                                                    |

To scan the card, bring it close to the right bottom front side of device with RFID icon.

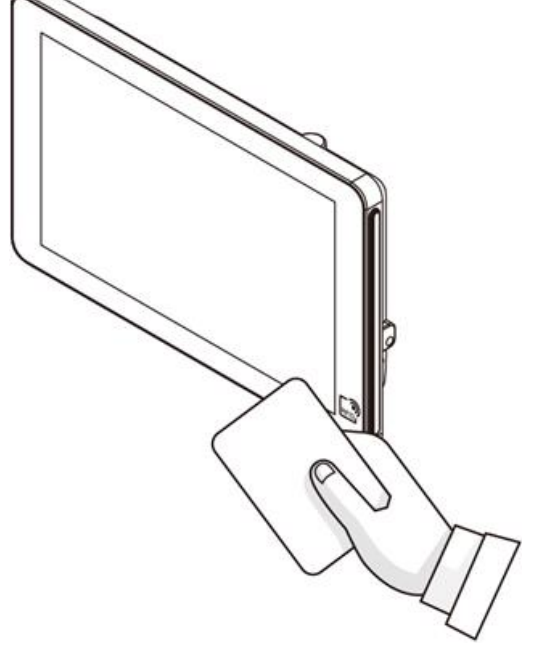

Tap on the **Disconnect** button to stop the connection with built-in HF RFID reader.

# 4.3.2 Trigger Setting

## • Auto Scan

The default setting for RFID trigger is Auto Scan. Under this setting, the RFID Reader will always be ready to scan tags.

1. When the RFID tag is detected from RFID antenna, the data will be read automatically.

2. User can define the RFID scanning frequency from the drop-down menu shown as below. The frequency can be from 1 second to 9 seconds.

| RF521Scan(V1.03 RF-521)                                                                                                    |                                                                           |                         |
|----------------------------------------------------------------------------------------------------|---------------------------------------------------------------------------|-------------------------|
| Trigger Setting <ul> <li>Auto Scan</li> <li>Single Scan</li> <li>Read time options</li> </ul> 1 seconds <ul> <li>RFID Output Setting</li> <li>Select RFID OutPut Type</li> </ul> | Settings Sound Output to Keyboard Wedge  Settings Connect Connect Connect | RFID Power<br>OFF<br>ON |
|                                                                                                    | Clear                                                                     | Send                    |

## • Single Scan

User can also define the RFID Reader scanning as **Single Scan**. Under this setting, the RFID Reader will be triggered only when user click on "Send".

## 4.3.3 Settings

## • Sound

The **Sound** check box defines whether a beep sound will come with the data scanning.

## • Output

This setting defines the output type of the scanned data.

Two options are available:

## Keyboard Wedge

Under this setting, the data scanned is sent like keyboard data. The scanned data can be output directly to the demo area below this window, or user can also open other utility, such as Office Word or Notepad files, for data input.

Note: notice that the input method should support the scanned character.

User can also tap on the **Settings** button for further details settings.

| ltem             | Description                                                                                                    |
|------------------|----------------------------------------------------------------------------------------------------|
| Prefix           | User can type in this field to define the characters BEFORE the data scanned.                                                                                                    |
| Suffix           | User can type in this field to define the characters AFTER the data scanned.                                                                                                    |
| Append<br>Enter  | The check box user can defines to append an "Enter" which is followed by the characters.                                                                                                    |
| Append<br>TAB    | The check box user can defines to append an "TAB" which is followed by the characters.                                                                                                    |
| Regex<br>Filter  | Press on "Presets" button, user can define how many characters to show after the data scanned.                                                                                                    |
| Replace          | User can define specific characters to be replaced with preferred characters automatically. When the characters defined in <u>Regex</u> . <u>Substitution</u> is scanned, the data will be replaced with the one filled in <u>Replace with</u> . |
| Reset to default | User can remove all the set up and back to default mode.                                                                                                    |

## • <u>SDK</u>

For users following SDK for software porting, the scanned data can also be output with the format needed.

| RF521Scan(V1.03 RF-521)                                                                                                    |                                                                                                    | <b></b>                 |
|----------------------------------------------------------------------------------------------------|----------------------------------------------------------------------------------------------------|-------------------------|
| Trigger Setting <ul> <li>Auto Scan</li> <li>Single Scan</li> <li>Read time options</li> </ul> 1 seconds <ul> <li>RFID Output Setting</li> <li>Select RFID OutPut Typ</li> <li>Read UID</li> </ul> | Settings<br>Sound<br>Output to Keyboard Wedge - Settings<br>Connect<br>Connect<br>Connect<br>Olisconnect | RFID Power<br>OFF<br>ON |
| Demo Area                                                                                                    | Clear                                                                                                    | Send                    |
| E0051000011C6455                                                                                                    |                                                                                                    |                         |

# 4.3.4 RFID Output Settings

## Select RFID Output Type

The default setting for built-in HF RFID Reader is to **Read UID**. For some applications, user might need to read or write further block data; the drop-down menu under this section can do this change.

| RF521Scan(V1.03 RF-521)                                    |                                     | <b></b>    |
|------------------------------------------------------------|-------------------------------------|------------|
| Trigger Setting<br>Auto Scan                               | Settings<br>Sound                   | RFID Power |
| <ul> <li>Single Scan</li> <li>Read time options</li> </ul> | Output to Keyboard Wedge - Settings | ON         |
| 1 seconds -                                                | Connect  © Connect  © Disconnect    |            |
| RFID Output Setting                                        |                                     |            |
| Select RFID OutPut Typ                                     | e                                   |            |
| Read UID                                                   | •                                   |            |
|                                                            | Clear                               | Send       |
| E0051000011C6455                                           |                                     |            |

# 4.3.5 Writing Mode

Refer to the <u>RFID Porting Guide SDK</u> to configure Writing Mode parameters.

# **4.4 Using Front Camera**

Notice that 2MP Front Camera is an optional feature for 10.1" S Series HMI and may not be present in your device.

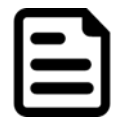

## Note:

You camera screen may differ from the pictures in thus user manual.

## 4.4.1 Opening the Camera

Perform one of the following to open the camera:

- 1. Press the F1 key.
- 2. Tap then double-tap **1** to display the HotTab screen. Select **Camera**.

# 42 7~15" S Series HMI User Manual

# <image>

| No | Item           | Description                                                                                                    |
|----|----------------|----------------------------------------------------------------------------------------------------|
| 1  | Cideo          | Tap to record videos                                                                                                    |
| 2  | Photo          | Tap to capture photos                                                                                                    |
| 3  | Settings       | Tap to select the destination folder to save captured photos and videos, enable preview, and select picture resolution and quality |
| 4  | Close          | Tap to close the camera                                                                                                    |
| 5  | Capture Screen | Shows the object to capture                                                                                                    |

# 4.4.2 Shooting Photos

- 1. Open the Camera.
- 2. Focus on the object.
- 3. Tap **1** to capture the object.
- 4. By default, the photo preview is displayed briefly on the screen.

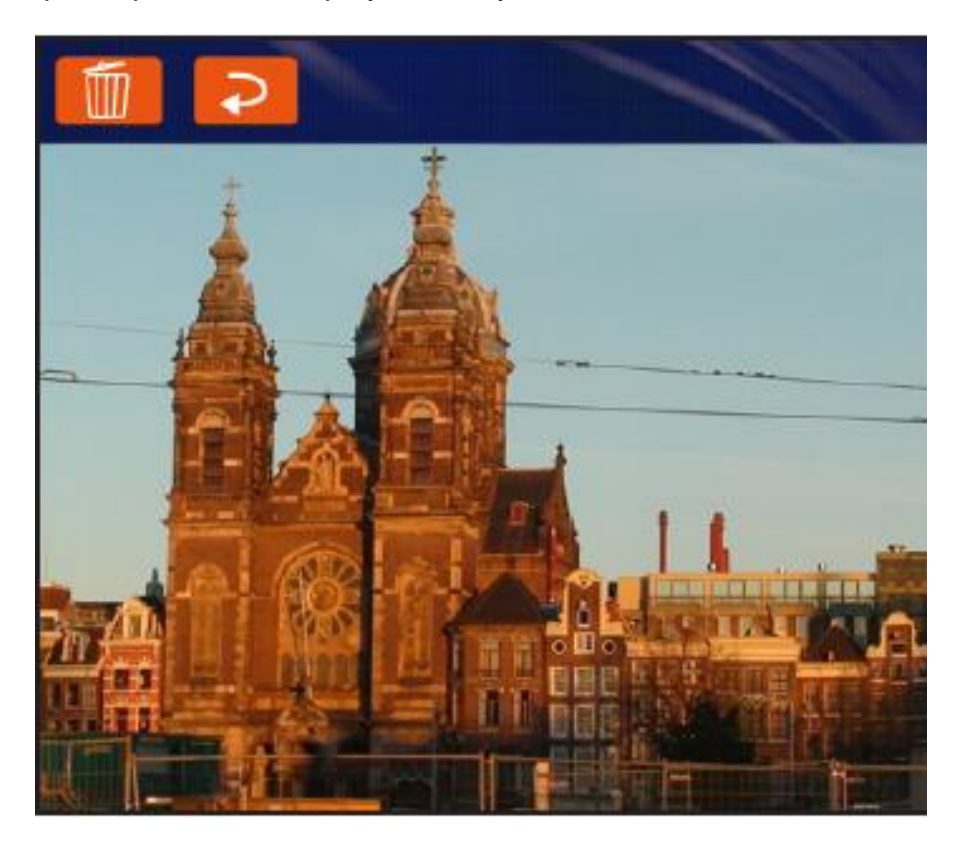

The preview screen automatically closes after 3 seconds. Alternatively, do one of the following:

- Tap 🛄

to delete the photo and return to the camera screen.

- Tap **to** close the preview and return to the camera screen.

# 4.4.3 Recording Videos

- 1. Open the Camera.
- 2. Focus on the object.
- 3. Tap to record the video. The video recording screen appears.

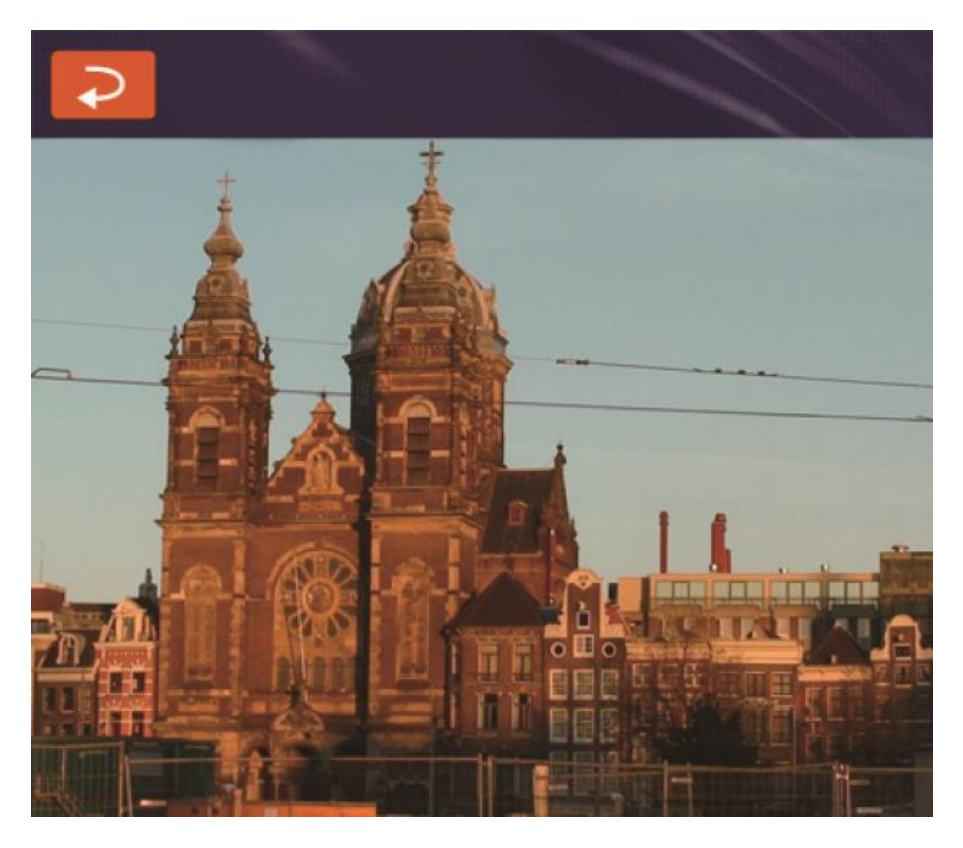

- 4. Tap **C** to stop recording and return to the camera screen.
- 5. To playback the video, browse for the video file and play using a media player application on your device.

# 4.4.4 Camera Settings

- 1. Tap to open the setting page.
- 2. Modify necessary settings.

| Picture Save                                         | C:\Webcam       |                                                              |   |
|------------------------------------------------------|-----------------|--------------------------------------------------------------|---|
| Video Save Folder                                    | C:\Webcam       |                                                              |   |
| Show Preview<br>Always Show P<br>Close preview after | eview<br>3 sec. | Picture Resolution<br>1600 x 1200<br>Picture Quality<br>High | • |

| No | Item               | Description                                                                                                    |
|----|--------------------|----------------------------------------------------------------------------------------------------|
| 1  | Preview Setting    | <ul> <li>Check one of the check boxes to show the preview screen right after capturing a photo.</li> <li>Show Preview: Check this box and enter the preview duration on Close preview after. When the duration ends, the preview screen will automatically close.</li> <li>Always Show Preview: When this box is checked, the preview screen will only close when you tap the return button (?).</li> </ul> |
| 2  | Picture Save       | Tap this button to browse for the folder directory where you want to save captured photos.                                                                                                    |
| 3  | Video Save Folder  | Tap this button to browse for the folder directory where you want to save recorded videos.                                                                                                    |
| 4  | Picture Resolution | Select the picture resolution:<br>• 640 x 480<br>• 1600 x 1200                                                                                                    |
| 5  | Picture Quality    | Select the picture quality: Low, Medium, High, Best.                                                                                                    |

3. When settings are complete, tap **OK** to apply and save changes.

# 4.5 How to Enable Watchdog

To enable Watchdog, you need to download Winmate Watchdog utility. Find more information on Watchdog in "Watchdog Guide" that you can download from Winmate Download Center. Refer to the <u>Ch.7</u>, "<u>Technical Support</u>" for more details.

To enable watchdog in Watchdog AP follow the instructions below:

- 1. On the right bottom side of the desktop screen, click **triangle button** to show hidden icons.
- 2. Click <sup>W</sup> icon to open Watchdog utility.

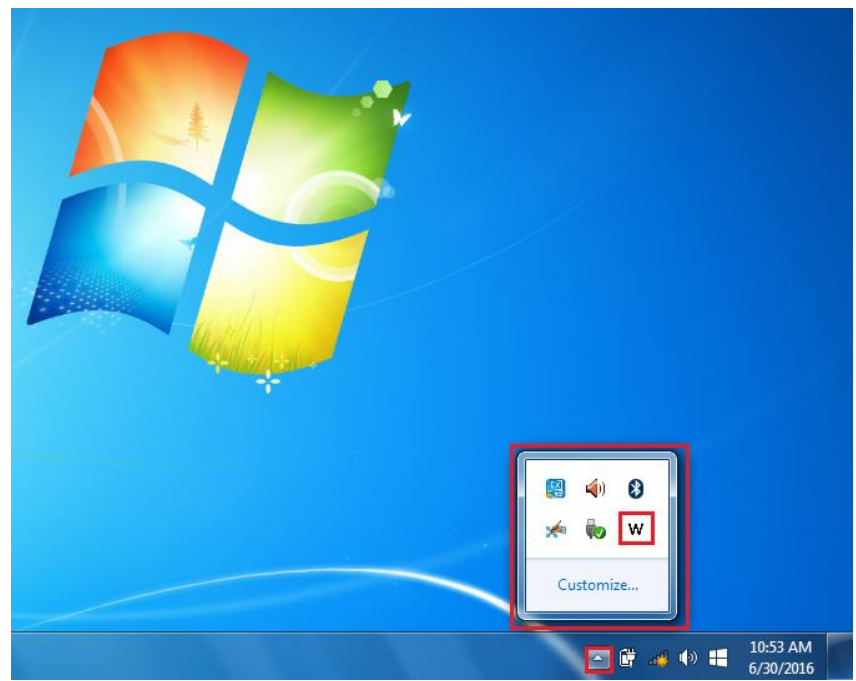

3. In Watchdog utility window set countdown time and periodically feed time, or disable watchdog.

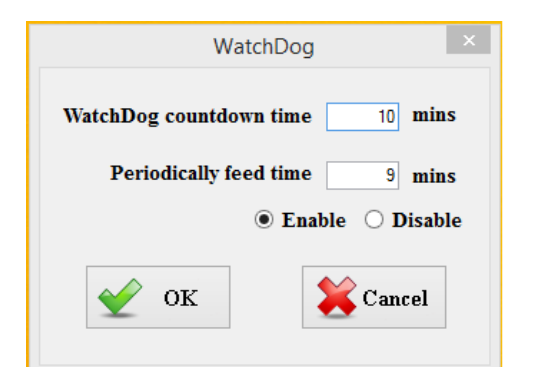

#### Example:

Every 10 min watchdog will monitor the system, in case any error occurs the system will restart automatically when the countdown time reaches 0. Every 9 min watchdog timer will be reset to 10 min.

| Settings                   | Description                                                                                    |
|----------------------------|------------------------------------------------------------------------------------------------|
| Watchdog<br>Countdown Time | The system automaticity restarts when this countdown time reaches zero. <i>Default: 10 min</i> |
| Periodically Feed<br>Time  | To set a cycle time to automatically reset watchdog timer. <i>Default: 9 min</i>               |
| Enable / Disable           | Enable or disable watchdog.<br><i>Default: Enable</i>                                          |

# **Chapter 5: BIOS Setup**

BIOS Setup Utility is a program for configuration basic Input/ Output system settings of the HMI for optimum use. This chapter provides information on how to use BIOS setup, its functions and menu.

# 5.1 When and How to Use BIOS Setup

To enter the BIOS setup, you need to connect an external USB keyboard, press **<Del>** key when the prompt appears on the screen during start up. The prompt screen shows only few seconds, you need to press **<Del>** key quickly. If the message disappears before your respond, restart the system by turning it OFF and ON, and enter the BIOS again.

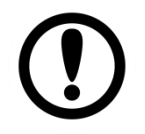

**Important:** Updated BIOS version may be published after the manual released. Check the latest version of BIOS on the website.

Run BIOS setup utility for:

- 1. Error message on screen indicates to check BIOS setup
- 2. Restoring the factory default settings.
- 3. Modifying the specific hardware specifications
- 4. Necessity to optimize specifications

# **5.2 BIOS Functions**

## **BIOS Navigation Keys**

BIOS navigation keys for keyboard control are listed below.

The following keys are enabled during POST:

| Кеу   | Function                                                                                                    |
|-------|----------------------------------------------------------------------------------------------------|
| Del   | Enters the BIOS setup menu.                                                                                                    |
| F7    | Display the boot menu. Lists all bootable devices that are connected to the system. With cursor ↑and cursor ↓and by pressing <enter>, select the device used for the boot.</enter> |
| Pause | Pressing the [Pause] key stops the POST. Press any other key to resume the POST.                                                                                                   |

The following Keys can be used after entering the BIOS Setup.

| Кеу      | Function                   |
|----------|----------------------------|
| F1       | General Help               |
| F2       | Previous Values            |
| F3       | Optimized Defaults         |
| F4       | Save & Exit                |
| Esc      | Exit                       |
| +/-      | Change Opt.                |
| Enter    | Select or execute command  |
| Cursor ↑ | Moves to the previous item |
| Cursor ↓ | Goes to the next item      |
| Cursor ← | Moves to the previous item |
| Cursor→  | Goes to the next item      |

# Note:

You can press the F1, F2, F3, F4, -/+, and Esc keys by connecting a USB keyboard to your device.

# 5.3 BIOS Settings

# 5.3.1 Main Menu

When you enter BIOS setup, the first menu that appears on the screen is the main menu. It contains the system information including BIOS version, processor RC version, system language, time, and date.

Immediately after the [DEL] key is pressed during startup, the main BIOS setup menu Aptio Setup Utility – Copyright (C) 2015 American Megatrends, Inc. Main Advanced Chipset Security Boot Save & Exit Choose the system default BIOS Information BIOS Vendor American Megatrends language Core Version 5.010 Compliancy UEFI 2.4; PI 1.3 IB32V122 ×64 Project Version Build Date and Time 09/14/2015 11:05:27 CPU Configuration Microcode Patch 322 Memory Information Total Memory 4096 MB (LPDDR3) TXE Information ++: Select Screen ↑↓: Select Item 00.05.00.00 Sec RC Version TXE FW Version 01.00.04.1089 Enter: Select +/-: Change Opt. F1: General Help F2: Previous Values [Mon 09/14/2015] System Date F3: Optimized Defaults [11:43:54] System Time F4: Save & Exit ESC: Exit Access Level Administrator

appears:

Version 2.17.1246. Copyright (C) 2015 American Megatrends, Inc.

| BIOS<br>Setting     | Description                                                                                                    | Setting Option                 | Effect                                                                               |
|---------------------|----------------------------------------------------------------------------------------------------|--------------------------------|--------------------------------------------------------------------------------------|
| System<br>Language  | Displays the system<br>language. [English] is<br>set up by default.                                            | Adjustment of the language     | Set the language in<br>other language. The<br>language in this<br>device is English. |
| System<br>Date/Time | This is current date<br>setting. The time is<br>maintained by the<br>battery when the device<br>is turned off. | Date and time<br>changes.      | Set the date in the<br>format [mm/dd/yyyy];<br>The time in the format:<br>[hh/mm/ss] |
| Access<br>Level     | The current user access settings                                                                               | Changes to the level of access | Administrator is set up by the default                                               |

## 5.3.2 Advanced Menu

The advanced menu also uses to set configuration of the CPU and other system devices. There are sub menus on the left frame of the screen.

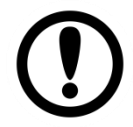

## Important:

Handle advanced BIOS settings page with caution. Any changes can affect the operation of your computer.

For items marked ► press **<Enter>** for more options.

Advanced Configuration and Power Interface (ACPI) settings allow to control how the power switch operates. The power supply can be adjusted for power requirements. You can use the screen to select options of ACPI configuration. A description of the selected items will appear on the right side of the screen.

| Aptio Setup Utility – Copyright (C) 2015 American<br>Main Advanced Chipset Security Boot Save & Exit                                                                                                    | Megatrends, Inc.                                                                                                    |
|----------------------------------------------------------------------------------------------------|----------------------------------------------------------------------------------------------------|
| <pre>&gt; ACP1 Settings<br/>&gt; F81866 Super ID Configuration<br/>&gt; Hardware Monitor<br/>&gt; S5 RTC Wake Settings<br/>&gt; CPU Configuration<br/>&gt; PPM Configuration<br/>&gt; Thermal Configuration<br/>&gt; IDE Configuration<br/>&gt; Miscellaneous Configuration<br/>&gt; CSM Configuration<br/>&gt; USB Configuration<br/>&gt; Platform Trust Technology<br/>&gt; Security Configuration<br/>&gt; Intel(R) 82574L Gigabit Network Connection = 00:03:E1:92<br/>&gt; Intel(R) 82574L Gigabit Network Connection = 00:03:E1:92</pre> | System ACPI Parameters.<br>**: Select Screen<br>14: Select Item<br>Enter: Select<br>+/-: Change Opt.<br>F1: General Help<br>F2: Previous Values<br>F3: Optimized Defaults<br>F4: Save & Exit<br>ESC: Exit |
| Version 2.17.1246. Copyright (C) 2015 American M                                                                                                    | egatrends, Inc.                                                                                                    |

| BIOS Setting                     | Description                                        | Setting<br>Option | Effect           |
|----------------------------------|----------------------------------------------------|-------------------|------------------|
| ACPI Settings                    | Configures ACPI settings                           | Enter             | Opens<br>submenu |
| F81866 Super IO<br>Configuration | Configures IO settings                             | Enter             | Opens<br>submenu |
| Hardware Monitor                 | Configures Hardware Monitor settings               | Enter             | Opens<br>submenu |
| S5 RTC Wake Settings             | Configures RTC Wake parameters                     | Enter             | Opens<br>submenu |
| CPU Configuration                | Configures CPU settings                            | Enter             | Opens<br>submenu |
| PPM Configuration                | Configures PPM settings                            | Enter             | Opens<br>submenu |
| Thermal Configuration            | Configures Thermal Parameters                      | Enter             | Opens<br>submenu |
| IDE Configuration                | Configures IDE Parameters                          | Enter             | Opens<br>submenu |
| Miscellaneous<br>Configuration   | Configures Miscellaneous<br>Parameters             | Enter             | Opens<br>submenu |
| CSM Configuration                | Configures CSM Parameters                          | Enter             | Opens<br>submenu |
| USB Configuration                | Configures USB Settings                            | Enter             | Opens<br>submenu |
| Platform Trust<br>Technology     | Configures Platform Trust<br>Technology parameters | Enter             | Opens<br>submenu |
| Security Configuration           | Configures Security parameters                     | Enter             | Opens<br>submenu |

For items marked ► press **<Enter>** for more options.

## 5.3.2.1 ACPI Settings

Advanced Configuration and Power Interface (ACPI) settings allow to control how the power switch operates. The power supply can be adjusted for power requirements. You can use the screen to select options of ACPI configuration. A description of the selected items will appear on the right side of the screen.

| Aptio<br>Advanced              | Setup Utility – Copyright (C) 2014 American | n Megatrends, Inc.                            |
|--------------------------------|---------------------------------------------|-----------------------------------------------|
| ACPI Settings                  |                                             |                                               |
| Enable ACPI Auto Configuration | [Disabled]                                  |                                               |
| Enable Hibernation             | [Enabled]                                   |                                               |
|                                |                                             |                                               |
|                                |                                             |                                               |
|                                |                                             |                                               |
|                                |                                             |                                               |
|                                |                                             |                                               |
|                                |                                             | the Solact Screen                             |
|                                |                                             | fl: Select Item<br>Enter: Select              |
|                                |                                             | +/−: Change Opt.<br>F1: General Help          |
|                                |                                             | F2: Previous Values<br>F3: Optimized Defaults |
|                                |                                             | F4: Save & Exit<br>ESC: Exit                  |
|                                |                                             |                                               |
|                                |                                             |                                               |
|                                |                                             |                                               |
|                                |                                             |                                               |
| Vers                           | ion 2.15.1236.Copyright (C) 2014 American M | Wegatrends, Inc.                              |

| BIOS Setting                      | Description                     | Setting Option  | Effect                            |
|-----------------------------------|---------------------------------|-----------------|-----------------------------------|
| Enable ACPI Auto<br>Configuration | BIOS ACPI Auto<br>Configuration | Enable/ Disable | Enables or Disables this function |
| Enable Hibernation                | Control hibernation             | Enable/ Disable | Enables or Disables this function |

## 5.3.2.2 F81866 Super IO Configuration

You can use the screen to select options for Super IO Configuration, and change the value of the option selected. A description of the selected item appears on the right side of the screen. For items marked with ►, please press **<Enter>** for more options.

#### Serial Port 1~5

Use these items to set parameters related to serial port 1~5.

| Aptio Setup Utility -<br>Advanced                                                                                                    | Copyright (C) 2015 American  | Megatrends, Inc.                                                                                                 |
|----------------------------------------------------------------------------------------------------|------------------------------|----------------------------------------------------------------------------------------------------|
| F81866 Super IO Configuration                                                                                                    |                              | Set Parameters of Serial Port<br>1 (COMA)                                                                        |
| Super IO Chip<br>> Serial Port 1 Configuration<br>> Serial Port 2 Configuration<br>> Serial Port 3 Configuration<br>> Serial Port 4 Configuration<br>> Serial Port 5 Configuration<br>> GPIO Port Configuration | F81866                       |                                                                                                    |
| Watch Dog Timer Select                                                                                                    | [Disabled]                   |                                                                                                    |
|                                                                                                    |                              | <pre>++: Select Screen f↓: Select Item Enter: Select +/-: Change Opt. F1: General Help E2: Previous Values</pre> |
|                                                                                                    |                              | F3: Optimized Defaults<br>F4: Save & Exit<br>ESC: Exit                                                           |
| Version 2.17.1246. Cc                                                                                                    | pyright (C) 2015 American Mo | egatrends, Inc.                                                                                                  |

#### Watch Dog Time Select

You can either disable **Watch Dog Timer** or set up the time.Use **<Arrow>** keys to navigate and please press **<Enter>**to select the item.

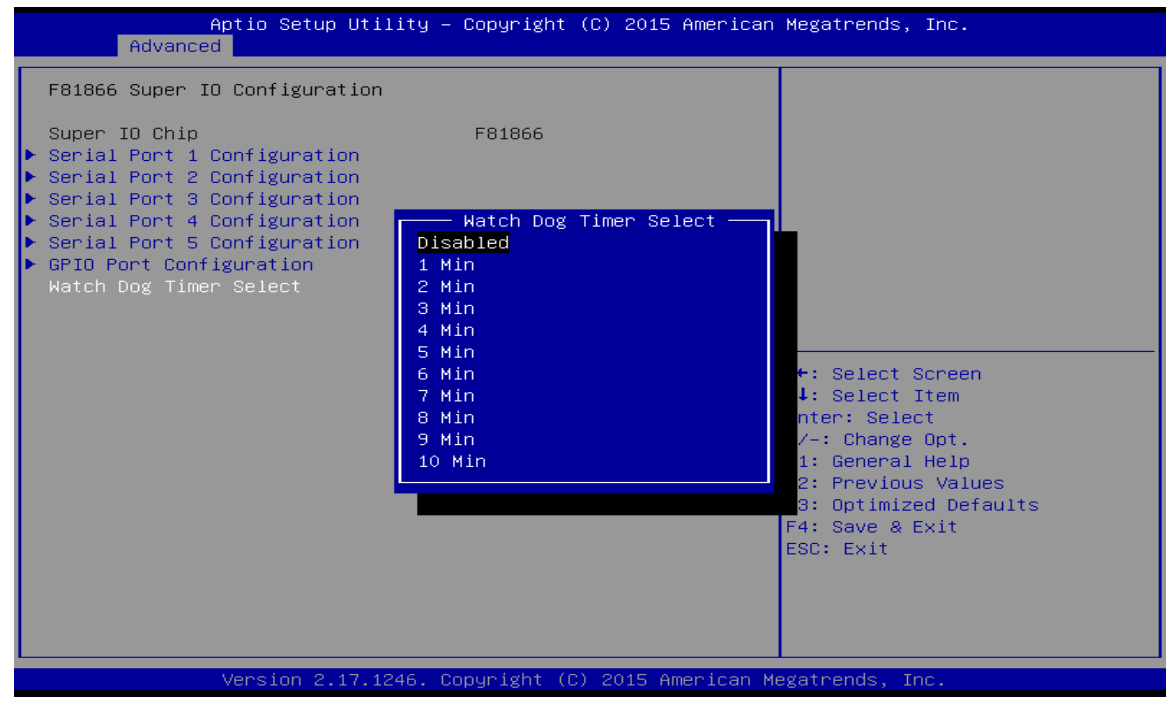

## **GPI0 Port Configuration**

You can use the screen to change GPI0 Port setting. Use these items to set parameters related to **PIN3-PIN14** Control.

## 5.3.2.3 Hardware Monitor

You can check PC Health Status parameters such as system temperature, fan speed etc.

| Aptio Setup Utilit<br>Advanced                                                                                                    | y – Copyright (C) 2015 Ame                                                                                                    | erican Megatrends, Inc.                                                                                                    |
|----------------------------------------------------------------------------------------------------|----------------------------------------------------------------------------------------------------|----------------------------------------------------------------------------------------------------|
| Pc Health Status<br>System temperature1<br>Fan1 Speed<br>Fan2 Speed<br>VIN1<br>VIN2<br>VIN3<br>VUN4<br>VCC3V<br>VSB3V<br>VSB3V<br>VSB5V<br>VBAT | : +28 C<br>: N/A<br>: N/A<br>: +0.800 V<br>: +12.144 V<br>: +3.408 V<br>: +5.160 V<br>: +3.424 V<br>: +3.424 V<br>: +5.208 V<br>: +3.392 V | <pre>++: Select Screen 11: Select Item Enter: Select +/-: Change Opt. F1: General Help F2: Previous Values F3: Optimized Defaults F4: Save &amp; Exit ESC: Exit</pre> |
| Version 2.17.1246                                                                                                    | . Copyright (C) 2015 Ameri                                                                                                    | ican Megatrends, Inc.                                                                                                    |

## 5.3.2.4 S5 RTC Wake Settings

Wake system from S5 enables or disables system wake on alarm event. It allows you to wake up the system in a certain time.

| Advar | Aptio Setup Utility –<br>nced | Copyright (C) 2015 American | Megatrends, Inc.                                                                                                    |
|-------|-------------------------------|-----------------------------|----------------------------------------------------------------------------------------------------|
| Advar | from S5                       | [Disabled]                  | Enable or disable System wake<br>on alarm event. Select<br>FixedTime, system will wake on<br>the hr::min::sec specified.<br>Select DynamicTime , System<br>will wake on the current time<br>+ Increase minute(s)<br>++: Select Screen<br>14: Select Item<br>Enter: Select<br>+/-: Change Opt.<br>F1: General Help<br>F2: Previous Values<br>F3: Optimized Defaults<br>F4: Save & Exit<br>ESC: Exit |
|       |                               |                             |                                                                                                    |
|       | Version 2.17.1246. Co         | pyright (C) 2015 American M | egatrends, Inc.                                                                                                    |

Wake System from S5 with fixed time setting

Select **Fixed Time** to set the system to wake on the specified time.

**For example:** If you want the system to start up automatically at 15:30:30, the 10th day of each month, then you should enter 10, 15, 30, and 30 from top to bottom.

| Aptio S<br>Advanced                                                     | etup Utility – Copyright (C) 2015 America                     | n Megatrends, Inc.                                                                                                    |
|-------------------------------------------------------------------------|---------------------------------------------------------------|----------------------------------------------------------------------------------------------------|
| Wake system from S5<br>Wake up hour<br>Wake up minute<br>Wake up second | [Fi×ed Time]<br>O<br>O<br>O                                   | Enable or disable System wake<br>on alarm event. Select<br>FixedTime, system will wake on<br>the hr::min::sec specified.<br>Select DynamicTime , System<br>will wake on the current time<br>+ Increase minute(s) |
|                                                                         | Wake system from S5<br>Disabled<br>Fixed Time<br>Dynamic Time | <pre>++: Select Screen fl: Select Item Enter: Select +/-: Change Opt. F1: General Help F2: Previous Values F3: Optimized Defaults F4: Save &amp; Exit ESC: Exit</pre>                                            |
| Versio                                                                  | n 2.17.1246. Copyright (C) 2015 American                      | Megatrends, Inc.                                                                                                    |

Wake system from S5 after dynamic time setting

Select Dynamic Time to set the system to wake on the current time + increase minute (s)

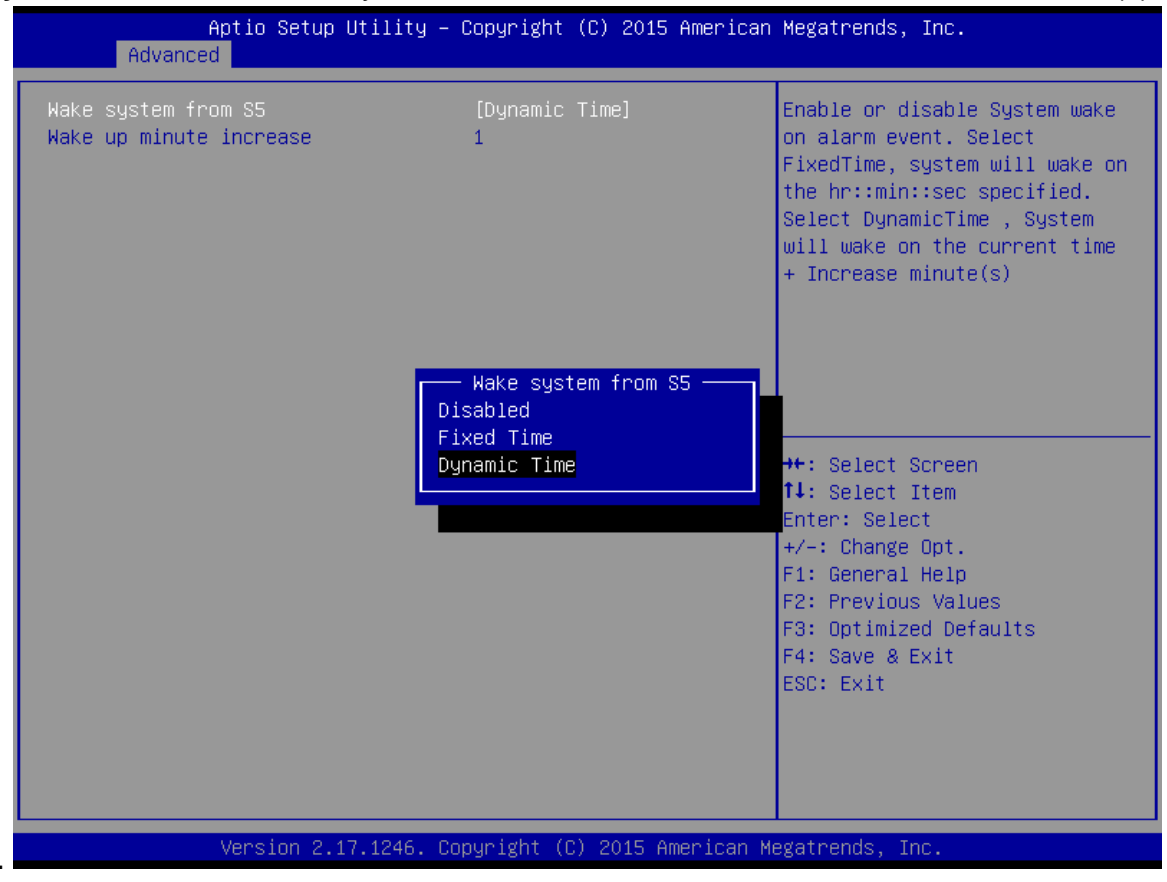

# 5.3.2.5 CPU Configuration

|   | Aptio Setup Utility –<br>Advanced                                                                 | Copyright (C) 2015 American                                | Megatrends, Inc.                                                                                                    |
|---|---------------------------------------------------------------------------------------------------|------------------------------------------------------------|----------------------------------------------------------------------------------------------------|
| Γ | CPU Configuration                                                                                 |                                                            | Socket specific CPU Information                                                                                                    |
| • | Socket O CPU Information<br>CPU Thermal Configuration                                             |                                                            |                                                                                                    |
|   | CPU Speed<br>64-bit                                                                               | 1834 MHz<br>Supported                                      |                                                                                                    |
|   | Limit CPUID Maximum<br>Execute Disable Bit<br>Intel Virtualization Technology<br>Power Technology | [Disabled]<br>[Enabled]<br>[Enabled]<br>[Energy Efficient] |                                                                                                    |
|   |                                                                                                   |                                                            | <pre>++: Select Screen  f↓: Select Item Enter: Select +/-: Change Opt. F1: General Help F2: Previous Values F3: Optimized Defaults F4: Save &amp; Exit ESC: Exit</pre> |
|   | Version 2 17 1246 Co                                                                              | nuright (C) 2015 American M                                | egatrends Inc                                                                                                    |

| BIOS Setting                       | Description                                         | Setting<br>Option    | Effect                          |
|------------------------------------|-----------------------------------------------------|----------------------|---------------------------------|
| Socket CPU<br>Information          | This item contains socket specific CPU information. | Enter                | Open sub-menu                   |
| CPU Thermal<br>Configuration       | Thermal control                                     | Enter                | Open sub-menu                   |
| Limit CPUID<br>Maximum             | Limits CPIID Maximum                                | Disabled/E<br>nabled | Enable/Disable this function    |
| Execute Disable<br>Bit             | Execute Disable Bit                                 | Disabled/E<br>nabled | Enable/Disable this function    |
| Intel Virtualization<br>Technology | Allows to run recent OS and applications            | Enabled/Di<br>sabled | Enable/Disable this function    |
| Power<br>Technology                | Control the performance<br>and power management     | Disabled             | Disable this<br>function        |
|                                    | functions of the processors                         | Energy<br>Efficient  | Enable energy<br>efficient mode |

## 5.3.2.6 PPM Configuration

| Aptio Setup Uti<br>Advanced           | lity – Copyright (C) 2015 Ame | erican Megatrends, Inc.                                                                                                    |
|---------------------------------------|-------------------------------|----------------------------------------------------------------------------------------------------|
| PPM Configuration                     |                               | Enable/Disable CPU C state                                                                                                    |
| CPU C state Report<br>Max CPU C-state | [Enabled]<br>[ C7]            |                                                                                                    |
|                                       |                               | <pre>++: Select Screen 14: Select Item Enter: Select +/-: Change Opt. F1: General Help F2: Previous Values F3: Optimized Defaults F4: Save &amp; Exit ESC: Exit</pre> |
| Version 2.17.13                       | 246. Copyright (C) 2015 Ameri | ican Megatrends, Inc.                                                                                                    |

| BIOS Setting          | Description                                               | Setting<br>Option           | Effect                                           |
|-----------------------|-----------------------------------------------------------|-----------------------------|--------------------------------------------------|
| CPU C State<br>Report | Shows CPU C State Report                                  | Enabled/<br>Disabled        | Enable or Disable<br>CPU C state report to<br>OS |
| Max CPU C-<br>State   | Allows to enter power-saving mode in order to save energy | C1E, C3,<br>C6, C7,<br>Auto | Enable or Disable<br>CPU C Max CPU S-<br>Sate    |

## 5.3.2.7 Thermal Configuration

This menu allows controlling thermal settings of the computer. Refer to the descriptions on the top right side of the screen for detailed information about each setting.

| Aptio Setup Utili<br>Advanced                                                 | ty – Copyright (C) 2015 | American Megatrends, Inc.                                                                                                    |
|-------------------------------------------------------------------------------|-------------------------|----------------------------------------------------------------------------------------------------|
| Thermal Configuration Parameters<br>Critical Trip Point<br>Passive Trip Point | s<br>[90 C]<br>[85 C]   | This value controls the<br>temperature of the ACPI<br>critical Trip Point in which<br>the OS will shut the system<br>off.                                             |
|                                                                               |                         | <pre>++: Select Screen f1: Select Item Enter: Select +/-: Change Opt. F1: General Help F2: Previous Values F3: Optimized Defaults F4: Save &amp; Exit ESC: Exit</pre> |

| <b>BIOS Setting</b>   | Description                                                                           | Setting Option                                                 | Effect                                                                                     |
|-----------------------|---------------------------------------------------------------------------------------|----------------------------------------------------------------|--------------------------------------------------------------------------------------------|
| Critical Trip Point   | Specifies the<br>temperature at which the<br>OS will shut down the<br>system          | 90C, 87C, 85C, 79C,<br>71C, 63C,55C,47C,<br>39C, 31C, 23C, 15C | Select the disable<br>temperature for the<br>system to shut<br>down                        |
| Passive Trip<br>Point | Specifies the<br>temperature at which the<br>OS will begin adjusting<br>the processor | 90C, 87C, 85C, 79C,<br>71C, 63C,55C,47C,<br>39C, 31C, 23C, 15C | Select the disable<br>temperature for the<br>system to start<br>adjusting the<br>processor |

# 5.3.2.8 IDE Configuration

| Aptio Setup Utility -<br>Advanced       | Copyright (C) 2015 American | Megatrends, Inc.                                                                                                    |
|-----------------------------------------|-----------------------------|----------------------------------------------------------------------------------------------------|
| IDE Configuration                       |                             | Enable ∕ Disable Serial ATA                                                                                           |
| Serial-ATA (SATA)                       | [Enabled]                   |                                                                                                    |
| SATA Speed Support<br>SATA Mode         | [Gen2]<br>[AHCI Mode]       |                                                                                                    |
| Serial-ATA Port O<br>SATA PortO HotPlug | [Enabled]<br>[Disabled]     |                                                                                                    |
| Serial-ATA Port 1<br>SATA Port1 HotPlug | [Enabled]<br>[Disabled]     |                                                                                                    |
| SATA Port0<br>SSE032GPTC0-S8 (32.0GB)   |                             | ↔: Select Screen<br>↑↓: Select Item                                                                                   |
| SATA Port1<br>Not Present               |                             | +/-: Change Opt.<br>F1: General Help<br>F2: Previous Values<br>F3: Optimized Defaults<br>F4: Save & Exit<br>ESC: Exit |
| Version 2.17.1246. Co                   | pyright (C) 2015 American M | egatrends, Inc.                                                                                                    |

| BIOS Setting          | Description                                                                                             | Setting<br>Option    | Effect                                                                                                    |
|-----------------------|----------------------------------------------------------------------------------------------------|----------------------|----------------------------------------------------------------------------------------------------|
| Serial- ATA<br>(SATA) | Responsible for<br>supporting chipset drives<br>with SATA interface.                                    | Enabled/<br>Disabled | Enable or disable this function                                                                                                    |
| SATA Speed<br>Support | Allows forcing the speed limit SATA II ports                                                            | Gen1                 | The maximum speed will be limited to 150 MB/s                                                                                          |
|                       | standard IDE / SATA-<br>controller chipset.                                                             | Gen2                 | The maximum speed will be limited to 300 MB/s                                                                                          |
|                       |                                                                                                    | Disabled             | Disables manual<br>configuration of SATA II ports<br>(mode will be selected based<br>on the specifications of<br>connected drives)     |
| SATA Mode             | This option specifies the<br>operation mode of modern<br>IDE / SATA-controller<br>chipset               | [AHCI]               | Selecting this option allows<br>you to take full advantage of<br>the extended host controller<br>SATA II                               |
|                       |                                                                                                    | [IDE]                | SATA controllerwill operate in a mechanism similar to a conventional IDE-controller                                                    |
|                       |                                                                                                    | [RAID]               | Allows combining hard drives<br>in RAID-arrays in order to<br>improve the reliability of data<br>storage, or to increase the<br>speed. |
| Serial- ATA<br>Port 0 | The option turns on or off<br>Port 0 of SATA channels<br>of standard IDE / SATA-<br>controller chipset. | Enabled/<br>Disabled | Turn on (Enabled) or turn off<br>(Disabled) Port 0                                                                                     |
| SATA Port0<br>HotPlug | This feature that allows you to attach and remove a SATA Port0                                          | Enabled/<br>Disabled | Enable or disable this function                                                                                                    |
| Serial- ATA<br>Port 1 | The option turns on or off<br>Port 1 of SATA channels<br>of standard IDE / SATA-<br>controller chipset. | Enabled/<br>Disabled | Turn on (Enabled) or turn off<br>(Disabled) Port 1                                                                                     |
| SATA Port1<br>HotPlug | This feature that allows you to attach and remove a SATA Port1                                          | Enabled/<br>Disabled | Enable or disable this function                                                                                                    |

## 5.3.2.9 Miscellaneous Configuration

## **OS Selection**

This item allows users to select the proper Operating System.

| Aptio Setup Utility –<br>Advanced                       | Copyright (C) 2015 American                               | Megatrends, Inc.                                                                                                    |
|---------------------------------------------------------|-----------------------------------------------------------|----------------------------------------------------------------------------------------------------|
| Advanced<br>Miscellaneous Configuration<br>OS Selection | [Windows 8.X]<br>OS Selection<br>Windows 8.X<br>Windows 7 | DS Selection<br>→+: Select Screen<br>↓: Select Item<br>Enter: Select<br>+/-: Change Opt.<br>F1: General Help<br>F2: Previous Values<br>F3: Optimized Defaults<br>F4: Save & Exit<br>ESC: Exit |
| Version 2.17.1246. Co                                   | pyright (C) 2015 American M                               | egatrends, Inc.                                                                                                    |

| BIOS Setting | Description                          | Setting Option | Effect          |
|--------------|--------------------------------------|----------------|-----------------|
| Windows 8.X  | Allows user to choose the proper OS. | Enter          | Use Windows 8.X |
| Windows 7    | Allows user to choose the proper OS. | Enter          | Use Windows 7   |

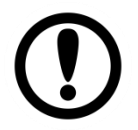

**Important:** The device will be shipped with OS according to your order. BIOS OS Selection menu varies accordingly.

# 5.3.2.10 CSM Configuration

| Aptio Setup Utility – Copyright (C) 2015 American Megatrends, Inc.<br>Advanced |                                            |                                                                                                    |  |
|--------------------------------------------------------------------------------|--------------------------------------------|----------------------------------------------------------------------------------------------------|--|
| Compatibility Support Module Configu                                           | ration                                     | Enable/Disable CSM Support.                                                                                                    |  |
| CSM Support                                                                    | [Enabled]                                  |                                                                                                    |  |
| CSM16 Module Version                                                           | 07.76                                      |                                                                                                    |  |
| GateA20 Active<br>Option ROM Messages                                          | [Upon Request]<br>[Force BIOS]             |                                                                                                    |  |
| Boot option filter                                                             | [Legacy only]                              |                                                                                                    |  |
| Option ROM execution                                                           |                                            |                                                                                                    |  |
| Network<br>Storage<br>Video<br>Other PCI devices                               | [Legacy]<br>[Legacy]<br>[Legacy]<br>[UEFI] | <pre>++: Select Screen f↓: Select Item Enter: Select +/-: Change Opt. F1: General Help F2: Previous Values F3: Optimized Defaults F4: Save &amp; Exit ESC: Exit</pre> |  |

| version 2.17.1246. copyright (c) 2015 Hilerican Megathenus, Inc. |                                                                                                    |                      |                                                          |
|------------------------------------------------------------------|----------------------------------------------------------------------------------------------------|----------------------|----------------------------------------------------------|
| BIOS Setting                                                     | Description                                                                                                    | Setting<br>Option    | Effect                                                   |
| CSM Support                                                      | The Compatibility Support Module<br>is a component of the UEFI<br>firmware that provides legacy<br>BIOS compatibility by emulating a<br>BIOS environment, allowing legacy<br>OS and some option ROMs that do<br>not support UEFI to still be used. | Enabled/<br>Disabled | Enable or disable the<br>Compatibility Support<br>Module |
| GetaA20<br>Active                                                | Activate GetaA20                                                                                                    | Upon<br>Request      | Enable or disable this function                          |
| Option ROM<br>Messages                                           | Receiving ROM Messages<br>Settings                                                                                                    | Force BIOS           | Set ROM messages parameters                              |
| Network                                                          | Specifies which Network option ROM is booted                                                                                                    | UEFI                 | Only UEFI option<br>ROMs are booted                      |
|                                                                  |                                                                                                    | Legacy               |                                                          |
| Storage                                                          | Specifies which Storage option<br>ROM is booted                                                                                                    | UEFI                 | Only UEFI option<br>ROMs are booted                      |
|                                                                  |                                                                                                    | Legacy               | Only Legacy option<br>ROMs are booted                    |
| Video                                                            | Specifies which Video option ROM is booted                                                                                                    |                      | Only UEFI option<br>ROMs are booted                      |
|                                                                  |                                                                                                    | Legacy               | Only Legacy option<br>ROMs are booted                    |
| Other PCI<br>Devices                                             | Other PCI Specifies which option ROM is booted for devices other than the                                                                                                    |                      | Only UEFI option<br>ROMs are booted                      |
|                                                                  | network, storage or video                                                                                                    | Legacy               | Only Legacy option<br>ROMs are booted                    |

# 5.3.2.11 USB Configuration

| Aptio Setup Utility -<br>Advanced  | Copyright (C) 2013 American  | Megatrends, Inc.                                                |
|------------------------------------|------------------------------|-----------------------------------------------------------------|
| USB Configuration                  |                              | Enables Legacy USB support.<br>AUTO option disables legacy      |
| USB Module Version                 | 8.10.27                      | support if no USB devices are<br>connected. DISABLE option will |
| USB Devices:                       |                              | keep USB devices available                                      |
| 1 Drive, 1 Keyboard, 1 Mouse,      | 6 Hubs, 1 SmartCard          | only for EFI applications.                                      |
| Reader                             |                              |                                                                 |
| Legacy USB Support                 | [Enabled]                    |                                                                 |
| USB3.0 Support                     | [Enabled]                    |                                                                 |
| XHCI Hand-off                      | [Enabled]                    |                                                                 |
| EHCI Hand-off                      | [Disabled]                   |                                                                 |
| USB Mass Storage Driver Support    | [Enabled]                    |                                                                 |
| USP handware delaws and time-outs: |                              | the Select Seneen                                               |
| USB transfer time-out              | [20, sec]                    | tl. Select Item                                                 |
| Device reset time-out              | [20 Sec]                     | Enter: Select                                                   |
| Device nower-up delau              | [Auto]                       | +/-: Change Ont                                                 |
| bevice power-up delag              | [huco]                       | F1: General Heln                                                |
| Mass Storage Devices:              |                              | F2: Previous Values                                             |
| JetElashTranscend 166B 1 00        | [Auto]                       | E3: Ontimized Defaults                                          |
|                                    | [nato]                       | F4: Save & Exit                                                 |
|                                    |                              | ESC: Exit                                                       |
|                                    |                              |                                                                 |
|                                    |                              |                                                                 |
|                                    |                              |                                                                 |
|                                    |                              |                                                                 |
|                                    |                              |                                                                 |
| Version 2.16.1242. C               | opyright (C) 2013 American M | egatrends, Inc.                                                 |

| <b>BIOS Setting</b>         | Description                                                                                       | Setting<br>Option                    | Effect                                                                                                    |
|-----------------------------|---------------------------------------------------------------------------------------------------|--------------------------------------|----------------------------------------------------------------------------------------------------|
| Legacy USB<br>Support       | Legacy USB User can enable or disable USB port.                                                   | Disable                              | Will keep USB devices<br>available only for EFI<br>applications.                                                    |
|                             |                                                                                                   | Enable                               | Enable all the USB devices                                                                                          |
| USB 3.0<br>Support          | User can enable or disable USB 3.0 (XHCI) controller support.                                     | Enable                               | Enable USB 3.0 is enable                                                                                            |
|                             |                                                                                                   | Disable                              | USB 3.0 is disable                                                                                                  |
| XHCI Hand-<br>off           | This is a workaround for OSs without XHCI hand- off support.                                      | Disable                              | Disables this function                                                                                              |
|                             |                                                                                                   | Enable                               | Enables this function                                                                                               |
| EHCI Hand-                  | This is a workaround for OSs                                                                      | Disable                              | Disables this function                                                                                              |
| off                         | without ECHI hand- off support.                                                                   | Enable                               | Enables this function                                                                                               |
| USB mass                    | User can Enable or disable USB                                                                    | Disable                              | Disables this function                                                                                              |
| storage driver<br>support   | mass storage driver support.                                                                      | Enable                               | Enables this function                                                                                               |
| USB Transfer<br>time- out   | The time-out value for control, bulk, and interrupt transfers.                                    | 1 Sec<br>5 Sec<br>10 Sec<br>20 Sec   | Depends on the time-out value                                                                                       |
| Device Reset<br>time- out   | USB mass storage device start<br>unit command time- out.                                          | 10 Sec<br>20 Sec<br>30 Sec<br>40 Sec | Depends on the time-out value                                                                                       |
| Device<br>power-up<br>delay | Maximum time the device will<br>take before it properly reports<br>itself to the host controller. | Auto                                 | Uses default value: for a<br>root port it is 100 ms, for<br>a Hub port the delay is<br>taken from Hub<br>descriptor |

# 5.3.2.12 Security Configuration

| Aptio Setup<br>Advanced                                                                                               | ) Utility – Copyright (C) 2015 Ameri                          | can Megatrends, Inc.                                                                                                    |
|----------------------------------------------------------------------------------------------------|---------------------------------------------------------------|----------------------------------------------------------------------------------------------------|
| Intel(R) TXE Configuratio<br>TXE<br>TXE HMRFPO<br>TXE Firmware Update<br>TXE EOP Message<br>TXE Unconfiguration Perfo | n<br>[Enabled]<br>[Disabled]<br>[Enabled]<br>[Enabled]<br>ırm |                                                                                                    |
| Intel(R) Anti-Theft Techn<br>Intel(R) AT<br>Intel(R) AT Platform PBA<br>Intel(R) AT Suspend Mode                      | ology Configuration<br>[Disabled]<br>[Disabled]<br>[Disabled] | <pre>++: Select Screen f4: Select Item Enter: Select +/-: Change Opt. F1: General Help F2: Previous Values F3: Optimized Defaults F4: Save &amp; Exit ESC: Exit</pre> |

| Version    | 2.17.1246. | Copyright | (0)       | 2015 | American    | Megatrends. | Inc. |
|------------|------------|-----------|-----------|------|-------------|-------------|------|
| ion o zoni |            |           | · · · · · |      | rimer weenr | negan enae, |      |

| BIOS Setting        | Description                  | Setting<br>Option | Effect              |
|---------------------|------------------------------|-------------------|---------------------|
| TXE                 | Trusted Execution Technology | Enabled/          | Enables or disables |
|                     | parameters                   | Disabled          | this function       |
| TXE HMRFPO          | TXE HMRFPO parameters        | Enabled/          | Enables or disables |
|                     |                              | Disabled          | this function       |
| TXE Firmware        | TXE Firmware Update          | Enabled/          | Enables or disables |
| Update              | parameters                   | Disabled          | this function       |
| TXE EOP             | TXE EOP Message parameters   | Enabled/          | Enables or disables |
| Message             |                              | Disabled          | this function       |
| Intel ® AT          | Intel ® AT parameters        | Enabled/          | Enables or disables |
|                     |                              | Disabled          | this function       |
| Intel ® AT Platform | Intel ® AT Platform PBA      | Enabled/          | Enables or disables |
| РВА                 | parameters                   | Disabled          | this function       |

# 5.3.3 Chipset Menu

For items marked with  $\blacktriangleright$ , please press **<Enter>** for more options.

| Aptio Setup Utility -<br>Chipset                                         | Copyright (C) 2015 American | Megatrends, Inc.                                                  |
|--------------------------------------------------------------------------|-----------------------------|-------------------------------------------------------------------|
| <ul> <li>USB Configuration</li> <li>PCI Express Configuration</li> </ul> |                             | USB Configuration Settings                                        |
| High Precision Timer<br>Restore AC Power Loss                            | [Enabled]<br>[Power Off]    |                                                                   |
| Serial IRQ Mode                                                          | (Continuous)                |                                                                   |
|                                                                          |                             |                                                                   |
|                                                                          |                             | ++: Select Screen                                                 |
|                                                                          |                             | Enter: Select<br>+/-: Change Opt.                                 |
|                                                                          |                             | F1: General Help<br>F2: Previous Values<br>F3: Optimized Defaults |
|                                                                          |                             | F4: Save & Exit<br>ESC: Exit                                      |
|                                                                          |                             |                                                                   |
|                                                                          |                             |                                                                   |

| BIOS<br>Setting           | Description                                                                                                    | Setting<br>Option      | Effect                                            |
|---------------------------|----------------------------------------------------------------------------------------------------|------------------------|---------------------------------------------------|
| High<br>Precious<br>Timer | Allow to set up High Precious Timer settings                                                                                                    | Enabled/<br>Disabled   | Enables/Disable s this function                   |
| Restore AC<br>Power Loss  | This function allows to set up booting options after a power failure                                                                                  | Power on/<br>Power off | Boot<br>automatically<br>after a power<br>failure |
| Serial IRQ<br>Mode        | When working with personal<br>computer hardware, installing and<br>removing devices, the system relies<br>on interrupt requests. Interrupt<br>request | Continuous             | Allow user to set<br>up desired IRQ<br>Mode       |

# 5.3.4 Security Menu

In the Security menu, users can set administrator password, user password, and HDD security configuration.

| Aptio Setup Util<br>Main Advanced Chipset <mark>Secu</mark>                                                                                                    | ity – Copyright (C) 2013 American<br>rity Boot Save & Exit                                           | Megatrends, Inc.                                                             |
|----------------------------------------------------------------------------------------------------|----------------------------------------------------------------------------------------------------|------------------------------------------------------------------------------|
| Password Description                                                                                                    |                                                                                                    | Set Administrator Password                                                   |
| If ONLY the Administrator's pa<br>then this only limits access t<br>only asked for when entering S<br>If ONLY the User's password is<br>is a power on password and mus<br>boot or enter Setup. In Setup<br>have Administrator rights.<br>The password length must be<br>in the following range:<br>Minimum length<br>Maximum length | ssword is set,<br>o Setup and is<br>etup.<br>set, then this<br>t be entered to<br>the User will<br>3 |                                                                              |
| Maximum iength                                                                                                    | 20                                                                                                   | ↔: Select Screen<br>t↓: Select Item                                          |
| Administrator Password<br>User Password                                                                                                    |                                                                                                    | Enter: Select<br>+/-: Change Opt.<br>F1: General Help<br>F2: Previous Values |
| HDD Security Configuration:<br>PO:ADATA XM13 3                                                                                                    |                                                                                                    | F3: Optimized Defaults<br>F4: Save & Exit<br>ESC: Exit                       |
| ▶ Secure Boot menu                                                                                                    |                                                                                                    |                                                                              |
|                                                                                                    |                                                                                                    |                                                                              |
| Version 2 16 12                                                                                                    | 42 Conuright (C) 2013 American M                                                                     | egatrends Inc                                                                |

| BIOS Setting              | Description                                                     | Setting<br>Option | Effect            |
|---------------------------|-----------------------------------------------------------------|-------------------|-------------------|
| Administrator<br>Password | Displays whether or not an administrator password has been set. | Enter             | Enter<br>password |
| User Password             | Display whether or not a user<br>Password has been set.         | Enter             | Enter<br>password |

# 5.3.5 Boot Configuration

The Boot menu sets the sequence of the devices to be searched for the operating system. The bootable devices will be automatically detected during POST and shown here, allowing you to set the sequence that the BIOS uses to look for a boot device from which to load the operating system.

| Aptio Setup Utility<br>Main Advanced Chipset Security              | – Copyright (C) 2015 American<br>Boot Save & Exit | Megatrends, Inc.                                                                                     |
|--------------------------------------------------------------------|---------------------------------------------------|----------------------------------------------------------------------------------------------------|
| Boot Configuration<br>Setup Prompt Timeout<br>Bootup NumLock State | 1<br>[0n]                                         | Number of seconds to wait for<br>setup activation key.<br>65535(0xFFFF) means indefinite<br>waiting. |
| Quiet Boot                                                         | [Disabled]                                        |                                                                                                    |
| Fast Boot                                                          | [Disabled]                                        |                                                                                                    |
|                                                                    | (01000100)                                        |                                                                                                    |
| Boot mode select                                                   | (LEGACY)                                          |                                                                                                    |
| FIXED BOOT ORDER Priorities                                        |                                                   |                                                                                                    |
| Boot Option #1                                                     | [USB Hard Disk]                                   |                                                                                                    |
| Boot Option #2                                                     | [USB Key:JetFlashTra]                             |                                                                                                    |
| Boot Option #3                                                     | [Hard Disk: ADATA XM]                             |                                                                                                    |
| Boot Option #4                                                     | [Hard Disk1]                                      | ++: Select Screen                                                                                    |
| Boot Option #5                                                     | [Network:IBA GE Slot]                             | 11: Select Item                                                                                      |
| Boot Option #6                                                     | [USB_CD/DVD]                                      | Enter: Select                                                                                        |
|                                                                    | [000 00/070]                                      | +/-: Change Ont                                                                                      |
| ▶ USB Key Drive BBS Princities                                     |                                                   | E1: General Heln                                                                                     |
| Hand Dick Drive RRS Priorities                                     |                                                   | E2: Provinue Values                                                                                  |
| NETWORK Drive DDC Priorities                                       |                                                   | E2: Ontinized Defaulto                                                                               |
| NETHORK DETVE DBS FETOFICIES                                       |                                                   | Ed: Coup & Evit                                                                                      |
|                                                                    |                                                   | reconstruit                                                                                          |
|                                                                    |                                                   | ESU: EXIT                                                                                            |
|                                                                    |                                                   |                                                                                                    |
|                                                                    |                                                   |                                                                                                    |
|                                                                    |                                                   |                                                                                                    |
|                                                                    |                                                   |                                                                                                    |
|                                                                    | A                                                 |                                                                                                    |
| Version 2.17.1246.                                                 | Copyright (C) 2015 American M                     | Megatrends, Inc.                                                                                     |

| BIOS Setting                         | Description                                                                               | Setting<br>Option                    | Effect                           |
|--------------------------------------|-------------------------------------------------------------------------------------------|--------------------------------------|----------------------------------|
| Setup Prompt<br>Timeout              | Allows user to configure the number<br>of seconds to stay in BIOS setup<br>prompt screen. | Enter                                | Set the prompt timeout           |
| Boot NumLock<br>State                | Enables or disables NumLock feature<br>on the numeric keypad of the                       | On                                   | Remains On                       |
|                                      | On).                                                                                      | Off                                  | Remains OFF                      |
| Quite Boot                           | Determines if POST message or<br>OEM logo (default = Black                                | Disabled                             | Disables this function           |
|                                      | background) is displayed.                                                                 | Enabled                              | Enables this function            |
| Fast Boot                            | Enables or disables Fast Boot to<br>shorten the OS boot process.<br>(Default: Disabled).  | Disabled                             | Disables this function           |
|                                      |                                                                                           | Enabled                              | Enables this function            |
| Boot Mode<br>Select                  | Specifies which mode will be used for booting                                             | Legacy                               | Only Legacy option<br>is booted  |
|                                      |                                                                                           | UEFI                                 | Only UEFI option is booted       |
| Boot Option<br>#1~#6                 | Specifies the overall boot order from the available devices                               | Ex: Boot<br>Option#1<br>(hard drive) | Hard drive as the first priority |
| USB Key Drive<br>BBS Priorities      | USB Key Drive BBS Priorities                                                              | Enter                                | Open sub-menu                    |
| Hard Disk<br>Drive BBS<br>Priorities | Hard Disk Drive BBS Priorities                                                            | Enter                                | Open sub-menu                    |
| Network Drive<br>BBS Priorities      | Network Drive BBS Priorities                                                              | Enter                                | Open sub-menu                    |

# 5.3.6 Save& Exit

The Exit menu displays a way how to exit BIOS Setup utility. After finishing your settings, you must save and exit for changes to be applied.

| Aptio Setup Utility – Copyright (C) 2013 American<br>Main Advanced Chipset Security Boot Save & Exit     | Megatrends, Inc.                                                                                  |
|----------------------------------------------------------------------------------------------------|---------------------------------------------------------------------------------------------------|
| Save Changes and Exit<br>Discard Changes and Exit<br>Save Changes and Reset<br>Discard Changes and Reset | Exit system setup after saving the changes.                                                       |
| Save Options<br>Save Changes<br>Discard Changes                                                          |                                                                                                   |
| Restore Defaults<br>Save as User Defaults<br>Restore User Defaults                                       |                                                                                                   |
| Boot Override<br>UEFI: Built-in EFI Shell<br>PO: ADATA XM13 32GB<br>UEFI: JetFlashTranscend 16GB 1.00    | <pre>++: Select Screen  ↓↓: Select Item Enter: Select +/-: Change Opt.</pre>                      |
| Launch EFI Shell from filesystem device<br>▶ Reset System with ME disable ModeMEUD000                    | F1: General Help<br>F2: Previous Values<br>F3: Optimized Defaults<br>F4: Save & Exit<br>ESC: Exit |
|                                                                                                    |                                                                                                   |
| Version 2.16.1242. Copyright (C) 2013 American Me                                                        | egatrends, Inc.                                                                                   |

| BIOS Setting                | Description                                                          | Setting<br>Option    | Effect                                |
|-----------------------------|----------------------------------------------------------------------|----------------------|---------------------------------------|
| Save<br>Changes and<br>Exit | This saves the changes to the CMOS and exits the BIOS Setup program. | Enter<br><yes></yes> | Save changes                          |
| Discard<br>Changes and      | This exits the BIOS Setup without saving the changes made in BIOS    | Enter<br><yes></yes> | Saves the changes                     |
| EXIT                        | Setup to the CMOS.                                                   | Enter <no></no>      | Return to the BIOS<br>Setup Main Menu |
| Save<br>Changes and         | Reset the system after saving the changes.                           | Enter<br><yes></yes> | Saves the changes                     |
| Reset                       |                                                                      | Enter <no></no>      | Return to the BIOS<br>Setup Main Menu |
| Discard<br>Changes and      | Reset system setup without saving any changes                        | Enter<br><yes></yes> | Saves the changes                     |
| Reset                       |                                                                      | Enter <no></no>      | Return to the BIOS<br>Setup Main Menu |
| Save<br>Changes             | Save changes done so far to any of the setup options.                | Enter<br><yes></yes> | Saves the changes                     |
|                             |                                                                      | Enter <no></no>      | Return to the BIOS<br>Setup Main Menu |
| Discard<br>Changes          | Discard changes done so far to any of the setup options.             | Enter<br><yes></yes> | Saves the changes                     |
|                             |                                                                      | Enter <no></no>      | Return to the BIOS<br>Setup Main Menu |
| Restore<br>Default          | Restore/load default values for all the setup options.               | Enter<br><yes></yes> | Saves the changes                     |
|                             |                                                                      | Enter <no></no>      | Return to the BIOS<br>Setup Main Menu |
| Save as User<br>Defaults    | Save the changes done so far as User defaults.                       | Enter<br><yes></yes> | Saves the changes                     |
|                             |                                                                      | Enter <no></no>      | Return to the BIOS<br>Setup Main Menu |
| Restore User<br>Defaults    | Restore the User Defaults to all the setup options.                  | Enter<br><yes></yes> | Saves the changes                     |
|                             |                                                                      | Enter <no></no>      | Return to the BIOS<br>Setup Main Menu |
## **5.4 Using Recovery Wizard to Restore Computer**

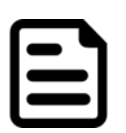

**Note:** Before starting the recovery process, make sure to backup all user data. The data will be lost after the recovery process.

To enable quick one-key recovery procedure:

- Plug-in the AC adapter to Bay Trail series computer. Make sure the computer stays plugged in to power source during the recovery process.
- Turn on the computer, and when the boot screen shows up, press the **F6** to initiate the Recovery Wizard.
- The following screen shows the Recovery Wizard. Click **Recovery** button to continue.

| Recovery Wizard                           |                                    |
|-------------------------------------------|------------------------------------|
| Click " Recovery " to restore you         | ur system.                         |
|                                           | aug data                           |
| The process will clear all of yo          | bur uata.                          |
| If you do not want to restore you reboot. | ur system please press " Quit " to |
|                                           | Recovery Quit                      |

A warning message about data loss will show up. Make sure the data is backed up before recovery, and click **Yes**to continue.

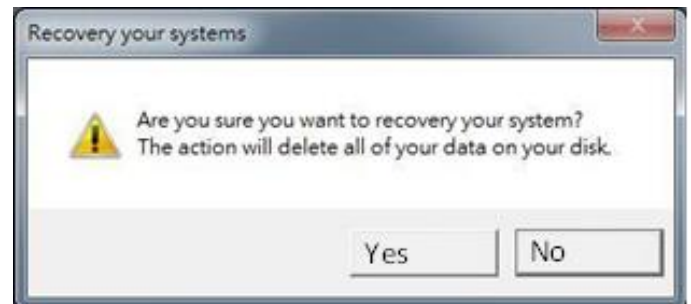

Wait the recovery process to complete. During the recovery process, a command prompt will show up to indicate the percent of recovery process complete. The system will restart automatically after recovery completed.

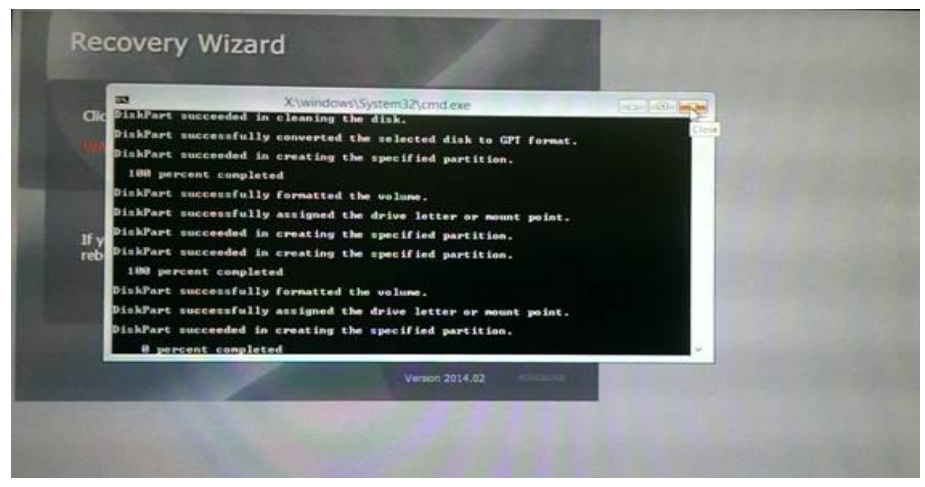

# **Chapter 6: Driver Installation**

This chapter describes how to install all necessary drivers.

### **6.1 Installing Chipset Driver**

**Step 1** Insert the CD that comes with the motherboard. Open the file document "Chipset Driver" and click "infinst\_auto.exe" to install driver.

| ]],   [] [] [] =                      | Application Tools                     | Chipset_V9.4.4.10 | 005           |               | ×       |
|---------------------------------------|---------------------------------------|-------------------|---------------|---------------|---------|
| File Home Share                       | View Manage                           |                   |               |               | ~ 3     |
| 🐑 🏵 🔻 🕇 퉬 « IB70                      | 0 → 64bit → WIN8.1 → Chipset_V9.4.4.1 | 1005 v C          | Search Chipse | t_V9.4.4.1005 | Q       |
|                                       | Name                                  | Date modified     | Туре          | Size          |         |
| E Desktop                             | 🛲 infinst_autol                       | 8/13/2013 7:59 PM | Application   | 6,724 K       | в       |
| 🐌 Downloads                           |                                       |                   |               |               |         |
| 🖳 Recent places                       |                                       |                   |               |               |         |
| 🜉 This PC                             |                                       |                   |               |               |         |
| S Network                             |                                       |                   |               |               |         |
| INELWOIK                              |                                       |                   |               |               |         |
|                                       |                                       |                   |               |               |         |
|                                       |                                       |                   |               |               |         |
|                                       |                                       |                   |               |               |         |
|                                       |                                       |                   |               |               |         |
|                                       |                                       |                   |               |               |         |
|                                       |                                       |                   |               |               |         |
|                                       |                                       |                   |               |               |         |
|                                       |                                       |                   |               |               |         |
|                                       |                                       |                   |               |               |         |
|                                       |                                       |                   |               |               |         |
|                                       |                                       |                   |               |               |         |
| 1 item 1 item selected 6 <sup>c</sup> | 56 MB                                 |                   |               |               | 8== [2] |

Step 2 Click Next to continue.

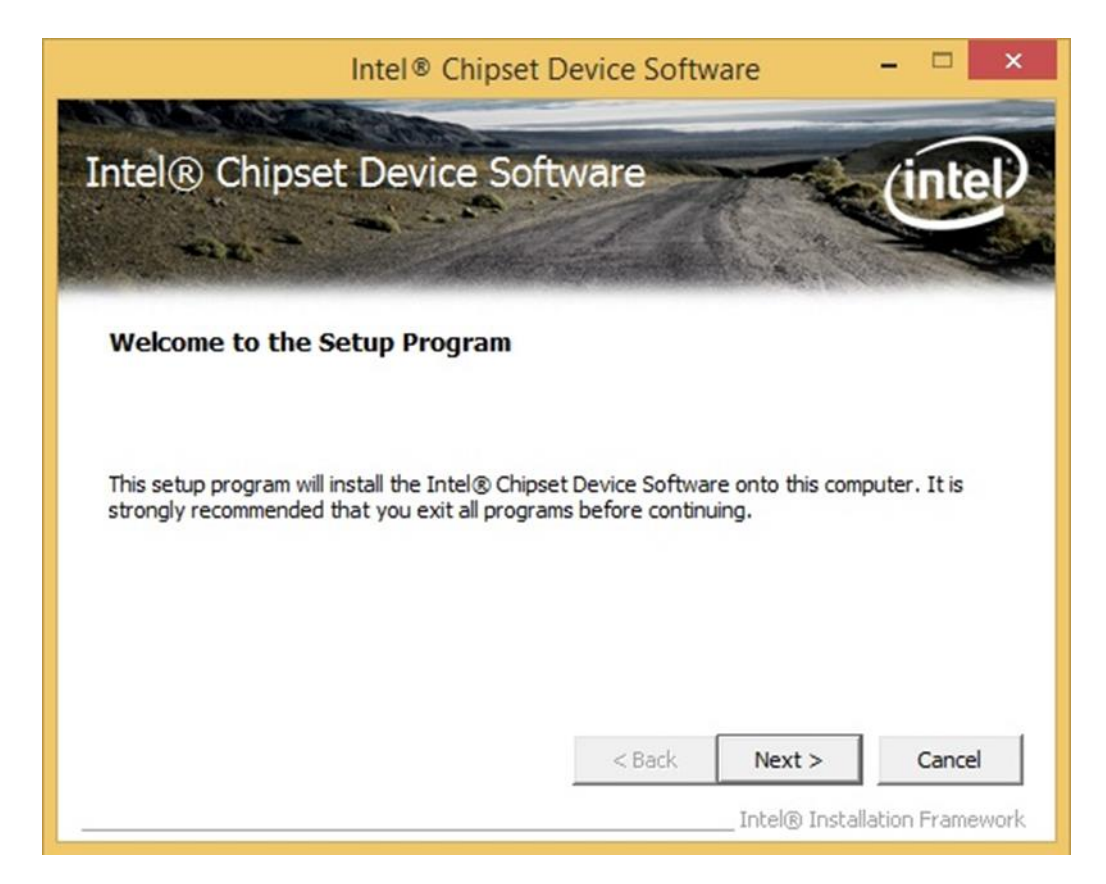

#### 76 7~15" S Series HMI User Manual

Step 3 Click Yes to agree the license terms.

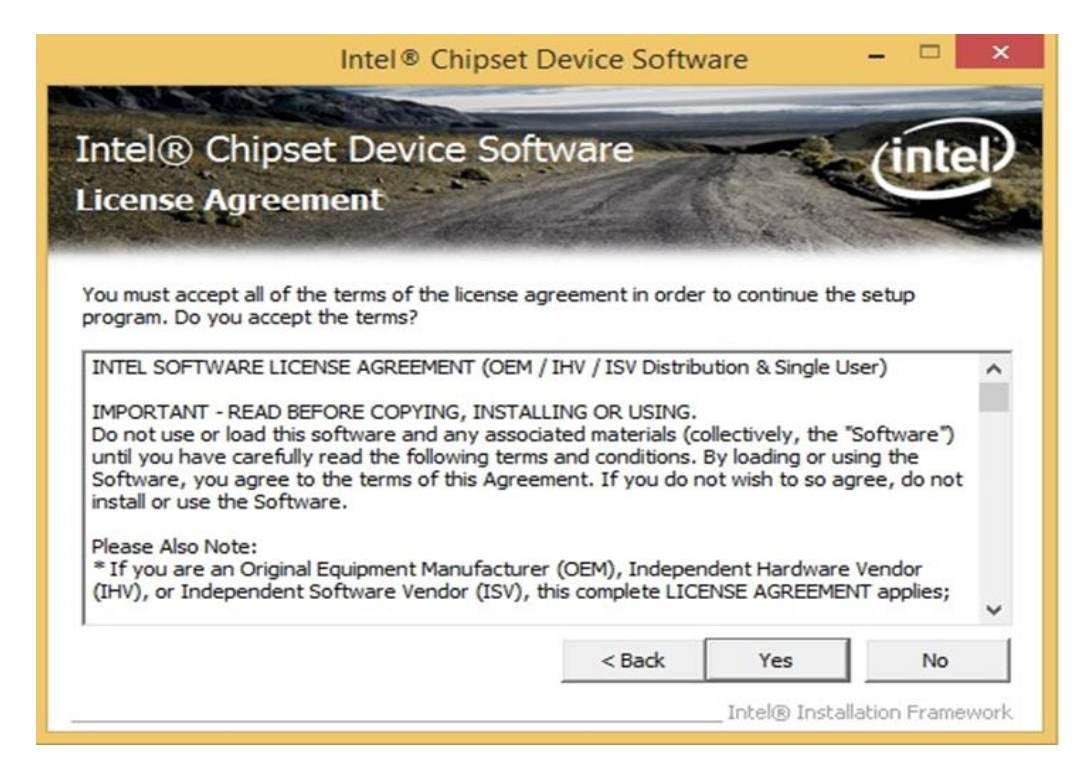

Step 4 Click Next to install the driver.

| teadme File                            | pset De<br>Informa                             | vice Sol<br>ation                          | ftware                                       | A A A                                        | (intel      |
|----------------------------------------|------------------------------------------------|--------------------------------------------|----------------------------------------------|----------------------------------------------|-------------|
| efer to the Readm<br>ress the Page Dov | e file below to<br>in key to view<br>intel (R) | view the sys<br>the rest of the<br>Chipset | tem requirements<br>ne file.<br>: Device Sot | and installation in<br>***********<br>Etware | nformation. |
| <pre>* Release: * Version: </pre>      | Producti<br>9.4.4.10<br>OC: Bay I              | lon Versi<br>)05<br>[rail-M/I              | lon<br>) SOC (forme                          | erly known                                   | as Vall     |
| * larget S<br>* Date: Ju<br>*******    | ly 10 201                                      | 13                                         | *****                                        | *******                                      | ******      |

Step 5 Software setup progress window will appear, click Next to continue.

Step 6 Click "Yes, I want to restart this computer now" to finish the installation.

## **6.2 Installing Graphics Driver**

**Step 1** Insert the CD that comes with the motherboard. Open the file document "**Graphics Driver**" and click **Setup** to execute the setup.

Step 2 Setup Welcome Window will appear, click Next to continue the process.

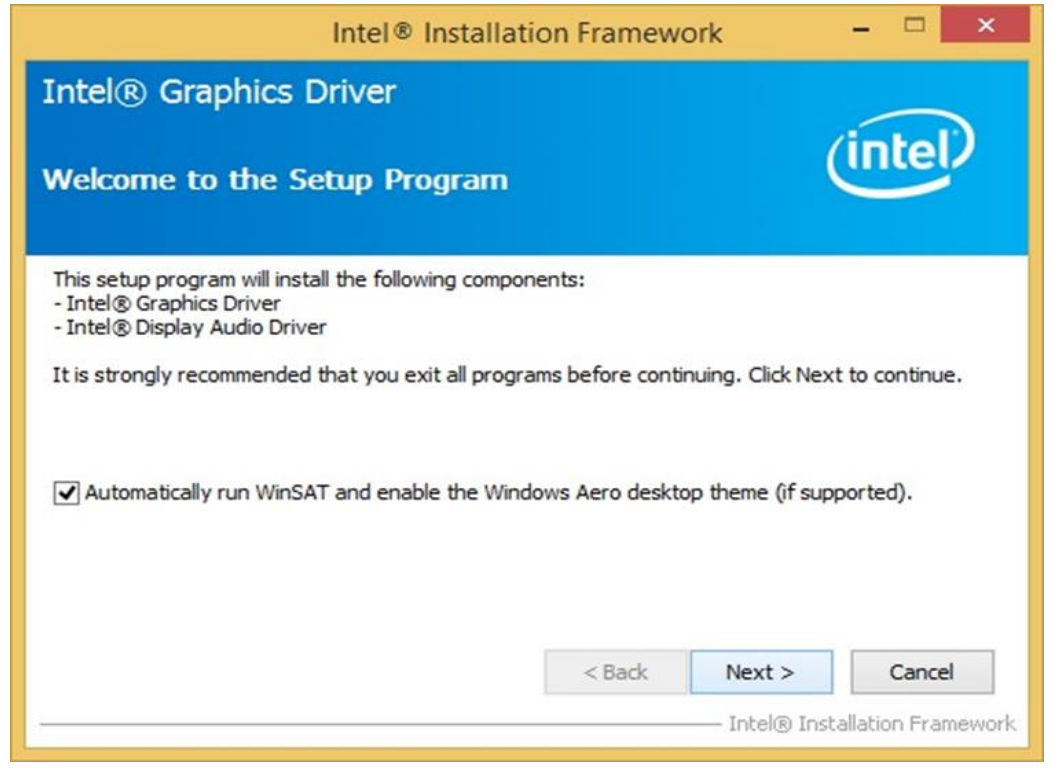

Step 3 Carefully read the license terms and click Yes to agree.

**Step 4** Check Readme file information, and click **Next** to install driver.

Step 5 Click Next to continue.

**Step 6** Windows Security window will appear, click **"Install this driver software anyway"** to continue.

Step 7 Setup Progress window will appear, click Next to continue the installation.

**Step 8** Setup is complete, click **"Yes, I want to restart this computer now"** to finish the installation and restart the computer.

## 6.3 Installing Intel Sideband Fabric Device (Intel MBI) Driver

Only for Windows 8.1.

**Step 1** Insert the CD that comes with the motherboard. Open the file document **"MBI"** and click **"Setup.exe"** to install the driver.

|                     | · · · · · · · · · · · · · · · · · · · |                                 | 1 1                |          |
|---------------------|---------------------------------------|---------------------------------|--------------------|----------|
| and a second second |                                       | The second second second second |                    | harron 1 |
| Favorites           | Name                                  | Date modified                   | Туре               | Size     |
| Desktop             | 鷆 Bin                                 | 5/21/2015 11:34 PM              | File folder        |          |
| 퉳 Downloads         | 🍌 Lang                                | 5/21/2015 11:34 PM              | File folder        |          |
| 🔛 Recent places     | 鷆 х64                                 | 5/21/2015 11:32 PM              | File folder        |          |
|                     | S DIFxAPI.dll                         | 7/13/2009 3:47 AM               | Application extens | 317 KB   |
| 🖻 🖳 This PC         | 👘 mup                                 | 11/4/2013 5:56 PM               | XML Document       | 7 KB     |
|                     | Setup.cfg                             | 11/5/2013 8:10 AM               | CFG File           | 3 KB     |
| 🔍 👊 Network         | 👑 Setup                               | 8/29/2013 2:31 AM               | Application        | 952 KB   |
|                     |                                       |                                 |                    |          |

Step 2 Welcome to the setup program window will appear, click Next to start the installation.

Step 3 Carefully read the License Agreement terms and click Yes to agree.

**Step 4** Setup progress will appear, please wait for the operations to be performed, then click **Next** to continue.

Step 5 The installation is complete, click "Yes, I want to restart this computer now" to finish and restart the computer.

## 6.4 Installing Intel Trusted Engine Interface (Intel TXE) Driver

**Step 1** Insert the CD that comes with the motherboard. Open the file document "TXE" and click "Setup TXE.exe" to install the driver.

| ]],   []] []] = | TXE                                               |                    |             |           | ×   |
|-----------------|---------------------------------------------------|--------------------|-------------|-----------|-----|
| File Home Share | View                                              |                    |             |           | ~ 🕜 |
| 💽 🏵 🔻 🕇 🕌 « Dr  | river (D:) ▶ IB70 ▶ 64bit ▶ WIN8.1 ▶ TXE ▶        | × د                | Search TXE  |           | Q   |
| 😭 Favorites     | Name                                              | Date modified      | Туре        | Size      |     |
| E Desktop       | \mu хб4                                           | 5/21/2015 11:31 PM | File folder |           |     |
| 🐌 Downloads     | 🍌 x86                                             | 5/21/2015 11:31 PM | File folder |           |     |
| 🔛 Recent places | Bay Trail-MD Intel(R) TXE FW Bring Up G           | 7/25/2013 10:44 PM | PDF File    | 1,080 KB  |     |
|                 | 3 SetupTXE                                        | 7/22/2013 7:51 PM  | Application | 51,420 KB |     |
| Network         | Size: 50.2 MB<br>Date modified: 7/22/2013 7:51 PM |                    |             |           |     |
| 4 items         |                                                   |                    |             |           |     |

**Step 2** Welcome to the setup program window will appear, click **Next** to start the installation. **Step 3** Carefully read the license terms and click **Yes** to agree.

Step 4 Confirmation window will appear, click Next to continue the driver installation.

**Step 5** Please wait while the product is being installed.

**Step 6** The installation is complete, click **Finish** to complete the installation and restart the computer.

## **6.5 Installing Intel Network Connections**

User must confirm the type of operating system is being used before installing Intel Network Connections. Follow the steps below to complete the installation.

Step 1 Click "PROWin64.exe"

Step 2 Click Yes to start the installation.

| Organize 🔻 🖬 Oper                                                                                 | New folder                                                                                                    |                                                                     |                  | :≕ ▼ 🚺    | 0 |
|---------------------------------------------------------------------------------------------------|----------------------------------------------------------------------------------------------------|---------------------------------------------------------------------|------------------|-----------|---|
| ☆ Favorites                                                                                       | Name                                                                                                    | Date modified                                                       | Туре             | Size      |   |
| 🧮 Desktop                                                                                         | PROWinx64                                                                                                    | 5/9/2014 3:39 PM                                                    | Application      | 32,432 KB |   |
| Downloads                                                                                         |                                                                                                    |                                                                     | × )              |           |   |
| <ul> <li>Libraries</li> <li>Documents</li> <li>Music</li> <li>Pictures</li> <li>Videos</li> </ul> | <ul> <li>User Account Control</li> <li>Do you want to allow the follow changes to this computer?</li> <li>Program name: PROWinx64</li> <li>Verified publisher: Intel Corpo File origin: Removable</li> </ul> | wing program to r<br>.exe<br><b>ration</b><br>media on this compute | nake             |           |   |
| P Computer<br>System (C:)<br>Removable Disk (D<br>Lan_V12.7.27.0<br>WINMATE                       | Show details                                                                                                    | Yes                                                                 | No<br>ons appear |           |   |
| 🗣 Network                                                                                         |                                                                                                    |                                                                     |                  |           |   |
| PROWinx64 E<br>Application                                                                        | Date modified: 5/9/2014 3:39 PM Date crea<br>Size: 31.6 MB                                                                                                    | ted: 12/7/2015 3:14 PM                                              |                  |           |   |

Step 3 Welcome window will appear, click Next to install the driver.

**Step 4** In the program maintenance window you will see two options available. "Remove" is to remove Intel Networks Connections from your computer, and "Modify" is to make any changes. Choose **Modify** to continue.

Step 5 In the Setup Options window choose "Intel® PRO Set for Windows® Device Manger", "Intel® Network Connections SNMP Agent" and "Advanced Network Services".

Step 6 The wizard is ready to begin installation, click Install to continue.

Step 7 Install wizard completed, click Finish to complete the installation.

## **6.6 Installing Audio Driver**

The ALC886 series are high-performance 7.1+2 channel high definition audio codecs that provide ten DAC channels for simultaneous support of 7.1 sound playback, plus 2 channels of independent stereo sound output (multiple streaming) through the front panel stereo outputs. The series integrates two stereo ADCs that can support a stereo microphone, and feature Acoustic Echo Cancellation (AEC), Beam Forming (BF), and Noise Suppression (NS) technology.

**Step 1** Insert the CD that comes with the motherboard. Open the file document "Audio Driver" and click "Setup.exe" to install the driver.

| · · ↑ • · ·     | IB70 + 64bit + WIN8.1 + Audio V6.3.9600.16384 | v e.               | Search Audio V6        | 3 9600 16384 |
|-----------------|-----------------------------------------------|--------------------|------------------------|--------------|
|                 |                                               | . 0                | Jean And The State The |              |
| Favorites       | Name                                          | Date modified      | Туре                   | Size         |
| E Desktop       | 🍌 Config                                      | 5/21/2015 11:54 PM | File folder            |              |
| 📕 Downloads     | 🍌 Vista                                       | 5/21/2015 11:54 PM | File folder            |              |
| 📃 Recent places | 🎳 Vista64                                     | 5/21/2015 11:51 PM | File folder            |              |
|                 | ChCfg                                         | 2/8/2011 11:56 PM  | Application            | 75 KB        |
| 📮 This PC       | 📓 data1                                       | 8/19/2013 8:49 PM  | Cabinet File           | 3,032 KB     |
|                 | data1.hdr                                     | 8/19/2013 8:49 PM  | HDR File               | 34 KB        |
| Network         | 🔠 data2                                       | 8/19/2013 8:49 PM  | Cabinet File           | 1 KB         |
|                 | 📴 engine32                                    | 8/24/2009 11:09 PM | Cabinet File           | 541 KB       |
|                 | ayout.bin                                     | 8/19/2013 8:49 PM  | BIN File               | 1 KB         |
|                 | 🚳 RtlExUpd.dll                                | 8/8/2013 4:57 AM   | Application extens     | 2,032 KB     |
|                 | 🛃 Setup                                       | 11/14/2005 12:24   | Application            | 119 KB       |
|                 | setup.ibt                                     | 8/19/2013 8:49 PM  | IBT File               | 447 KB       |
|                 | 🗿 setup                                       | 8/19/2013 8:50 PM  | Configuration sett     | 2 KB         |
|                 | setup.inx                                     | 8/19/2013 8:49 PM  | INX File               | 430 KB       |
|                 | 📄 setup.isn                                   | 11/14/2005 3:54 PM | ISN File               | 245 KB       |
|                 | setup.iss                                     | 5/31/2005 12:01 AM | ISS File               | 1 KB         |
|                 | USetup.iss                                    | 11/13/2007 11:18   | ISS File               | 1 KB         |
|                 |                                               |                    |                        |              |

Step 2 Please wait while the Install Shield Wizard prepares the setup.

Step 3 Welcome window will appear, click Next to install the driver.

Step 4 It might take some time to configure new software installation. Please wait.

Step 5 Windows security will appear, click Install to install the audio driver.

Step 6 The installation is complete, select "Yes, I want to restart my computer now", and click Finish to complete the installation.

## 6.7 Installing USB 3.0 Driver

#### Only for Windows 7.

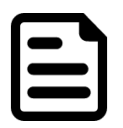

**Note:** If your operation system is Windows Embedded 8.1 Industry or Windows Embedded 8 Standard, you should skip the USB 3.0 driver installation.

This HMI features Intel Celeron <sup>Bay</sup> Trail-M N2930CPU with the Intel® USB 3.0 extensible Host Controller. You need to install the Intel® USB 3.0 extensible Host Controller driver to enable the function.

**Step 1** Locate the hard drive directory where the driver files are stored with the browser or the explore feature of Windows\*.

Step 2 Double-click the "Setup.exe" from this directory.

| - Enveritor   | Name         | Date modified     | Туре               | Size   |  |
|---------------|--------------|-------------------|--------------------|--------|--|
| Pavonites     | anne.        | 11/4/2015 4-50 DM | File folder        |        |  |
| Downloads     | Drivers      | 11/4/2015 4.50 PM | File folder        |        |  |
| Becent Places |              | 11/4/2015 4:50 PM | File folder        |        |  |
| Accent ruces  | v64          | 11/4/2015 4:50 PM | File folder        |        |  |
| Libraries     |              | 11/2/2006 7:21 AM | Application extens | 312 KB |  |
| Documents     | (a) mup      | 3/6/2014 10:08 AM | XMI Document       | 9 KB   |  |
| Music         | Readme       | 3/6/2014 10:08 AM | Text Document      | 53 KB  |  |
| Pictures      | M Setup      | 3/6/2014 10:08 AM | Application        | 944 KB |  |
| Videos        | Setup.if2    | 3/6/2014 10:08 AM | IF2 File           | 6 KB   |  |
|               | SUSB3Ver.dll | 3/6/2014 10:08 AM | Application extens | 41 KB  |  |
| 🖳 Computer    |              |                   |                    |        |  |
| 🍹 Network     |              |                   |                    |        |  |

Step 3 Welcome window will appear, Click Next to install the driver.

Step 4 Carefully read the license terms and click Yes to agree.

Step 5 Review Readme file information and click Next to continue the installation.

Step 6 When the Setup Progress is complete click Next to continue.

Step 7 Click "Yes, I want to restart this computer now" to finish and then restart your computer.

# **Chapter 7: Technical Support**

This chapter includes the directory for technical support. Free technical support is available from our engineers every business day. We are always ready to give advice on application requirements or specific information on the installation and operation of any of our products.

## 7.1 Introduction

To find the Drivers and SDK, please refer to the Driver CD that comes in the package or contact us. Also, you can download drivers from Winmate Download Center.

Winmate provides the following Drivers for S Series HMI:

| ltem | Туре          | Description                 |
|------|---------------|-----------------------------|
| 1    | SDK           | Digital I/O SDK             |
| 2    | SDK           | Watchdog SDK                |
| 3    | Porting Guide | LED Light Bar Porting Guide |
| 4    | Porting Guide | RFID Porting Guide          |
| 5    | Utility       | Watchdog Utility            |

To download drivers and SDK, go to https://www.winmate.com/ > Support > Download Center

### 7.2 Problem Report Form

If any problem occurs fill in problem report form enclosed and immediately contact us.

#### **S Series HMI**

| Customer name: |       |
|----------------|-------|
| Company:       |       |
| Tel.:          | Fax:  |
| E-mail:        | Date: |

Product Serial Number: \_\_\_\_\_

**Problem Description:** Please describe the problem as clearly as possible. Detailed description of the occurred problem will allow us to find the best solution to solve the problem as soon as possible.

# Appendix

## **Appendix A: Product Specifications**

|                          | Model Name                                                                                                    |                                                                                                    |                                                                                                    |                                                                                                    |                                                                                                    |                                                                                                    |  |
|--------------------------|----------------------------------------------------------------------------------------------------|----------------------------------------------------------------------------------------------------|----------------------------------------------------------------------------------------------------|----------------------------------------------------------------------------------------------------|----------------------------------------------------------------------------------------------------|----------------------------------------------------------------------------------------------------|--|
|                          | W07IB3S-<br>PCO1-POE                                                                                                    | W07IB3S-<br>PCO1AC-POE                                                                                                    | W10IB3S-<br>PCH2-POE                                                                                                    | W10IB3S-<br>PCH2AC-POE                                                                                                    | W10IB3S-<br>PCH2LB                                                                                                    | R15IB3S-<br>PCC3-POE                                                                                                    |  |
| Display                  |                                                                                                    |                                                                                                    |                                                                                                    |                                                                                                    |                                                                                                    |                                                                                                    |  |
| Size/ Type               | 7" TFT (Wide)                                                                                                    | 7" TFT (Wide)                                                                                                    | 10.1" TFT (Wide)                                                                                                    | 10.1" TFT (Wide)                                                                                                    | 10.1" TFT<br>(Wide)                                                                                                    | 15"                                                                                                    |  |
| Resolution<br>Brightness | 1024 x 600<br>1000 nit                                                                                                    | 1024 x 600<br>1000 nit                                                                                                    | 1280 x 800<br>350 nit                                                                                                    | 1280 x 800<br>350 nit                                                                                                    | 1280 x 800<br>350 nit                                                                                                    | 1024 x 768<br>250 nit                                                                                                    |  |
| Contrast Ratio           | 500:1 (typ.)                                                                                                    | 500:1 (typ.)                                                                                                    | 800:1 (typ.)                                                                                                    | 800:1 (typ.)                                                                                                    | 800:1 (typ.)                                                                                                    | 700:1 (typ.)                                                                                                    |  |
| Viewing Angle            | -75~75(H);-<br>75~70(V)                                                                                                    | -75~75(H);-<br>75~70(V)                                                                                                    | -85~85(H);-<br>85~85(V)                                                                                                    | -85~85(H);-<br>85~85(V)                                                                                                    | -85~85(H);-<br>85~85(V)                                                                                                    | -80~80(H);-<br>70~70(V)                                                                                                    |  |
| Max Colors               | 16.7M                                                                                                    | 16.7M                                                                                                    | 16.7M                                                                                                    | 16.7M                                                                                                    | 16.7M                                                                                                    | 16.2M/262k                                                                                                    |  |
| Touch                    | PCAP                                                                                                    | РСАР                                                                                                    | PCAP, AG<br>Coating (Optional)                                                                                                    | PCAP, AG<br>Coating<br>(Optional)                                                                                                    | PCAP, AG<br>Coating<br>(Optional)                                                                                                    | PCAP, AG<br>Coating<br>(Optional)                                                                                                    |  |
| System Specifica         | ations                                                                                                    |                                                                                                    |                                                                                                    |                                                                                                    | , , , , , , , , , , , , , , , , , , ,                                                                                                    | · · · /                                                                                                    |  |
| Processor                | Intel®<br>Celeron® Bay<br>Trail-M N2930,<br>1.83 GHz                                                                                                    | Intel®<br>Celeron® Bay<br>Trail-M N2930,<br>1.83 GHz                                                                                                    | Intel® Celeron®<br>Bay Trail-M<br>N2930, 1.83 GHz                                                                                                    | Intel® Celeron®<br>Bay Trail-M<br>N2930, 1.83 GHz                                                                                                    | Intel®<br>Celeron® Bay<br>Trail-M<br>N2930, 1.83<br>GHz                                                                                                    | Intel®<br>Celeron® Bay<br>Trail-M<br>N2930, 1.83<br>GHz                                                                                                    |  |
| Chipset                  | Intel® Atom™<br>SoC Integrated                                                                                                    | Intel® Atom™<br>SoC Integrated                                                                                                    | Intel® Atom™<br>SoC Integrated                                                                                                    | Intel® Atom™<br>SoC Integrated                                                                                                    | Intel® Atom™<br>SoC<br>Integrated                                                                                                    | Intel® Atom™<br>SoC<br>Integrated                                                                                                    |  |
| Memory                   | 2 GB DDR3L-<br>1600 SODIMM<br>(max 8 GB)                                                                                                    | 2 GB DDR3L-<br>1600 SODIMM<br>(max 8 GB)                                                                                                    | 2 GB DDR3L-<br>1600 SODIMM<br>(max 8 GB)                                                                                                    | 2 GB DDR3L-<br>1600 SODIMM<br>(max 8 GB)                                                                                                    | 2 GB DDR3L-<br>1600<br>SODIMM<br>(max 8 GB)                                                                                                    | 2 GB DDR3L-<br>1600<br>SODIMM<br>(max 8 GB)                                                                                                    |  |
| Storage                  | 1 x M.2 SSD<br>(Default 64GB)                                                                                                    | 1 x M.2 SSD<br>(Default 64GB)                                                                                                    | 1 x M.2 SSD<br>(Default 64GB)                                                                                                    | 1 x M.2 SSD<br>(Default 64GB)                                                                                                    | 1 x M.2 SSD<br>(Default<br>64GB)                                                                                                    | 1 x M.2 SSD<br>(Default<br>64GB)                                                                                                    |  |
| LAN Chipset              | Intel® I210-AT<br>GbE                                                                                                    | Intel® I210-AT<br>GbE                                                                                                    | Intel® I210-AT<br>GbE                                                                                                    | Intel® I210-AT<br>GbE                                                                                                    | Intel® I210-<br>AT GbE                                                                                                    | Intel® I210-<br>AT GbE                                                                                                    |  |
| OS                       | Windows<br>Embedded<br>Standard 7,<br>Windows 7 Pro<br>for Embedded<br>Systems<br>Windows,<br>Embedded 8.1<br>Industry Pro,<br>Windows 10<br>IoT Enterprise | Windows<br>Embedded<br>Standard 7,<br>Windows 7 Pro<br>for Embedded<br>Systems<br>Windows,<br>Embedded 8.1<br>Industry Pro,<br>Windows 10<br>IoT Enterprise | Windows<br>Embedded<br>Standard 7,<br>Windows 7 Pro for<br>Embedded<br>Systems<br>Windows,<br>Embedded 8.1<br>Industry Pro,<br>Windows 10 IoT<br>Enterprise | Windows<br>Embedded<br>Standard 7,<br>Windows 7 Pro<br>for Embedded<br>Systems<br>Windows,<br>Embedded 8.1<br>Industry Pro,<br>Windows 10 IoT<br>Enterprise | Windows<br>Embedded<br>Standard 7,<br>Windows 7<br>Pro for<br>Embedded<br>Systems<br>Windows,<br>Embedded<br>8.1 Industry<br>Pro, Windows<br>10 IoT<br>Enterprise | Windows<br>Embedded<br>Standard 7,<br>Windows 7<br>Pro for<br>Embedded<br>Systems<br>Windows,<br>Embedded<br>8.1 Industry<br>Pro, Windows<br>10 IoT<br>Enterprise |  |
| Audio                    |                                                                                                    |                                                                                                    |                                                                                                    |                                                                                                    |                                                                                                    |                                                                                                    |  |
| Speaker                  | 1 x 1 Watt<br>Speaker                                                                                                    | 1 x 1 Watt<br>Speaker                                                                                                    | 1 x 1 Watt<br>Speaker                                                                                                    | 1 x 1 Watt<br>Speaker                                                                                                    | 1 x 1 Watt<br>Speaker                                                                                                    | 1 x 1 Watt<br>Speaker                                                                                                    |  |
| User Controls            |                                                                                                    |                                                                                                    |                                                                                                    |                                                                                                    |                                                                                                    |                                                                                                    |  |
| LED Light Bar            | N/A                                                                                                    | RGB Light Bar                                                                                                    | N/A                                                                                                    | RGB Light Bar                                                                                                    | All-Around<br>RGB Light<br>Bar                                                                                                    | N/A                                                                                                    |  |
| HF RFID<br>Reader        | HF RFID<br>Reader<br>(Optional)                                                                                                    | HF RFID<br>Reader<br>(Optional)                                                                                                    | HF RFID Reader<br>(Optional)                                                                                                    | HF RFID Reader<br>(Optional)                                                                                                    | HF RFID<br>Reader<br>(Optional)                                                                                                    | HF RFID<br>Reader<br>(Optional)                                                                                                    |  |
| Software                 |                                                                                                    |                                                                                                    |                                                                                                    |                                                                                                    |                                                                                                    |                                                                                                    |  |
| Utility                  | Hottab                                                                                                    | Hottab                                                                                                    | Hottab                                                                                                    | Hottab                                                                                                    | N/A                                                                                                    | Hottab                                                                                                    |  |

|                      | Model Name                                                                                   |                                                                                             |                                                                                          |                                                                                             |                                                                                             |                                                                                             |  |
|----------------------|----------------------------------------------------------------------------------------------|---------------------------------------------------------------------------------------------|------------------------------------------------------------------------------------------|---------------------------------------------------------------------------------------------|---------------------------------------------------------------------------------------------|---------------------------------------------------------------------------------------------|--|
|                      | W07IB3S-<br>PCO1-POE                                                                         | W07IB3S-<br>PCO1AC-POE                                                                      | W10IB3S-<br>PCH2-POE                                                                     | W10IB3S-<br>PCH2AC-<br>POE                                                                  | W10IB3S-<br>PCH2LB                                                                          | R15IB3S-<br>PCC3-POE                                                                        |  |
| Input / Output Co    | nnectors                                                                                     |                                                                                             |                                                                                          |                                                                                             |                                                                                             |                                                                                             |  |
| Power                | 3-pin terminal<br>block                                                                      | 3-pin terminal<br>block                                                                     | 3-pin terminal<br>block                                                                  | 3-pin terminal<br>block                                                                     | 3-pin terminal<br>block                                                                     | 3-pin terminal<br>block                                                                     |  |
| Ethernet             | 1 x RJ 45-<br>10/100/1000<br>Mbps (LAN) ,<br>1 x RJ 45-<br>10/100/1000<br>Mbps (LAN/<br>PoE) | 1 x RJ 45-<br>10/100/1000<br>Mbps (LAN) ,<br>1 x RJ 45-<br>10/100/1000<br>Mbps (LAN/<br>PoE | 1 x RJ 45-<br>10/100/1000 Mbps<br>(LAN) ,<br>1 x RJ 45-<br>10/100/1000 Mbps<br>(LAN/ PoE | 1 x RJ 45-<br>10/100/1000<br>Mbps (LAN) ,<br>1 x RJ 45-<br>10/100/1000<br>Mbps (LAN/<br>PoE | 1 x RJ 45-<br>10/100/1000<br>Mbps (LAN) ,<br>1 x RJ 45-<br>10/100/1000<br>Mbps (LAN/<br>PoE | 1 x RJ 45-<br>10/100/1000<br>Mbps (LAN) ,<br>1 x RJ 45-<br>10/100/1000<br>Mbps (LAN/<br>PoE |  |
| USB Port             | 1 x USB 3.0,<br>1 x USB 2.0                                                                  | 1 x USB 3.0,<br>1 x USB 2.0                                                                 | 1 x USB 3.0,<br>1 x USB 2.0                                                              | 1 x USB 3.0,<br>1 x USB 2.0                                                                 | 1 x USB 3.0,<br>1 x USB 2.0                                                                 | 1 x USB 3.0,<br>1 x USB 2.0                                                                 |  |
| Serial Port          | RS-<br>232/422/485                                                                           | RS-<br>232/422/485                                                                          | RS-232/422/485                                                                           | RS-232/422/485                                                                              | RS-<br>232/422/485                                                                          | RS-<br>232/422/485                                                                          |  |
| GPIO                 | GPIO<br>(Optional)                                                                           | GPIO<br>(Optional)                                                                          | GPIO (Optional)                                                                          | GPIO (Optional)                                                                             | N/A                                                                                         | GPIO<br>(Optional)                                                                          |  |
| Power Specificat     | ions                                                                                         |                                                                                             |                                                                                          |                                                                                             |                                                                                             |                                                                                             |  |
| Power Input          | 12V DC                                                                                       | 12V DC                                                                                      | 12V DC                                                                                   | 12V DC                                                                                      | 12V DC                                                                                      | 12V DC                                                                                      |  |
| PoE                  | Power Device:<br>IEEE 802.3at<br>(25 W), IEEE<br>802.3af (15 W)                              | Power Device:<br>IEEE 802.3at<br>(25 W), IEEE<br>802.3af (15 W)                             | Power Device:<br>IEEE 802.3at<br>(25 W), IEEE<br>802.3af (15 W)                          | Power Device:<br>IEEE 802.3at<br>(25 W), IEEE<br>802.3af (15 W)                             | Power<br>Device: IEEE<br>802.3at<br>(25 W), IEEE<br>802.3af (15<br>W)                       | Power Device:<br>IEEE 802.3at<br>(25 W), IEEE<br>802.3af (15 W)                             |  |
| PoE Rating           | 48V 0,6A                                                                                     | 48V 0,6A                                                                                    | 48V 0,6A                                                                                 | 48V 0,6A                                                                                    | 48V 0,6A                                                                                    | 48V 0,6A                                                                                    |  |
| Power<br>Consumption | 15 W                                                                                         | 15 W                                                                                        | 19 W                                                                                     | 19 W                                                                                        | 19 W                                                                                        | 23 W                                                                                        |  |
| Mechanical Spec      | ifications                                                                                   |                                                                                             |                                                                                          |                                                                                             |                                                                                             |                                                                                             |  |
| Dimensions           | 189.4 x 145.4 x<br>36.1 mm                                                                   | 189.4 x 145.4 x<br>36.1 mm                                                                  | 263.28 x 171 x<br>35.7 mm                                                                | 263.28 x 171 x<br>35.7 mm                                                                   | 263.28 x 171<br>x<br>35.7 mm                                                                | 363.40 x<br>277.86 x 44.50<br>mm                                                            |  |
| Mounting             | Panel mount,<br>VESA 75x75                                                                   | Panel mount,<br>VESA 75x 75                                                                 | Panel mount,<br>VESA 75x75,<br>Front Mount                                               | Panel mount,<br>VESA 75x75,<br>Front Mount                                                  | Panel mount,<br>VESA 75x75,<br>Front Mount                                                  | Panel mount,<br>VESA 100x100                                                                |  |
| Cooling              | Fanless                                                                                      | Fanless                                                                                     | Fanless                                                                                  | Fanless                                                                                     | Fanless                                                                                     | Fanless                                                                                     |  |
| Environment Cor      | nsiderations                                                                                 |                                                                                             |                                                                                          |                                                                                             |                                                                                             |                                                                                             |  |
| Operating<br>Temp.   | 0 °C to 50 °C                                                                                | 0 °C to 50 °C                                                                               | 0 °C to 50 °C                                                                            | 0 °C to 50 °C                                                                               | 0 °C to 50 °C                                                                               | 0 °C to 50 °C                                                                               |  |
| Humidity             | 10% to 90%<br>(non-<br>condensing)                                                           | 10% to 90%<br>(non-condensing                                                               | 10% to 90%<br>(non-condensing                                                            | 10% to 90%<br>(non-<br>condensing                                                           | 10% to 90%<br>(non-<br>condensing                                                           | 10% to 90%<br>(non-<br>condensing                                                           |  |
| IP Rating            | Front: IP65,<br>Full: IP22                                                                   | Front: IP65,<br>Full: IP22                                                                  | Front: IP65,<br>Full: IP22                                                               | Front: IP65,<br>Full: IP22                                                                  | Front: IP65,<br>Full: IP22                                                                  | Front: IP65,<br>Full: IP22                                                                  |  |
| Certification        |                                                                                              |                                                                                             |                                                                                          |                                                                                             |                                                                                             |                                                                                             |  |
| Safety               | CE, FCC                                                                                      | CE, FCC                                                                                     | CE, FCC                                                                                  | CE, FCC                                                                                     | CE, FCC                                                                                     | CE, FCC                                                                                     |  |

## **Appendix B: HF RFID Reader Specifications**

The HF RFID Reader of this device supports the following card type.

| HF RFID Standard | Purpose                                                                       |  |
|------------------|-------------------------------------------------------------------------------|--|
| ISO-14443 A      | Standard for MIFARE technology, which used in smart cards and proximity cards |  |
| ISO-15693        | Standard for tracking items                                                   |  |

## **Appendix C: LED Light Bar Adjustment**

**Note:** PoE Hub requires the power of more than 25 Watt.

This section describes how to adjust LED Light Bar with RS-232 settings.

| Baud Rate | 9600 |
|-----------|------|
| Data Bits | 8    |
| Parity:   | None |
| Stop Bits | 1    |

### **Reading Version**

| NO. | Function               | Length | Command | Index | Checksum(*1) | Note                                            |
|-----|------------------------|--------|---------|-------|--------------|-------------------------------------------------|
| 1   | Part Number<br>Reading | 0x04   | 0xA0    | 0x00  | 0x5c         | Return ASCII Part<br>Number(Stable 12<br>codes) |
| 2   | Part Name<br>Reading   | 0x04   | 0xA0    | 0x01  | 0x5b         | Return ASCII Part<br>Name (Stable 30<br>codes)  |

\*1: Checksum is 2's complement of sum of length and all messages.

### Example:

| BIOS BOM Part No. | 93I30000WN0A                   |
|-------------------|--------------------------------|
| BIOS Part Name    | IBMC100-LED000000-000-VV100-WN |

| PC command          | PC command                     |
|---------------------|--------------------------------|
| 0x04 0xA0 0x00 0x5C | 0x04 0xA0 0x01 0x5b            |
| Target Board Return | Target Board Return            |
| 93130000WN0A        | IBMC100-LED000000-000-VV100-WN |
|                     |                                |

## **Reading Function**

|     | PC command    |            |             |           |         | VRD    |       |               |               |                 |
|-----|---------------|------------|-------------|-----------|---------|--------|-------|---------------|---------------|-----------------|
| NO. | Functio<br>n  | Lengt<br>h | Comman<br>d | ind<br>ex | CKS(*1) | Length | index | Data          | CKS(*1)       | suppleme<br>nt  |
| 1   | LED_RE<br>D   | 0x04       | 0x60        | 0x1<br>0  | 0x8C    | 0x04   | 0x10  | 0x00-<br>0xFF | 0xEC~0<br>xED | Default<br>0xFF |
| 2   | LED_<br>GREEN | 0x04       | 0x60        | 0x1<br>1  | 0x8B    | 0x04   | 0x11  | 0x00-<br>0xFF | 0xEB~0<br>xEC | Default<br>0xFF |
| 3   | LED_BL<br>UE  | 0x04       | 0x60        | 0x1<br>2  | 0x8A    | 0x04   | 0x12  | 0x00-<br>0xFF | 0xEA~0<br>xEB | Default<br>0xFF |
|     |               |            |             |           |         |        |       |               |               |                 |
|     |               |            |             |           |         |        |       |               |               |                 |
|     |               |            |             |           |         |        |       |               |               |                 |
|     |               |            |             |           |         |        |       |               |               |                 |
|     |               |            |             |           |         |        |       |               |               |                 |
|     |               |            |             |           |         |        |       |               |               |                 |
|     |               |            |             |           |         |        |       |               |               |                 |
|     |               |            |             |           |         |        |       |               |               |                 |
|     |               |            |             |           |         |        |       |               |               |                 |

\*1: Checksum is 2's complement of sum of length and all messages.

### **Reply Value :**

| ACK | 3 C F1 | Set Success |
|-----|--------|-------------|
| NSP | 3 B F2 | Not Success |

\*1: Checksum is 2's complement of sum of length and all messages.

# **Setting Function**

| NO. | Function     | Length | Command | index | Value     | Checksum(*1) | Supplement   |
|-----|--------------|--------|---------|-------|-----------|--------------|--------------|
| 1   | Load Default | 0x05   | 0x40    | 0x21  | 0x00      | 0x9A         |              |
| 2   | LED_RED      | 0x05   | 0x61    | 0x10  | 0x00-0xFF | 0x8A~0x8B    | Default 0xFF |
| 3   | LED_GREEN    | 0x05   | 0x61    | 0x11  | 0x00-0xFF | 0x89~0x8A    | Default 0xFF |
| 4   | LED_BLUE     | 0x05   | 0x61    | 0x12  | 0x00-0xFF | 0x88~0x89    | Default 0xFF |
| 5   | LED_ALL      | 0x05   | 0x61    | 0x13  | 0x00-0xFF | 0x87~0x88    | Default 0xFF |
|     |              |        |         |       |           |              |              |
|     |              |        |         |       |           |              |              |
|     |              |        |         |       |           |              |              |
|     |              |        |         |       |           |              |              |
|     |              |        |         |       |           |              |              |
|     |              |        |         |       |           |              |              |
|     |              |        |         |       |           |              |              |

### Reply Value :

| ACK                                                              | 3 C F1 | Set Success |
|------------------------------------------------------------------|--------|-------------|
| NSP                                                              | 3 B F2 | Not Success |
| *4. Observe is 02- second and a file of the second all second as |        |             |

\*1: Checksum is 2's complement of sum of length and all messages.

## **Appendix D: Changing Screen Resolution**

If you plug HDMI cable from this device to an external display, touch resolution will be influenced by the external display.

Follow instructions below how to adjust touch resolution.

1. Right-click mouse on the desktop, select **Display Settings**.

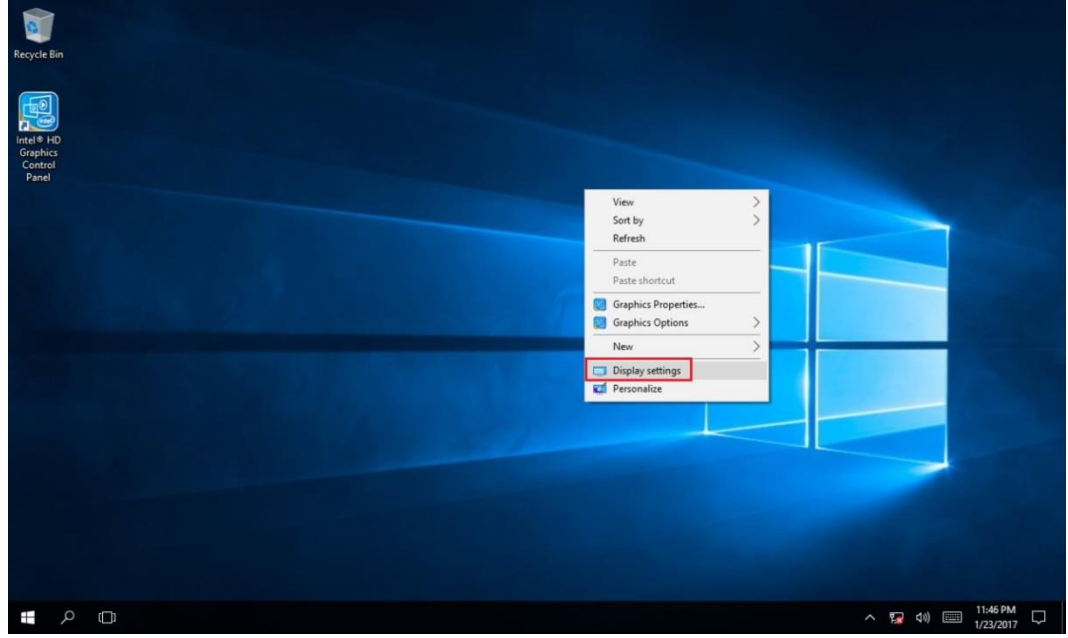

### 2. Select Extend these displays, click Apply.

| Settings                | – 🗆 X                                                |
|-------------------------|------------------------------------------------------|
| O Home                  |                                                      |
| Find a setting $ ho$    |                                                      |
|                         | Identify Detect                                      |
| System                  | Change the size of text, apps, and other items: 100% |
| 🖵 Display               | (Recommended)                                        |
| ≣ Apps & features       | Orientation                                          |
| 🚍 Default apps          | Landscape $\checkmark$                               |
| Notifications & actions | Adjust brightness level                              |
| () Power & sleep        | Duplicate these displays                             |
| 📼 Storage               | Extend these displays                                |
| 👰 Offline maps          | Show only on 1                                       |
| 굔 Tablet mode           | Show only on 2                                       |
| Multitasking            | Apply Cancel                                         |
|                         | Advanced display settings                            |

## 90 7~15" S Series HMI User Manual

3. Whether to keep the display settings message appears, click Keep changes.

| Settings                                                                                                  | – 🗆 X                                                                                                    |
|----------------------------------------------------------------------------------------------------|----------------------------------------------------------------------------------------------------|
| 🕸 Home                                                                                                    |                                                                                                    |
| Find a setting                                                                                            |                                                                                                    |
|                                                                                                    | Identify Detect                                                                                                    |
| System                                                                                                    | Change the size of text, apps, and other items: 100%<br>(Recommended)                                                          |
|                                                                                                    |                                                                                                    |
| Keep these display set<br>Reverting to previous display settir                                            | tings?<br>ngs in 10 seconds.                                                                                                   |
| Keep these display set<br>Reverting to previous display settin                                            | tings?<br>ngs in 10 seconds.<br>Keep changes Revert                                                                            |
| Keep these display set<br>Reverting to previous display settir                                            | tings?<br>ngs in 10 seconds.<br>Keep changes Revert<br>Multiple displays                                                       |
| Keep these display set<br>Reverting to previous display settin                                            | tings?<br>hgs in 10 seconds.<br>Keep changes Revert<br>Multiple displays<br>Extend these displays                              |
| Keep these display set         Reverting to previous display setting         Storage         Offline maps | tings?<br>ngs in 10 seconds.<br>Keep changes Revert<br>Multiple displays<br>Extend these displays<br>Make this my main display |

4. Right-click on the Windows icon and select Control Panel.

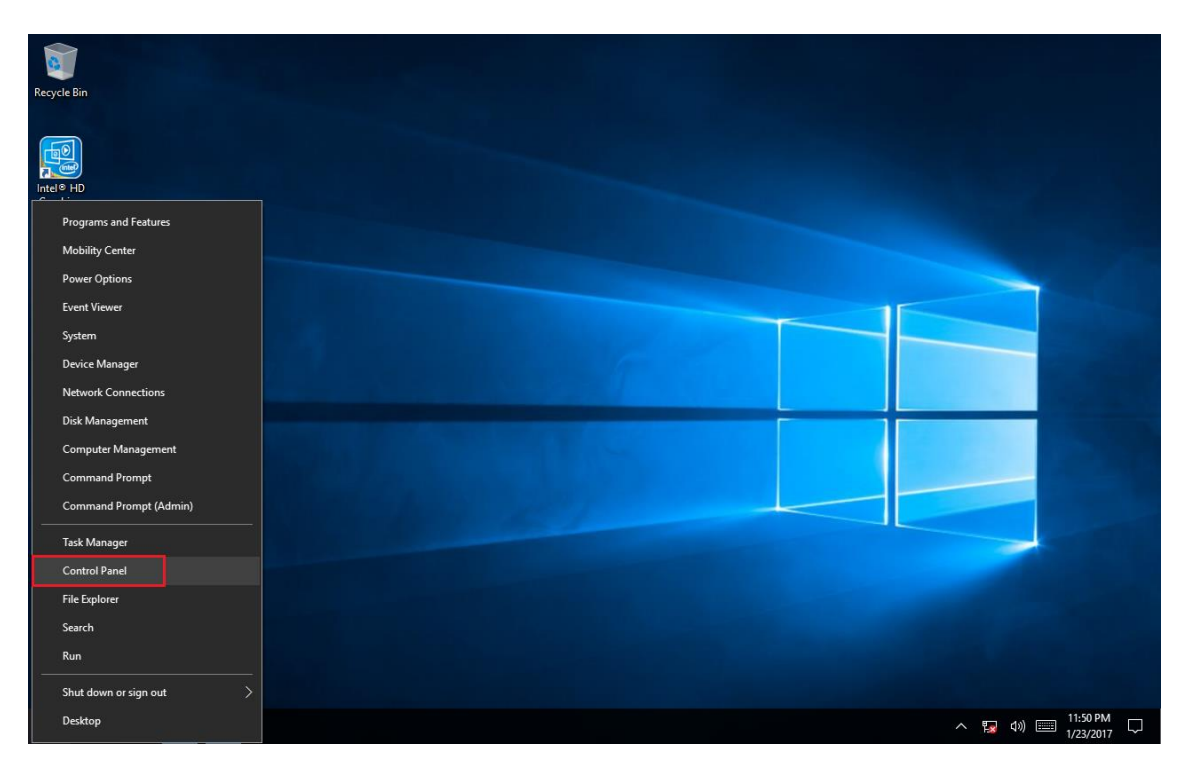

5. Select Tablet PC Settings.

| 🗾 All Control Panel Items -                                                      |                                 |                                  |  |  |  |  |
|----------------------------------------------------------------------------------|---------------------------------|----------------------------------|--|--|--|--|
| $\leftarrow$ $\rightarrow$ $\checkmark$ $\bigstar$ Sontrol Panel $\Rightarrow$ A | ✓ ♂ Search Control Panel        |                                  |  |  |  |  |
| Adjust your computer's settings                                                  |                                 | View by: Small icons 🔻           |  |  |  |  |
| Administrative Tools                                                             | 📑 AutoPlay                      | 🐞 Backup and Restore (Windows 7) |  |  |  |  |
| 🖗 BitLocker Drive Encryption                                                     | 💶 Color Management              | Credential Manager               |  |  |  |  |
| 🔮 Date and Time                                                                  | 🐻 Default Programs              | 📇 Device Manager                 |  |  |  |  |
| Devices and Printers                                                             | 🛄 Display                       | 🕲 Ease of Access Center          |  |  |  |  |
| File Explorer Options                                                            | 🚱 File History                  | Flash Player (32-bit)            |  |  |  |  |
| A Fonts                                                                          | • <b>4</b> HomeGroup            | 🚨 Indexing Options               |  |  |  |  |
| 🗊 Infrared                                                                       | 🛃 Intel® HD Graphics            | 🔂 Internet Options               |  |  |  |  |
| Keyboard                                                                         | 🗣 Language                      | U Mouse                          |  |  |  |  |
| Network and Sharing Center                                                       | 🖉 Pen and Touch                 | 🗹 Personalization                |  |  |  |  |
| Phone and Modem                                                                  | 🗃 Power Options                 | Programs and Features            |  |  |  |  |
| 🔊 Realtek HD Audio Manager                                                       | 🐼 Recovery                      | 🔗 Region                         |  |  |  |  |
| RemoteApp and Desktop Connections                                                | 🚩 Security and Maintenance      | M Sound                          |  |  |  |  |
| Speech Recognition                                                               | 🗧 Storage Spaces                | 🔕 Sync Center                    |  |  |  |  |
| 👱 System                                                                         | Tablet PC Settings              | 🖳 Taskbar and Navigation         |  |  |  |  |
| 📧 Troubleshooting                                                                | & User Accou Tablet PC Settings | lows Defender                    |  |  |  |  |
| 🔐 Windows Firewall                                                               | Windows N Configures tablet and | screen settings ows To Go        |  |  |  |  |
| 📳 Work Folders                                                                   | for a Tablet PC.                |                                  |  |  |  |  |

6. Select **Setup**, the window will jump out Touch this screen to identify it as the touchscreen, click the **Touch** and press **ok**.

| 💐 Tablet PC Set                                                 | ttings                                     | ×             |
|-----------------------------------------------------------------|--------------------------------------------|---------------|
| Display Other                                                   |                                            |               |
| Configure<br>Configure yo<br>displays.                          | ur pen and touch                           |               |
| Display optio                                                   | ns                                         |               |
| Display:                                                        | 1. Mobile PC Display                       | $\sim$        |
| Details: No Pen or Touch Input is available for this<br>Display |                                            |               |
|                                                                 | <b>Q</b> alibrate                          |               |
| Choose the or<br>Go to Orienta                                  | rder in which your screen rotates.<br>tion |               |
|                                                                 | OK Cancel                                  | <u>A</u> pply |

Touch this screen to identify it as the touchscreen.

If this is not the Tablet PC screen, press Enter to move to the next screen. To close the tool, press Esc.

7. Go back to **Display settings** again, Extend these displays have been changed to Duplicate these displays, click **Apply**.

| Settings                | - 0                              | × |
|-------------------------|----------------------------------|---|
| Ø Home                  |                                  |   |
| Find a setting          | Identify Detect                  |   |
| System                  | (Recommended)                    |   |
| 🖵 Display               | Orientation                      |   |
| ≣ Apps & features       | Landscape $\checkmark$           |   |
| i⊒⊢ Default apps        | Adjust brightness level          |   |
| Notifications & actions | Duplicate these displays         |   |
| 🖒 Power & sleep         | Extend these displays            |   |
| 📼 Storage               | Show only on 1<br>Show only on 2 |   |
| 印 Offline maps          | Apply Cancel                     |   |
| ᅜ Tablet mode           | Advanced display settings        |   |
| 🖾 Multitasking          |                                  |   |

### 8. Select Keep changes.

|                                                                     | - 🗆 ×                                                |
|---------------------------------------------------------------------|------------------------------------------------------|
| l Home                                                              |                                                      |
| Find a setting                                                      |                                                      |
| Sustan                                                              | Identify Detect                                      |
| System                                                              | Change the size of text, apps, and other items: 100% |
| 🖵 Display                                                           | (Recommended)                                        |
| Keep these display settin<br>Reverting to previous display settings | Igs?<br>in 10 seconds.<br>Keep changes Revert        |
|                                                                     | Dueliete displays                                    |
| □ Storage                                                           |                                                      |
| 🖽 Offline maps                                                      | Apply Cancel                                         |
| 다. Tablet mode                                                      | Advanced display settings                            |
| D Multitasking                                                      |                                                      |

| Notes |  |
|-------|--|
|       |  |
|       |  |
|       |  |
|       |  |
|       |  |
|       |  |
|       |  |
|       |  |
|       |  |
|       |  |
|       |  |
|       |  |
|       |  |
|       |  |
|       |  |
|       |  |
|       |  |
|       |  |
|       |  |
|       |  |
|       |  |
|       |  |
|       |  |
|       |  |

| Notes |  |
|-------|--|
|       |  |
|       |  |
|       |  |
|       |  |
|       |  |
|       |  |
|       |  |
|       |  |
|       |  |
|       |  |
|       |  |
|       |  |
|       |  |
|       |  |
|       |  |
|       |  |
|       |  |
|       |  |
|       |  |
|       |  |
|       |  |
|       |  |
|       |  |
|       |  |
|       |  |
|       |  |
|       |  |
|       |  |
|       |  |
|       |  |
|       |  |
|       |  |
|       |  |
|       |  |
|       |  |

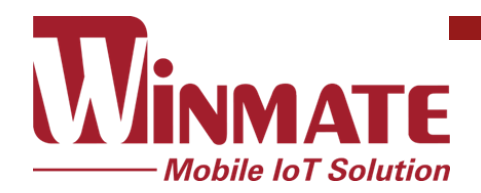

Winmate Inc. 9F, No.111-6, Shing-De Rd., San-Chung District, New Taipei City 24158, Taiwan, R.O.C www.winmate.com

Copyright © Winmate Inc. All rights reserved.